# ALTAY YAZILIM SAVUNMA A.Ş

**ALTAY INFORMATION TECHNOLOGIES, DEFENCE INC.** 

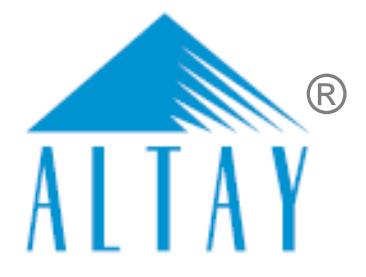

# TÜRKİYE ODALAR VE BORSALAR BİRLİĞİ

# SANAYİ KAPASİTESİ RAPORU (SKR) VE YERLİ MALI BELGESİ (YMB) OTOMASYONLARI İLE SANAYİ VERİ TABANI WEB SİTESİ YENİLENMESİ PROJESİ (SBS)

# YAZILIM EĞİTİM DOKÜMANI

# EK A

# ODA KULLANICILARI

# RAPORTÖR İŞLEMLERİ

SÖZLEŞME NO: 28.03.2018 TARİHLİ 311 SAYILI

| DOKÜMAN NO         | YAYIN/DEĞİŞİKLİK TARİHİ | SVIL NO |
|--------------------|-------------------------|---------|
| SBS-00-YED-02 EK A | 19.03.2020              | 13      |

TASNIF DIŞI

Sanayi Bilgi Sistemi (SBS) Yazılım Eğitim Dokümanı

# DOKÜMAN DEĞİŞİKLİK SAYFASI

| Yayın No | Yayın Tarihi | Değişiklik Yapılan Bölüm/Sayfa | Nedeni                              |
|----------|--------------|--------------------------------|-------------------------------------|
| 1        | 04.07.2019   | -                              | İlk Sürüm                           |
| 2        | 19.03.2020   | Genel                          | Geçici Kabul Süreci toplantıları    |
|          |              |                                | 202012Afa, 202011Afa, 200207Afa,    |
|          |              |                                | 200203Afa, 200113Afsb, 200107Afsb,  |
|          |              |                                | 191227Afsb, 191225Afsb, 191220Afsb, |
|          |              |                                | 191217Afsb, 191206Afsb, 191205Afsb, |
|          |              |                                | 191114Afsb, 191112Afsb, 191108Afsb, |
|          |              |                                | 191106Afsb, 191014Afsb, 191010Afsb  |

BU DOKÜMAN ALTAY YAZILIM SAVUNMA A.Ş. 'YE AİTTİR Bu doküman ve onaylanmış diğer kopyaları, Altay A.Ş. aleyhine kullanılamaz. Altay A.Ş.'nin yazılı izni olmadan, doküman içeriği kısmen ya da tamamen basılamaz veya 3. şahıslara verilmez. Onaylanmış kopyalar, kısmen ya da tamamen bu bilgiyi içermelidir. THIS DOCUMENT IS THE PROPERTY OF ALTAY INFORMATION TECHNOLOGIES, DEFENCE INC. This document, and any authorized reproduction thereof, must not be used in any way against the interest of Altay Inc. The contents must not be published or disclosed to a third party, in whole or in part, without the written consent of Altay Inc. Any authorized reproduction, in whole or in part, must include this legend. PR-8.3-EK13 TASNIF DISI TASNIF DISI

# DOKÜMAN ONAY SAYFASI

#### Hazırlayan(lar)

| Adı Soyadı        | Görevi                             | Tarih      | İmza |
|-------------------|------------------------------------|------------|------|
| Sıla Altıngöz     | Analiz ve Test Uzmanı              | 19.03.2019 |      |
| Filiz Sezin Baran | Analiz ve Test Sorumlusu           | 19.03.2019 |      |
| Gizem Karakaya    | Analiz ve Test Uzman<br>Yardımcısı | 19.03.2019 |      |

#### Gözden Geçiren(ler)

| Adı Soyadı          | Görevi                  | Tarih      | İmza |
|---------------------|-------------------------|------------|------|
| Feride Akca         | Proje Yöneticisi        | 19.03.2019 |      |
| Ömürhan Avni Soysal | Teknik Lider            | 19.03.2019 |      |
| Arman Helvacıoğlu   | Konfigürasyon Sorumlusu | 19.03.2019 |      |

#### Onaylayan(lar) - Altay

| Adı Soyadı  | Görevi      | Tarih      | İmza |
|-------------|-------------|------------|------|
| Baki Şensoy | Genel Müdür | 19.03.2020 |      |
|             |             |            |      |

#### Onaylayan(lar) - TOBB

| Adı Soyadı | Görevi | Tarih | İmza |
|------------|--------|-------|------|
|            |        |       |      |
|            |        |       |      |

# İÇİNDEKİLER

| 1 | ODA KULLAN | NICILARI                                          | 1  |
|---|------------|---------------------------------------------------|----|
|   | 1.1 RAPOR  | TÖR İŞLEMLERİ                                     | 1  |
|   | 1.1.1 UYG  | ULAMAYA ERİŞİM                                    |    |
|   | 1.1.2 UYG  | ULAMAYA GİRİŞ                                     | 2  |
|   | 1.1.2.1    | SSO İle Ortak Giriş                               |    |
|   | 1.1.2.2    | T.C. Kimlik No ile Giriş                          | 4  |
|   | 1.1.3 SAN  | AYİ KAPASİTE RAPORU İŞLEMLERİ                     | 6  |
|   | 1.1.3.1    | Ana Sayfa – Başvuru Takip                         | 6  |
|   | 1.1.3.2    | Kod Sorgulama                                     | 16 |
|   | 1.1.3.3    | SKR Sorgulama                                     |    |
|   | 1.1.3.4    | Menü İşlemleri                                    |    |
|   | 1.1.4 YERL | Lİ MALI BELGESİ İŞLEMLERİ                         |    |
|   | 1.1.4.1    | Ana Sayfa                                         |    |
|   | 1.2.1.2    | Başvuru Durumu Sorgulama                          |    |
|   | 1.2.1.3    | Yerli Malı Belgesi Sorgulama                      |    |
|   | 1.2.1.4    | Sanayi Sicil Belgesi (LONCA)                      |    |
|   | 1.2.2 SAN  | AYİ VERİTABANI İSTATİSTİKLERİ SORGULAMA İŞLEMLERİ |    |
|   | 1.2.2.1    | Anasayfa                                          |    |
|   |            |                                                   |    |

# ŞEKİL LİSTESİ

| Şekil 1: Uygulamaya Erişim                     | . 1 |
|------------------------------------------------|-----|
| Şekil 2: Uygulamaya Erişim                     | . 1 |
| Şekil 3: Giriş Menüsü                          | . 2 |
| Şekil 4: TOBB Ortak Giriş Noktası – E-Devlet   | . 3 |
| Şekil 5: TOBB Ortak Giriş Noktası – E-İmza     | . 3 |
| Şekil 6: T.C. Kimlik No İle Giriş              | . 4 |
| Şekil 7: Giriş - Şifre Değiştirme              | . 5 |
| Şekil 8: Modüller                              | . 5 |
| Şekil 9: Raportör Ana Sayfa Başvuru Takip      | . 6 |
| Şekil 10: SKR Ana Sayfa – Listeleri – Raportör | . 6 |
| Şekil 11: Ana Sayfa                            | . 7 |
| Şekil 12: Ana Sayfa - Görevlerim               | . 8 |

| Şekil 13: Başvuru Detayı                                                                 | 9  |
|------------------------------------------------------------------------------------------|----|
| Şekil 14: Rapor İncele                                                                   | 10 |
| Şekil 15: Rapor Onay/İade                                                                | 10 |
| Şekil 16: Oda Raportör - Belge İmzalama                                                  | 11 |
| Şekil 17: Taslak Sanayi Kapasite Raporu                                                  | 12 |
| Şekil 18: İade Başvuruları                                                               | 13 |
| Şekil 19: Başvuru Detayı                                                                 | 13 |
| Şekil 20: Rapor İncele                                                                   | 14 |
| Şekil 21: Rapor Onay/İade                                                                | 15 |
| Şekil 22: İade Başvuruları – Taslak Rapor Görüntüleme                                    | 15 |
| Şekil 23: Firma Başvuruları – Taslak Rapor Görüntüleme                                   | 16 |
| Şekil 24: Güncel Rapor Durumları - Onaylanan Başvurular                                  | 16 |
| Şekil 25: İçinde Geçenlerden Arama                                                       | 17 |
| Şekil 26: Sektör Bazlı Arama                                                             | 17 |
| Şekil 27: Sektör Bazlı Arama Listesi                                                     | 18 |
| Şekil 28:SKR Sorgula                                                                     | 18 |
| Şekil 29: İptal Talebi                                                                   | 19 |
| Şekil 30: Menü İşlemleri                                                                 | 19 |
| Şekil 31: Menü –İşlemler – İş Takvimi                                                    | 19 |
| Şekil 32: İş Takvimi                                                                     | 20 |
| Şekil 33: İş Ekleme Ekranı                                                               | 20 |
| Şekil 34:Menü –Raporlar – Kapasite Raporları                                             | 21 |
| Şekil 35:Menü –Raporlar – Kapasite Raporları                                             | 21 |
| Şekil 36: Menü –Raporlar – Kapasite Raporları– Genel Amaçlı Sorgulama                    | 23 |
| Şekil 37: Menü –Raporlar – Kapasite Raporları– İllere Göre Kapasite Dağılımı (PRODCOM)   | 24 |
| Şekil 38: Menü –Raporlar – Kapasite Raporları– İllere Göre Firma Personel Dağılımı       | 25 |
| Şekil 39: Menü –Raporlar – Kapasite Raporları– İllere Göre Üretici Firma Sayıları (NACE) | 25 |
| Şekil 40: Menü –Raporlar – Kapasite Raporları– Sektöre Göre Yabancı Sermaye Bilgileri    | 26 |
| Şekil 41: Menü –Raporlar – Kapasite Raporları– Sektöre Göre Firma Sayıları Dağılımı      | 26 |

| Şekil 42:Menü –Raporlar – Kapasite Raporları–Üretim Konusuna Göre Kapasite Bilgileri             | 27 |
|--------------------------------------------------------------------------------------------------|----|
| Şekil 43:Menü –Raporlar – Kapasite Raporları– Aktif Kapasite Raporları Listesi                   | 28 |
| Şekil 44:Menü –Raporlar – Kapasite Raporları– Tüketim Konusuna Göre Kapaste Bilgileri            | 29 |
| Şekil 45 :Menü –Raporlar – Kapasite Raporları– Faaliyete Göre Firma Sayıları (PRODCOM)           | 30 |
| Şekil 46:Menü –Raporlar – Kapasite Raporları -Makine ve Teçhizata Göre Kapasite Bilgileri        | 31 |
| Şekil 47:Menü –Raporlar – Kapasite Raporları -Faaliyete Göre Personel Bilgileri                  | 32 |
| Şekil 48:Menü –Raporlar – Kapasite Raporları - Ana Faaliyete Göre (NACE) Firma Bilgileri         | 33 |
| Şekil 49:Menü –Raporlar – Kapasite Raporları -Ana Faaliyete Göre (NACE ) Firma Sayıları Dağılımı | 34 |
| Şekil 50:Menü –Raporlar – Kapasite Raporları -Üretim Konusuna Göre Firma Bilgileri               | 34 |
| Şekil 51: Raportör - Ana Sayfa Ekranı                                                            | 36 |
| Şekil 52: YMB Ana Sayfa – Listeleri – Oda Yöneticisi                                             | 36 |
| Şekil 53: Raportör/ Aktif Kapasite Raporu Görüntüleme                                            | 38 |
| Şekil 54: Raportör - Başvuru Detay Ekranı                                                        | 39 |
| Şekil 55: Raportör - Başvuru Genel Bilgileri Ekranı                                              | 39 |
| Şekil 56: Raportör - Başvuru Belge Bilgileri Ekranı                                              | 40 |
| Şekil 57: Raportör - Başvuru Ürün Bilgileri Ekranı                                               | 40 |
| Şekil 58: Raportör - Ürün Düzenleme Ekranı                                                       | 41 |
| Şekil 59: Giderler Ekranı                                                                        | 42 |
| Şekil 60: Raportör - Başvuru Onay Bilgileri Ekranı                                               | 43 |
| Şekil 61: Oda Raportör - Belge İmzalama                                                          | 44 |
| Şekil 62: Raportör - Başvuru Durumu Sorgulama Ekranı                                             | 45 |
| Şekil 63: Raportör - Yerli Malı Belgesi Sorgulama Ekranı                                         | 45 |
| Şekil 64: Raportör - Aktif Yerli Malı Belgesi Ekranı                                             | 47 |
| Şekil 65: Sanayi Sicil Belgesi Sorgulama (LONCA) Erişim                                          | 48 |
| Şekil 66: Sanayi Sicil Belgesi Sorgulama (LONCA) Sayfası                                         | 48 |
| Şekil 67: Abone Kullanıcısı SVT Raporları Ekranı                                                 | 49 |
| Şekil 68: Abone Kullanıcısı Ürün Sorgulama Ekranı                                                | 50 |
| Şekil 69: (İllere Göre Sektörel Dağılım (PRODCOM))                                               | 50 |
| Şekil 70: Sektör Sorgulama                                                                       | 51 |
|                                                                                                  |    |

| Şekil 71: NACE Kodu Sorgulama                                            | 51 |
|--------------------------------------------------------------------------|----|
| Şekil 72: CPA- Kodu Sorgulama                                            | 51 |
| Şekil 73: Prodcom Sorgulama                                              | 52 |
| Şekil 74: Listeleme Ekranı                                               | 52 |
| Şekil 75: Üretici Dağılımı (İllere Göre Sektörel Dağılım (NACE))         | 52 |
| Şekil 76: Sektör Sorgulama                                               | 53 |
| Şekil 77: Nace Kodu Sorgulama                                            | 53 |
| Şekil 78: Üretici Dağılımı (İllere Göre Sektörel Dağılım (NACE)) Listesi | 53 |
| Şekil 79: Üretici Dağılımı (Ana Faaliyete Firma Bilgileri)               | 54 |
| Şekil 80: Ana Faaliyet Bilgileri                                         | 54 |
| Şekil 81: Faaliyet Bilgileri                                             | 54 |
| Şekil 82: Listeleme Ekranı                                               | 55 |
| Şekil 83: Üretici Dağılımı (Ana Faaliyet Firma Sayıları Dağılımı)        | 55 |
| Şekil 84: Ana Faaliyet                                                   | 55 |
| Şekil 85: Listeleme                                                      | 56 |
| Şekil 86: Üretici Dağılımı (İllere Göre Personel Dağılımı)               | 56 |
| Şekil 87: Listeleme                                                      | 56 |
| Şekil 88: Detay                                                          | 56 |
| Şekil 89: Kapasite Dağılımı (İllere Göre Personel Dağılımı)              | 57 |
| Şekil 90: Yabancı Sermaye (Sektöre Göre Kayıtlı Firmalar)                | 57 |
| Şekil 91: Sektör                                                         | 57 |
| Şekil 92: Yıllık Üretim                                                  | 57 |
| Şekil 93: Yıllık Üretim                                                  | 58 |
| Şekil 94: Yabancı Sermaye (İllere Göre Dağılım)                          | 58 |
| Şekil 95: İllere Göre Dağılım                                            | 58 |
| Şekil 96: Listelenme                                                     | 58 |
| Şekil 97: Ülkeler                                                        | 59 |

# TABLO LİSTESİ

| Tablo 1: Uygulamaya Erişim                                                                                                    |                  |
|----------------------------------------------------------------------------------------------------|------------------|
| Tablo 2: T.C. kimlik No İleGiriş                                                                                                    |                  |
| Tablo 3: Modüller                                                                                                    | 5                |
| Tablo 4: Ana Sayfa - Simgeler                                                                                                    |                  |
| Tablo 5: Görevlerim – İşlemler                                                                                                    |                  |
| Tablo 6: Başvuru Detayı – İşlemler                                                                                                  |                  |
| Tablo 7: Rapor Onay/İade                                                                                                    |                  |
| Tablo 8: Oda Raportör - Belge İmzalama                                                                                              |                  |
| Tablo 9: Başvuru Detayı – İşlemler                                                                                                  |                  |
| Tablo 10: Rapor Onay/İade                                                                                                    | 15               |
| Tablo 11: Sanayi Kapasite Raporu Üretim Bilgileri                                                                                   |                  |
| Tablo 12: Ana Sayfa - Menü İşlemleri                                                                                                |                  |
| Tablo 13: Menü –Raporlar – Kapasite Raporları                                                                                       | 22               |
| Tablo 14: Menü –Raporlar – Kapasite Raporları – Rapor Sorgulama İşlemleri                                                           | 22               |
| Tablo 15: Menü –Raporlar – Kapasite Raporları– Dinamik Sorgular                                                                     |                  |
| Tablo 16:Menü –Raporlar – Kapasite Raporları– İllere Göre Kapasite Dağılımı (PRODCOM)                                               |                  |
| Tablo 17: Menü –Raporlar – Kapasite Raporları– İllere Göre Firma Personel Dağılımı                                                  | 25               |
| Tablo 18: Menü –Raporlar– Kapasite Raporları– İllere Göre Üretici Firma Sayıları (NACE)                                             |                  |
| Tablo 19: Menü –Raporlar – Kapasite Raporları– Sektöre Göre Yabancı Sermaye Bilgileri                                               |                  |
| Tablo 20: Menü –Raporlar – Kapasite Raporları– Sektöre Göre Firma Sayıları Dağılımı                                                 | 27               |
| Tablo 21: Menü –Raporlar– Kapasite Raporları– Üretim Konusuna Göre Kapasite Bilgileri                                               | 27               |
| Tablo 22: Menü –Raporlar – Kapasite Raporları– Aktif Kapasite Raporları Listesi                                                     |                  |
| Tablo 23: Menü –Raporlar – Kapasite Raporları– Tüketim Konusuna Göre Kapaste Bilgileri                                              |                  |
| Tablo 24: Menü –Raporlar – Kapasite Raporları– Faaliyete Göre Firma Sayıları (PRODCOM)                                              |                  |
| Tablo 25:Menü –Raporlar– Kapasite Raporları - Makine ve Teçhizata Göre Kapasite Bilgileri                                           |                  |
| Tablo 26:Menü –Raporlar – Kapasite Raporları - Faaliyete Göre Personel Bilgileri                                                    |                  |
| Tablo 27:Menü –Raporlar– Kapasite Raporları - Ana Faaliyete Göre (NACE) Firma Bilgileri                                             |                  |
| Tablo 28:Menü –Raporlar – Kapasite Raporları - Ana Faaliyete Göre (NACE ) Firma Sayıları Dağılımı<br>TASNİF DIŞI SBS-00-YED-02 EK A | 34<br>sayfa viii |

<u>TASNİF DIŞI</u>

| Tablo 29:Menü –Raporlar – Kapasite Raporları -Üretim Konusuna Göre Firma Bilgileri | 35 |
|------------------------------------------------------------------------------------|----|
| Tablo 30: Oda Raportör - Belge İmzalama                                            | 44 |

# 1 ODA KULLANICILARI

# 1.1 RAPORTÖR İŞLEMLERİ1.1.1 UYGULAMAYA ERİŞİM

Sanayi Bilgi Sistemi (SBS) uygulaması, Sanayi Kapasite Raporu ve Yerli Malı Belgesi işlemlerini ve Sanayi Veri tabanı raporlarına erişim sağlayan uygulamadır.

Uygulamaya, Windows ve Macintosh istemci makinelerde kullanılabilen, Internet Explorer, Chrome, Firefox, Safari web tarayıcılarla https://sanayi.org.tr adresinden erişim sağlanır.

SBS, Türkiye Odalar ve Borsalar Birliği'nin resmi web sitesindeki (<u>https://tobb.org.tr/</u>) bağlantı metinlerinden ya da doğrudan girilen (<u>https://sanayi.org.tr/</u>) adresi ile ulaşılan web sayfasıdır.

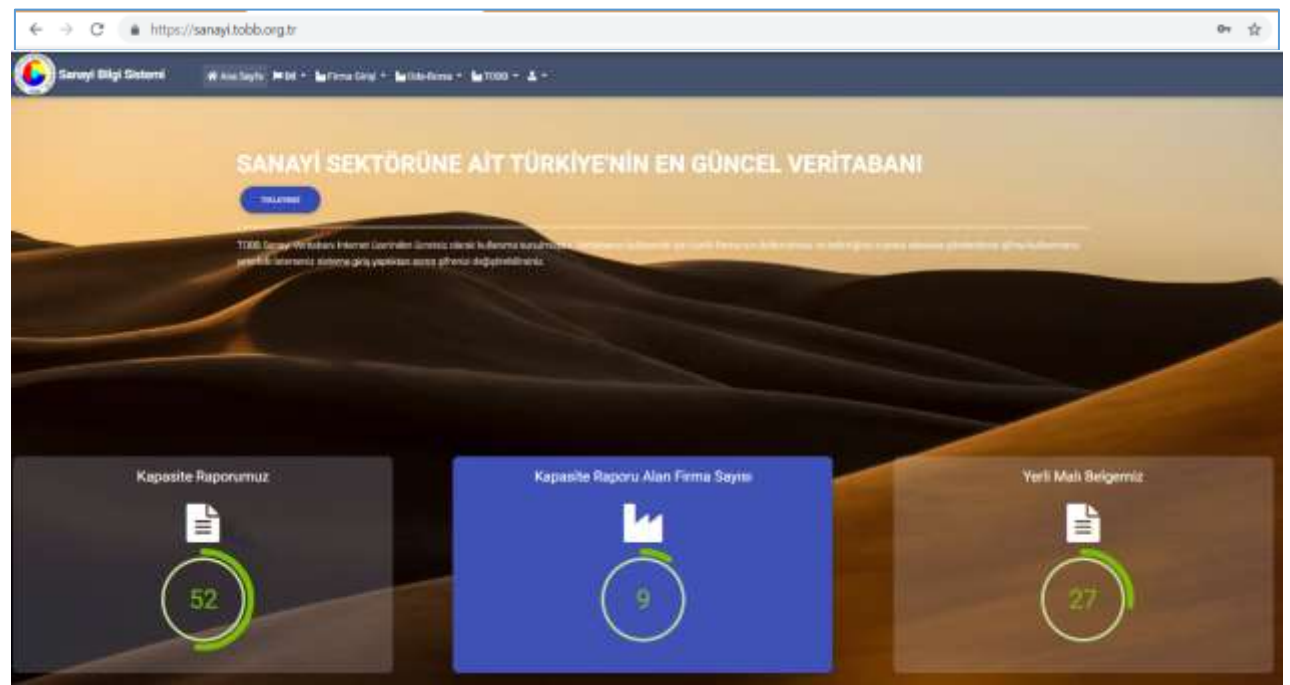

Şekil 1: Uygulamaya Erişim

| Alan Adı                          | Alan Açıklaması                                                                                                    |  |  |  |  |  |  |  |
|-----------------------------------|----------------------------------------------------------------------------------------------------|--|--|--|--|--|--|--|
| ← → C (# http://serve/dobb.org/tr | Uygulamaya giriş adresinin uazıldığı (https://sanayi.org.tr/) adres çubuğudur.                                                                                                    |  |  |  |  |  |  |  |
| Ana Sayfa                         | SayfaE-imza ile eşleşen T.C. Kimlik numarası kontrolü yaparak modüller sayfasır<br>tuştur.                                                                                                    |  |  |  |  |  |  |  |
| 🎦 Firma Girişi 👻                  | Firmanın, Kabasite Raporu ve Yerli Malı belgesi işlemleri yapmak üzere ugulamaya giriş yaptığı menüdür. Firma, TOBB Ortak Giriş Noktasına'na yönlendirilir.                                       |  |  |  |  |  |  |  |
| Moda-Borsa -                      | Oda Borsa Kullanıcıları, Eksperler ve Raportörlerin ugulamaya giriş yaptığı<br>menüdür.<br>Giriş: T.C. Kimlik No ile girişi sağlar.<br>SSO İle Giriş : TOBB Ortak Giriş Noktasına'na yönlendirir. |  |  |  |  |  |  |  |
| и товв -                          | TOBB Kullanıcılarının ugulamaya giriş yaptığı menüdür.<br>Giriş: T.C. Kimlik No ile girişi sağlar.<br>SSO İle Giriş : TOBB Ortak Giriş Noktasına'na yönlendirir.                                  |  |  |  |  |  |  |  |
| TPLAYBR/                          | Sadece Sanayi Veri istatistiklerine, sınırlı veri ile erişim sağlayan butondur.Uygulamaya giriş yapmayan ziyaretçi türündeki kullanıcılar içindir.                                                |  |  |  |  |  |  |  |

Şekil 2: Uygulamaya Erişim

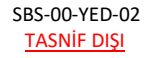

# 1.1.2 UYGULAMAYA GİRİŞ

Eksperler uygulamaya giriş için Oda-Borsa menüsünü kullanır. İki türlü giriş yapılabilir.

- 1. Giriş : T.C. Kimlik bilgisi ile giriş
- 2. SSO İle Ortak Giriş: TOBB Ortak Giriş Noktasına'na yönlendirir. E-İmza veya E-Deblet şifreleri ile girişi sağlanır.

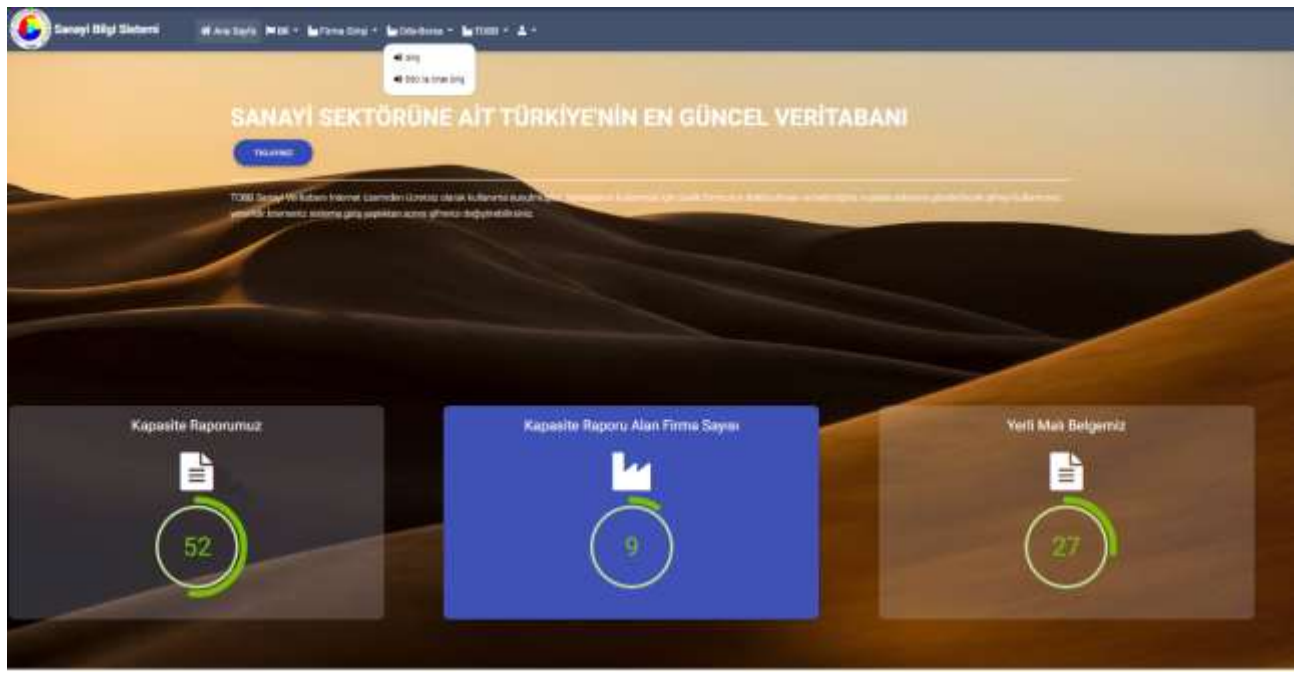

Şekil 3: Giriş Menüsü

| Alan Adı                         | Alan Açıklaması                                                                                                    |
|----------------------------------|----------------------------------------------------------------------------------------------------|
| ← → C ▲ http://serve/dobb.org/tr | Uygulamaya giriş adresinin uazıldığı (https://sanayi.org.tr/) adres çubuğudur.                                                                                                    |
| Ana Sayfa                        | E-imza ile eşleşen T.C. Kimlik numarası kontrolü yaparak modüller sayfasını açan tuştur.                                                                                                    |
| 🖌 Firma Girişi 🔫                 | Firmanın, Kabasite Raporu ve Yerli Malı belgesi işlemleri yapmak üzere ugulamaya giriş yaptığı menüdür. Firma, TOBB Ortak Giriş Noktasına'na yönlendirilir.                                             |
| 🕍 Oda-Borsa 🔻                    | Oda Borsa Kullanıcıları, Eksperler ve Raportörlerin ugulamaya giriş yaptığı<br>menüdür.<br>Giriş: T.C. Kimlik No ile girişi sağlar.<br>SSO İle Ortak Giriş : TOBB Ortak Giriş Noktasına'na yönlendirir. |
| и товв т                         | TOBB Kullanıcılarının ugulamaya giriş yaptığı menüdür.<br>Giriş: T.C. Kimlik No ile girişi sağlar.<br>SSO İle Ortak Giriş : TOBB Ortak Giriş Noktasına'na yönlendirir.                                  |
| TRLAVBRZ                         | Sadece Sanayi Veri istatistiklerine, sınırlı veri ile erişim sağlayan butondur.Uygulamaya giriş yapmayan ziyaretçi türündeki kullanıcılar içindir.                                                      |

Tablo 1: Uygulamaya Erişim

# 1.1.2.1 SSO İle Ortak Giriş

**TOBB Ortak Giriş Noktası Sayfası**'na yönlendirilir. Bu sayfada **E-İmza** veya **E-Devlet** seçeneklerinden biri ile giriş yapılır.

• E-Devlet Şifresi ile giriş yapmak için E-Devlet seçilir, E-Devlet İle Giriş Yap butonuna tıklanır.

| 6                              |                                                                                                    | 🎯 + Gwelet Rasso Khulk Dogozieno Sicher                                                                                                  |
|--------------------------------|----------------------------------------------------------------------------------------------------|----------------------------------------------------------------------------------------------------|
| TDBS Ortok Giriş Nokteur       |                                                                                                    | Grup Spannad Alexa - Aregon Spann conductory strand-analysis<br>and Spannad Alexan - Spannad Alexandron - Spannad Alexandron             |
| No and an International States | AttSpec Class UppJamos Inde                                                                                         | closerphen (Collection) (Collection)     closerphene (Collection) (Collection)     closerphene (Collection)     closerphene (Collection) |
|                                | TODES Ortani- Ginia Hobitasa hariban<br>Nada uman bina makana pagalaman kangat<br>Inakana manala na Anaya na kangat | +10, texts As .<br>20 Generifiese → SearberGile                                                                                          |
|                                |                                                                                                    | ng Thoint (Proc. B) (States) & States (States)                                                                                           |
|                                |                                                                                                    | (Cault) Chevestrate                                                                                                    |

Şekil 4: TOBB Ortak Giriş Noktası – E-Devlet

• **E-İmza** ile giriş yapmak için "E-İmza" seçilir, e-imza bilgileri işlendikten sonra Giriş butonuna tıklanır.

E-İmza girişi için ArkSigner Client Uygulamasını indirmeniz gerekmektedir.

| 2 | TOBB Ortok Giriş Noktası                                                                                                    |                                                                                                    |
|---|----------------------------------------------------------------------------------------------------|----------------------------------------------------------------------------------------------------|
|   | - Applie                                                                                                    | Ad Open Dist Upparents Inde<br>11. met form Jacobieren in to<br>september weiter gestanden.                      |
| 2 | miton.                                                                                                    | T288 Crist Grip Talates Verine<br>Vide class internet approximation of the<br>solution and an internet operation |
|   | Man many development of a first sector of the sector of the sector of th | 1                                                                                                    |

Şekil 5: TOBB Ortak Giriş Noktası – E-İmza

E-Devlet veya E-İmza ile başarılı giriş yapan kullanıcı Oda seçimi sayfasına yönlendirilir.

# 1.1.2.2 T.C. Kimlik No ile Giriş

Kullanıcı, T.C. kimlik numarası, Oda-Borsa adı ve şifresini işleyerek "Giriş" butonuna basar. İşlem başarılı ise modüller sayfası açılır. İşlem başarısız ise kullanıcıya uyarı verilerek şifreyi tekrar girmesi sağlanır.

|            | Giriş                                  |            | х |
|------------|----------------------------------------|------------|---|
| Giriq yapm | ak için lütfen oda ya da borsa seçiniz | E)         |   |
| 4          | T.C. Kimilik No                        |            |   |
| مر         | Oda / Borna No<br>Seçiniz              | ٠          |   |
|            | Şifre                                  |            |   |
|            | şinin u                                | initian in |   |
|            | CRUS                                   |            |   |

Şekil 6: T.C. Kimlik No İle Giriş

Bu sayfada aşağıdaki işlemler yapılır.

| Alan Adı       | Alan Açıklaması                                                                |
|----------------|--------------------------------------------------------------------------------|
| T.C. Kimlik No | T.C. kimlik numarasının girildiği alandır.                                     |
| Oda-Borsa No   | Kullanıcının İşlem yapmak istediği Oda-Borsa Adı seçilir.                      |
| Şifre          | T.C. Kimlik numarası ve şifre kontrolü yaparak modüller sayfasını açan tuştur. |

Tablo 2: T.C. kimlik No İleGiriş

## 1.1.2.2.1 Şifremi Unuttum

Kullanıcının şifresini unutma durumunda, sistem yöneticisine yeni şifre başvurusunda bulunduğu ekrandır. Kullanıcı, sistemde kayıtlı e-posta adresini girip "Gönder" butonuna basarak yeni şifre talebinde bulunur.

| Şifremi Unuttum                             |  |
|---------------------------------------------|--|
| Wayt studien tubining on analishinini genta |  |
| E rosta                                     |  |
| Epotta adresso                              |  |

Şekil 8: Giriş - Şifremi Unuttum

#### 1.1.2.2.2 Şifre Değiştirme

Kullanıcının şifre değişikliği yaptığı ekrandır. Şifre değişikliği için kullanıcının mevcut şifresi ile uygulamaya giriş yapmış olması gerekmektedir. Kullanıcı etiketi menüsünden "Şifre" işlemini seçilerek açılan sayfada şifre değişikliği yapılır.

Kullancı, sistem parametrelerinde belirlenen süreler şifre değişikliğine yönlendirilir.

| Sbs and and | nada mena -                                                                                                    | ? 🖍 🖬 被 Theorem |
|-------------|----------------------------------------------------------------------------------------------------|-----------------|
|             | [oda_yonetici] Kullanicisi Için Şifre<br>Manar Jav<br>Interazione<br>Manar Jav<br>Manar Jav<br>Manar |                 |

Şekil 7: Giriş - Şifre Değiştirme

#### 1.1.2.2.3 Modüller

Sisteme başarılı giriş yapan kullanıcılar Modüller sayfasına yönlendirilir. Kullanıcılar, yetkilileri dahilindeki modüllere buradan erişim sağlayabilirler. İşlem yapılmak istenen menü butonu üzerine tıklanarak süreç başlatılır.

Kapasite Raporu işlemleri yapmak isteyen kullanıcı "Sanayi Kapasite Raporu" butonuna tıklar.

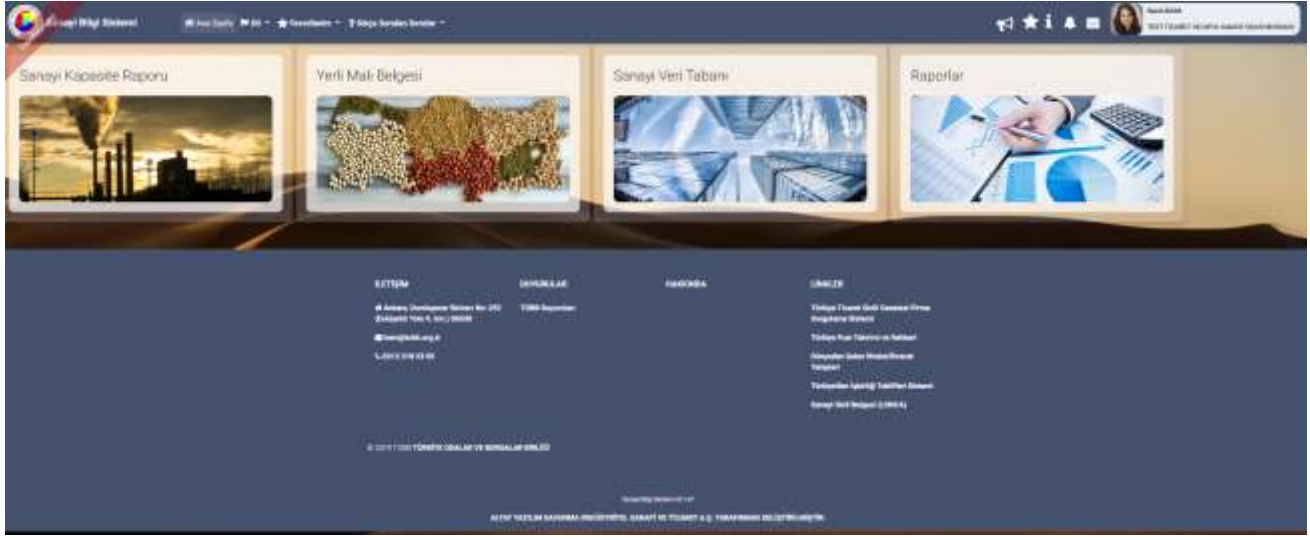

Şekil 8: Modüller

Bu sayfada aşağıdaki işlemler yapılır.

| Alan Adı           | Alan Açıklaması                                      |
|--------------------|------------------------------------------------------|
| Kapasite Raporu    | Sanayi Kapasite modülüne girişi sağlayan alandır.    |
| Yerli Malı Belgesi | Yerli Malı Belgesi modülüne girişi sağlayan alandır. |
| Sanayi Veri Tabanı | Sanayi Veri tabanı modülüne girişi sağlayan alandır. |
| Raporlar           | Raporlar bölümüne girişi sağlayan alandır.           |

Tablo 3: Modüller

# 1.1.3 SANAYİ KAPASİTE RAPORU İŞLEMLERİ

# 1.1.3.1 Ana Sayfa – Başvuru Takip

Uygulamaya başarılı bir şekilde giriş yapan yönetici tipindeki oda kullanıcının ana sayfa ekranıdır. Oda Yöneticisinin, Firma Başvuruları, Görevleri ve İade Başvurularına erişim sağladığı, başvuru durumlarını sorguladığı, kod sorguladığı ve kapasite raporlarını sorguladığı ekrandır.

Uygulamaya başarılı bir şekilde giriş yapan raportör tipindeki oda kullanıcısının ana sayfa ekranıdır. Raportörün, Görevleri ve İade Başvurularına erişim sağladığı, başvuru durumlarını sorguladığı, kod sorguladığı ve kapasite raporlarını sorguladığı ekrandır.

| 4 Hanna 1997 1                           | -             |                                                                                                    |                                                                                                    |                                                                                                    |                                                                                                    | <b>1</b> 7 🗮       | i a a 💽 🏹 👘    |
|------------------------------------------|---------------|----------------------------------------------------------------------------------------------------|----------------------------------------------------------------------------------------------------|----------------------------------------------------------------------------------------------------|----------------------------------------------------------------------------------------------------|--------------------|----------------|
|                                          |               |                                                                                                    |                                                                                                    |                                                                                                    |                                                                                                    |                    |                |
|                                          |               |                                                                                                    |                                                                                                    |                                                                                                    |                                                                                                    |                    |                |
| Statement P.                             |               |                                                                                                    |                                                                                                    |                                                                                                    |                                                                                                    |                    |                |
|                                          |               |                                                                                                    |                                                                                                    |                                                                                                    |                                                                                                    |                    | 0              |
| 1 Secolute                               |               |                                                                                                    |                                                                                                    |                                                                                                    |                                                                                                    | 4414               | a sum grown    |
| Annual Annual A                          | Baser ball \$ | And a state of the state of the | Amount of a                                                                                                    | and the second second s | And a lot of the lot of the lot o | start With Land, # | to my and a    |
| -                                        | ALL DO        | maliane provide                                                                                                    | Industrial Control of Control of | (Compared State)                                                                                                    |                                                                                                    | 1010.000           | lata 3x8       |
| 1.00                                     | 1000          | Automatic and the same                                                                                                    | dalaren.                                                                                                    |                                                                                                    |                                                                                                    | 1010.000           | 1010.000       |
|                                          |               | that is not start the start                                                                                                    | Industry                                                                                                    | International Control                                                                                                    |                                                                                                    | bein such          | Tailouter.     |
| 100                                      | 1000          | Court Instance and the local of                                                                                                    | (address)                                                                                                    |                                                                                                    |                                                                                                    | 100.000            | 111.000        |
|                                          | 8.000         | Stationer providence                                                                                                    | the second second second second second second second second second second second second second second second se                                                                                                    | 1.80                                                                                                    |                                                                                                    | 10-1200            | 10.00.000      |
| 1.00                                     | 1000          | station-pred while                                                                                                    | (married)                                                                                                    | A contractory                                                                                                    |                                                                                                    | 100000             | 1010.000       |
| 1.1.1.1.1.1.1.1.1.1.1.1.1.1.1.1.1.1.1.1. | 100.00        | In al larger provide the set                                                                                                    | Tabuter                                                                                                    | and a landstate state                                                                                                    |                                                                                                    |                    | 14 ref tout    |
| 1                                        |               |                                                                                                    |                                                                                                    |                                                                                                    | _                                                                                                    |                    |                |
|                                          |               |                                                                                                    |                                                                                                    |                                                                                                    |                                                                                                    |                    | 0              |
| 1000000000                               |               |                                                                                                    |                                                                                                    |                                                                                                    |                                                                                                    |                    | -              |
| a constant sale ?                        |               |                                                                                                    |                                                                                                    |                                                                                                    |                                                                                                    | and the second     | 114000 411000  |
| Supre lost #                             | Approvide, B  | traction R                                                                                                    | Supervised &                                                                                                    | Ingent Strenk, B                                                                                                    | Contractor a                                                                                                    | manie X            | tak Appendix 3 |
| 344000                                   |               | multiperior press provide                                                                                                    | The Manual Control of Control of | And Address of the Second Street Second                                                                                                    | 0100-000                                                                                                    | high frame,        |                |
| 29<br>1                                  |               |                                                                                                    |                                                                                                    |                                                                                                    |                                                                                                    |                    |                |
| Torrest Name ( Name of Street, or other  |               |                                                                                                    |                                                                                                    |                                                                                                    |                                                                                                    |                    |                |
|                                          |               |                                                                                                    |                                                                                                    |                                                                                                    |                                                                                                    |                    | 0              |
| Annual A                                 | 146           | Depter 4                                                                                                    | TRADITION DOTS                                                                                                    |                                                                                                    | agentite frank at a                                                                                                    | Appendix and a     |                |
| (AUTOMO DIST BUILD                       |               |                                                                                                    | 810.000                                                                                                    |                                                                                                    | 10.00.000                                                                                                    | (wwa               |                |
| (a.7 une 3101 0104                       | 0.00          |                                                                                                    | . percent                                                                                                    | -                                                                                                    | 1414.000                                                                                                    | - Herbania         |                |
|                                          |               |                                                                                                    |                                                                                                    | a state of the later                                                                                                    |                                                                                                    |                    |                |

Şekil 9: Raportör Ana Sayfa Başvuru Takip

| Görevlerim (7)            | ~ |
|---------------------------|---|
| lade Başvuruları (1)      | * |
| Güncel Rapor Durumlan(22) | * |

Şekil 10: SKR Ana Sayfa – Listeleri – Raportör

Görevlerim (), Oda Yöneticisi tarafından atanmış olan başvuruları listeler.

**İade Başvuruları (),** Oda tarafından iade edilen, Firmalardan düzeltme yapılarak gönderilen SKR başvurularından kullanıcıya atananları listeler.

Güncel Rapor Durumları (), TOBB tarafından onaylanan güncel kapasire raporlarını listeler.

Listeleri kapalı duruma getirmek için aşağı ok tuşuna, açık duruma getirmek için yukarı ok tuşuna basılır.

#### Ana sayfa simgeleri aşağıda verilmiştir.

| Simge                                | Alan adı                     | Alan Açıklaması                                                                                                    |
|--------------------------------------|------------------------------|----------------------------------------------------------------------------------------------------|
| 6                                    | Başvuru Takip                | Kullanıcı Ana Sayfasını açan tuştur.                                                                                                    |
| Carre J Copula                       | Başvuru Sorgula              | Başvuru Durumu Sorgulama ekranını açan tuştur.                                                                                                |
|                                      | Kod Sorgulama                | Kod Sorgulama ekranını açan tuştur.                                                                                                    |
| DR. Soya                             | Kapasite Raporu<br>Sorgulama | Kapasite Raporu Sorgulama ekranını açan tuştur.                                                                                               |
|                                      | TFS Mesajları                | TOBB yöneticisine mesaj göndermek için kullanılan tuştur.                                                                                     |
| <b>4</b> <sup>2</sup>                | Bildirimler                  | Oda'ya ait başvuruların ve TOBB'un yayınladığı bildirimlerine<br>erişmek için kullanılan tuştur. Okunmamış bildirim adedini de<br>görüntüler. |
| Secin Burun<br>Istaniku Ranovi Otasi | Kullanıcı                    | Uygulamaya giriş yapan kullanıcı bilgisini görüntüler.                                                                                        |
| i                                    | Yardım                       | Yardım dosyasını açan tuştur.                                                                                                    |
| *                                    | Favorilerim                  | Mevcut sayfanın Favorilerim listesine eklenmesinin sağlayan<br>tuştur.                                                                        |
| •                                    | Duyurular                    | Duyurular sayfasına yönlendiren tuştur.                                                                                                    |
| ★ Favorilerim ▼                      | Favorilerim                  | 🖈 butonu ile eklenen favori sayfalarının listesini açan tuştur.                                                                               |
| ? Sikça Sorulan Sorular ▼            | Sıkça Sorulan<br>Sorular     | Sanayi Kapasite Raporu ve Yerli Malı Belgesi ile ilgili Sıkça Sorulan<br>Sorular sayfasına yönlendiren tuştur.                                |
| MENÜ -                               | Menü                         | Oda Yöneticisini yetkili olduğu menü işlemlerini gösterir.                                                                                    |

Tablo 4: Ana Sayfa - Simgeler

Kullanıcı ana sayfasına ulaşmak için 🌅

butonuna tıklar.

| * Tomano Indir     | <ul> <li>Seçlenteri İnde</li> </ul> |                                         |                                                                                                    | - Arama            |                      | 7 kolon gösterimde * |
|--------------------|-------------------------------------|-----------------------------------------|----------------------------------------------------------------------------------------------------|--------------------|----------------------|----------------------|
| Reprieto Taritti 🛎 | Reynana Ner 🗢                       | Winnix Universi 🖨                       | Samara Tiri) ‡                                                                                                    | Tappers Durana 🗢   | Onter Kersen #       | Apklame #            |
|                    | 14                                  | ABUZEN ÖZBARTENAUR                      | Serri Baycarta                                                                                                    | Heyet incolmade    | Denetry (22)         |                      |
|                    | 8                                   | EÚLENMAN GÓRDASITERK)<br>ARSIV NID-HETZ | Refit Belgiuna                                                                                                    | Heyet incident ada | Basivice Koner Detmi | Base trans           |
|                    |                                     |                                         | <ul> <li>(4)</li> <li>(4)</li></ul> | P                  |                      |                      |
|                    |                                     |                                         |                                                                                                    |                    |                      |                      |

Şekil 11: Ana Sayfa TASNİF DIŞI

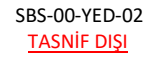

## 1.1.3.1.1 Görevlerim ()

Raportör kullanıcısının, firmalardan gelen kapasite raporu başvuru taleplerinden kendisine atanmış olanları görebildiği bölümdür. Bu listede, firma tarafından başvurusu yapılan ilk kapasite, değişiklik, iptal, yenileme, düzeltme (mutabakat sonucu) raporları listelenir.

Sayfa başlığında, başvuru sayısı görüntülenir.

Raportör, işlem yapmak istediği başvuru kaydını tablodan seçer. Seçili başvuru kaydı üzerinde aşağıdaki işlemleri gerçekleştirebilir.

- Başvuruların taslak raporlarını görüntüleme
- Başvuru detaylarının görüntüleme

| Görevlerim .       |                  |                                      |                 |                        |       |                           |                      |
|--------------------|------------------|--------------------------------------|-----------------|------------------------|-------|---------------------------|----------------------|
|                    |                  |                                      |                 |                        |       |                           | 6 0                  |
| * Tumunu İndir 🕤 👻 | Seçlenleri İndir |                                      |                 | <ul> <li>An</li> </ul> | am.a  |                           | 7 kolon gösterimde 🜱 |
| Bepvoru Tarihi 🗢   | Beyvaru Na 🗢     | Firma Urivani 🌩                      | Βαγνοκύ ΤΟΥΟ 🗢  | Bapvuru Dun            | ume # | Orytim Kanuca 🗢           | Açklama 🗢            |
| -                  | 54               | ABUZER ÖZBAYTEMUR                    | vieni Bispronie | Heyet intai            | imite | Deterne 1221              |                      |
| ■ 08.04.2019       | 3                | SÜLEYMAN GÖKDAĞ(TERO-<br>ARŞV NO4612 | Veri Bagiunu    | rsayat incat           | umede | Bistini ve Krakar Dretovi | tisko/ iverati       |
|                    |                  | )                                    | 0.06 1 0.       | H.                     |       |                           |                      |
|                    |                  |                                      |                 |                        |       |                           |                      |

Şekil 12: Ana Sayfa - Görevlerim

Görevlerim bölümünde kullanabilecek simgeler aşağıda verilmiştir.

| Simge | Alan adı         | Alan Açıklaması                                                  |
|-------|------------------|------------------------------------------------------------------|
|       | Başvuru Detayı   | Başvuru detayına erişmek için kullanılan tuştur.                 |
|       | Raporu Görüntüle | Taslak kapasite raporunu görüntülemek için kullanılan<br>tuştur. |

Tablo 5: Görevlerim – İşlemler

#### 1.1.3.1.1.1.1 Başvuru Detayı

Raportör, listelenmiş olan başvuruların detaylarını tek sayfada görüntüleyebilir. Listelenen bir başvuru için

butonuna basılır. Bu alanda Firma kullanıcıları tarafından girişi yapılmış bilgiler, alt başlıklar halinde Başvuru Bilgileri, Firma Genel Bilgileri, Üretim Bilgileri vb. gibi başvuruya esas bilgiler listelenir.

| Tümünü İndit               |              |                                        |                                     | Aroma          | 6 kolon gösterinde |
|----------------------------|--------------|----------------------------------------|-------------------------------------|----------------|--------------------|
| Bagnara Tarihi 🗢           | Bepure No. # | Firma Genere, Φ                        | Toater Sof No. #                    | Report Tural 🕸 | Bajauria Danama: 🛢 |
| 1 84.01.2014               |              | SÜLEHNAN ODICIAĞITEMO-ARŞIV<br>ND-4812 | 100100                              | Yest Sepura    | Meyet huxlettede   |
|                            |              | - 16 - 4                               | <ul> <li>(a) (b) (b) (b)</li> </ul> |                |                    |
|                            |              |                                        |                                     |                |                    |
| Agklama                    |              | Bishilwi Iriatan                       |                                     |                |                    |
|                            |              |                                        |                                     |                |                    |
| reskil Adi Soyadi          |              | Veticii Telefon                        |                                     | Vetuli E-Posta |                    |
|                            |              |                                        |                                     |                |                    |
| Başvuru Tərihi             | 2019-01-04   |                                        | Oda Onaylayan                       |                |                    |
| Rapor tarihi               | 2019-02-29   |                                        | Geçelsiz Rapor Onay Tarihi          |                |                    |
| Rapor No                   | 5            |                                        | Gecertiz Rapor Oney No              |                |                    |
| Ekipertiz Tarihi           |              |                                        | Heyet Onay Tarihi                   |                |                    |
| Ekspertiz Tamamlanma Tanhi |              |                                        | Raporu Onaylayan                    |                |                    |
| Firmaya Gönderme Tarihi    |              |                                        | TOBB Sevic Tarihi                   |                |                    |
| Firma Onay Tanhi           |              |                                        | TOBB lade Tarihi                    |                |                    |
| Pirma itiraz Tanihi        |              |                                        | Bagiruru lade Tarihi                |                |                    |
| No. Andrewski              |              |                                        |                                     |                |                    |
| Carnet Bilghar             |              |                                        |                                     |                |                    |
| (instite VarCBMdard        |              |                                        |                                     |                |                    |
| Makine Eligiten            |              |                                        |                                     |                |                    |
| Uneturn Briglien           |              |                                        |                                     |                |                    |
| Tuketim Bilgileri          |              |                                        |                                     |                |                    |
| Ödemi Bilgikiri.           |              |                                        |                                     |                |                    |
| Ödeme Türü                 |              |                                        | Ödenen Tutar                        |                |                    |

Şekil 13: Başvuru Detayı

Başvuru Detayı bölümünde kullanabilecek simgeler aşağıda verilmiştir.

| Simge         | Alan adı      | Alan Açıklaması                                      |
|---------------|---------------|------------------------------------------------------|
| RAPORU INCELE | Raporu İncele | Başvuru detayının Firma ekranı üzerinden incelenmesi |
|               |               | ve Onay/İade işleminin yapılmasını sağlayan ekranı   |
|               |               | açar.                                                |

Tablo 6: Başvuru Detayı – İşlemler

#### 1.1.3.1.1.1.2 Rapor İnceleme

Bir başvuruya ait detaylar 'Başvuru Detayı' ekranında

RAPORU INCELE

butonuna tıklayarak Firma kullanıcısı

başvuru ekranı üzerinden salt okunur şekilde de incelenebilir. Bir SKR başvurusu için izlenen ve girilen tüm veri bu ekran üzerinde ilerleyerek (Genel  $\rightarrow$  Üretim Yeri  $\rightarrow$  Belge Bilgileri  $\rightarrow$  Üretim Bilgileri  $\rightarrow$  Tüketim Bilgileri  $\rightarrow$ Makine Bilgileri  $\rightarrow$  Kapasite) incelenip Onay ya da İade işlemi gerçekleştirilebilir.

|   | Farmer P.F. Blances Taxananian |                                                                                                    | _ | _         | <br>1 # = (11 11 11 11 11 11 11 11 11 11 11 11 11 |
|---|--------------------------------|----------------------------------------------------------------------------------------------------|---|-----------|---------------------------------------------------|
| 0 | SHLATHONIN SPIRITE (KINKAR     |                                                                                                    |   |           |                                                   |
| 0 | <u> </u>                       | de de                                                                                                    |   | <u>_4</u> | 4                                                 |
| 0 | -                              |                                                                                                    |   |           |                                                   |
|   | Section 1.                     | Tana Lucia<br>Lucia<br>Analysis<br>Analysis                                                                                                    |   |           |                                                   |
|   | -                              |                                                                                                    |   |           | 4                                                 |
|   | Cane o                         | Mar a                                                                                                    |   | -         |                                                   |
|   | 8-100<br>                      | server of the server the server the server of the server of the server o |   |           |                                                   |
|   | #                              |                                                                                                    |   |           |                                                   |
|   | men meda<br>Mill               | -1                                                                                                    |   | (100.00)  |                                                   |

Şekil 14: Rapor İncele

'Rapor İncele' üzerinden onay/iade işlemi uygulanacak başvuru için son adımda Değerlendirme Sonucu, Eksper Adı, Ekspertiz Tarihi, Ekspertiz Tamamlanma Tarihi ve Açıklama alanları doldurularak Oda Yöneticisine atanmaktadır.

| Biper 45                                    |  |  |  |
|---------------------------------------------|--|--|--|
| Seconda.                                    |  |  |  |
| 1200005203-352020                           |  |  |  |
| Experts Bapama Tachi                        |  |  |  |
| 3039-01-01                                  |  |  |  |
| Esserta Etiz Tarihi                         |  |  |  |
| 2019-01-02                                  |  |  |  |
|                                             |  |  |  |
| Değenendirmə Sonucu<br>Orxey •<br>Açitləria |  |  |  |
|                                             |  |  |  |

Şekil 15: Rapor Onay/İade

| Alan Adı                 | Alan Açıklaması                                                    |
|--------------------------|--------------------------------------------------------------------|
| Eksper Adı               | Ekspertiz işlemini uygulayan eksperin adının tanımlandığı alandır. |
| Ekspertiz Başlama Tarihi | Ekspertizin başladığı tarihin belirtildiği alandır.                |
| Ekspertiz Bitiş Tarihi   | Ekspertizin tamamlandığı tarihin belirtildiği alandır.             |
| Değerlendirme Sonu       | Ekspertizin neticesinde başvurunun sonucunun belirtildiği alandır. |
| Açıklama                 | Onay ya da iade değerlendirmesinin nedeninin açıklandığı alandır.  |

Tablo 7: Rapor Onay/İade

## 1.1.3.1.1.1.3 Belge İmzalama

Kullanıcı, onay ekranında yer alan expertiz tarihi, expertiz bitiş tarihi ve açıklama bilgilerini sisteme işledikten

sonra butonuna bastığında bilgilendirme mesajını ekranı görüntüleyecektir. Kullanıcı, bilgilendirme mesajında butonuna bastığında, başvuru ilgili Oda'ya gönderilir ve kullanıcı

Görevlerim ekranına yönlendirilir.

Kullanıcı onay sayfasında ilgili alanları doldurup "Gönder" butonuna bastıktan sonra "Belge İmzala" ekranı açılır. E-imza ile imza atabilmek için öncelikle arksigner programının kurulması gerekmektedir (<u>https://www.arksigner.com/indir</u>). Sonrasında e-imza usb'si bilgisayara takılır. Arksigner programı cihaz ve

sertifikaları okuyarak seçim alanlarına getirir. E-imza şifresi Pin kodu alanına girilerek butonuna basılır.

|                   | Belge Imzala            | × |
|-------------------|-------------------------|---|
| Cihaz Seçiniz     | ACS ACR39U ICC Reader 0 | ۲ |
| Sertifika Seçiniz | 14866648014348435871    | • |
| Pin Kodu          |                         |   |
|                   |                         |   |
|                   | IMZALA                  |   |

Şekil 16: Oda Raportör - Belge İmzalama

| Simge             | Alan adı | Alan Açıklaması                                                          |
|-------------------|----------|--------------------------------------------------------------------------|
| Cihaz Seçiniz     |          | Belge imzalamak için cihazların listelendiği seçim<br>kutusudur.         |
| Sertifika Seçiniz |          | Belge imzalamak için sertifikaların listelendiği seçim<br>kutusudur.     |
| Pin Kodu          |          | E-imza şifresinin girildiği alandır.                                     |
| IMZALA            |          | Raporda yapılan değişikleri onaylamak için e-imzanın<br>atıldığı tuştur. |

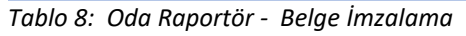

## 1.1.3.1.1.1.4 SKR Görüntüleme

Kullanıcı, listelenmiş olan başvuruların taslak raporlarını bu sayfada görüntüleyebilir. Taslak kapasite raporunu görmek için tablodan kayıt seçilir, <a>O</a> butonuna basılır.

| ТОВВ                                                                                                    | KAPASİTE RAPO                                                                                       | RU RU                                                                                                    |
|----------------------------------------------------------------------------------------------------|----------------------------------------------------------------------------------------------------|----------------------------------------------------------------------------------------------------|
| TEST TİCARET VE/VEYA<br>SANAYİ ODASI/BORSASI                                                                                              | Geçerlilik Süresi So                                                                                | nu                                                                                                    |
| Firma Unvani GALATAS/<br>Vergi Dairesi / No / 190500000<br>MERSIS No 1905000000<br>Tescilli Sernaye (TL) 2000000000<br>Tescilli Markalan  | ARAY SPORTIF DENEME<br>10<br>10000000                                                               | Sanayi Sicil No<br>Oda Sicil No 00507<br>Ticaret Sicil No gs/1905<br>Faaliyet Kodları (NACE)                                   |
| Tescilli Adresi<br>Adres GALATASA<br>Telefon<br>Faks 0312222334                                                                           | ARAY MAHALLESI 1905 CADDESI I'                                                                      | 705 SOKAK 19 / 05 PK : 01905 ATAŞEHİR İS                                                                                       |
| Üretimin Yapıldığı Yer<br>Adres MUSTAFA 1<br>Telefon<br>Faks 0312222334<br>SGK No<br>Üretime Başlama Tarihi                               | KEMAL MAHALLESI DUMLUPINAR<br>E-posta <u>onur.itisken@</u><br>4 Web                                 | BULVARI NO: 252                                                                                                    |
| Uretim Konuları genel bilgisi                                                                                                    | z test                                                                                              |                                                                                                    |
| Üretim Tesisinin Durumu Mal Sahibi<br>Arazi(m2) 0<br>Toplam Kapalı Saha(m2) 0<br>Bina İnşaat Tipi<br>Makine ve Teçhizat Değeri 1000000000 | Kiracı<br>0<br>0                                                                                    | B.                                                                                                    |
| (1L)                                                                                                    | Ikasi                                                                                               |                                                                                                    |
| Sertifikalar                                                                                                    | SAL DE                                                                                              |                                                                                                    |
| rukarıda ünvanı yazılı işletmenin, işyeri<br>iesaplanan azami üretim kapasitesi ile tü<br>RAPORTÖR                                        | inde meveut makine ve techizatunın yürür<br>iketim kapasitesini kapsayan bu kapasite i<br>1. EKSPER | lükteki yöntem ve kriterlere göre teorik olarak<br>raporu <null> tarihinde yerinde ekspertiz yapılmıştır.<br/>2. EKSPER</null> |

Şekil 17: Taslak Sanayi Kapasite Raporu

## 1.1.3.1.2 İade Başvuruları ()

Oda tarafından iade edilen, Firmalardan düzeltme yapılarak gönderilen SKR başvuruları öncelikli olarak Oda Yöneticisine iletilmektedir. Oda Yöneticisi tarafından bu başvurular bir Raportör ya da Raportör Heyetine atanır. Atanan bu başvurular 'İade Başvuruları' ekranında listelenmektedir.

| ide Başvuruları  |                   |                                        |                 |                 |                             | 0.0                  |
|------------------|-------------------|----------------------------------------|-----------------|-----------------|-----------------------------|----------------------|
| • Tamanû îndir 🕞 | Seçilenleri İndir |                                        |                 | - A             | koama.                      | 7 kolon gösterinde 🗸 |
| Bayruru Tanta 🗢  | Beproro No. 🗢     | Firma Universi @                       | Begronu Niris 🗢 | Bagruro Duromo  | 0 Gretter Koncou 0          | lade Açıktaması 🗢    |
| E.               | 14                | ABLICER ÓZBANTEMUR                     | Yerri Bayvunu   | Heyet Incelence | de Deneme 1221              |                      |
| E 08.04.2019     | Ê.                | SÜLEMMAN SÖKDAĞITENG-<br>ARŞIV NO.4612 | Yest Bayunc     | Hayat incatarna | de Bistori ve Kater Övetini |                      |
|                  |                   |                                        | R. A. 1 P.      | N               |                             |                      |

Şekil 18: İade Başvuruları

## 1.1.3.1.2.1.1 Başvuru Detayı

Raportör, daha önce Oda tarafından iade edilmiş ve Firma kullanıcısı tarafından düzeltilip tekrar gönderilen,

kendisine atanan bir başvuruyu ait detayları tek sayfada görüntüleyebilir. Listelenen bir başvuru için butonuna basılır. Bu alanda Firma kullanıcıları tarafından girişi yapılmış bilgiler, alt başlıklar halinde Başvuru Bilgileri, Firma Genel Bilgileri, Üretim Bilgileri vb. gibi başvuruya esas bilgiler listelenir.

| Tamana Indir               |            |                                     |                           | Arama           | 6 kolon gösterind  |
|----------------------------|------------|-------------------------------------|---------------------------|-----------------|--------------------|
| Bagaana Tanthi 🗢           | Bepuncho 🗢 | Firma Desiant - Φ                   | Tourier Sico No. 2        | Rapper Torsi. @ | Bajauris Danema. 🛢 |
| 1 0401.00)0                | (R         | SÜLEHVAN DÖKDAĞITEMO-ARQV<br>NDMITZ | 100108                    | Year Sepura     | Neper Inselemente  |
|                            |            | 16 - 4                              | 1 04 04                   |                 |                    |
|                            |            |                                     |                           |                 |                    |
| Apkiama                    |            | Bishilei Irtatan                    |                           |                 |                    |
|                            |            |                                     |                           |                 |                    |
| Rasprana Bilgelen          |            |                                     |                           |                 |                    |
| eckil Adı Soyadı           |            | Veticil Telefor                     |                           | Vettrik E+Posta |                    |
| Jagvuru Tarihi             | 2019-01-04 |                                     | Oda Onäyläyan             |                 |                    |
| tapor tarihi               | 2019-02-28 |                                     | Geçelsiz Rapor Onay Takhi |                 |                    |
| lapor No                   | 5          |                                     | Gecertiz Rapor Onay No    |                 |                    |
| kipertiz Tarihi            |            |                                     | Heyet Onay Tarihi         |                 |                    |
| Ekspertiz Tamamlanma Tachi |            |                                     | Rappru Onaylayan          |                 |                    |
| ivmaya Gönderme Tarihi     |            |                                     | TOBB Seve Tarihi          |                 |                    |
| Firma Onay Tanhi           |            |                                     | TOBE lade Tarihi          |                 |                    |
| ima prazilarini            |            |                                     | eatrono lade tanni        |                 |                    |
| Canal Bilglar              |            |                                     |                           |                 |                    |
| thelige Bilgiler)          |            |                                     |                           |                 |                    |
| Üretim Ven Bilgilleri      |            |                                     |                           |                 |                    |
| Makine Bilgilen            |            |                                     |                           |                 |                    |
| Unetum Billgillem          |            |                                     |                           |                 |                    |
| Fuketim Bilgilen           |            |                                     |                           |                 |                    |
| Ödeme Bilgikini.           |            |                                     |                           |                 |                    |
| Ödeme Türü:                |            |                                     | Odenen Tutar              |                 |                    |

Şekil 19: Başvuru Detayı

Başvuru Detayı bölümünde kullanabilecek simgeler aşağıda verilmiştir.

| Simge         | Alan adı      | Alan Açıklaması                                                                                                    |
|---------------|---------------|----------------------------------------------------------------------------------------------------|
| RAPORU INCELE | Raporu İncele | Başvuru detayının Firma ekranı üzerinden incelenmesi<br>ve Onay/İade işleminin yapılmasını sağlayan ekranı<br>açar. |

Tablo 9: Başvuru Detayı – İşlemler

## **1.1.3.1.2.1.2 Rapor İnceleme**

Bir başvuruya ait detaylar 'Başvuru Detayı' ekranında  $\frown$  butonuna tıklayarak Firma kullanıcısı başvuru ekranı üzerinden salt okunur şekilde de incelenebilir. Bir SKR başvurusu için izlenen ve girilen tüm veri bu ekran üzerinde ilerleyerek (Genel  $\rightarrow$  Üretim Yeri  $\rightarrow$  Belge Bilgileri  $\rightarrow$  Üretim Bilgileri  $\rightarrow$  Tüketim Bilgileri  $\rightarrow$  Makine Bilgileri  $\rightarrow$  Kapasite) incelenip Onay ya da İade işlemi gerçekleştirilebilir.

| 2 | Anna St. Banna (Parameter)                                                                                                    | _                                                                                                    |            |                                                                                                    | vl # |  |
|---|----------------------------------------------------------------------------------------------------|----------------------------------------------------------------------------------------------------|------------|----------------------------------------------------------------------------------------------------|------|--|
| 0 | SALATASAWA SPORTY LISEAR.                                                                                                    |                                                                                                    |            |                                                                                                    |      |  |
| 0 | 2                                                                                                    | .hh.                                                                                                    |            |                                                                                                    |      |  |
| 0 | -                                                                                                    | -                                                                                                    | -100-      |                                                                                                    |      |  |
|   | All of all of al | rand at a ta<br>denir<br>Radio ta<br>ang ang ang<br>ang ang ang<br>ang ang<br>ang ang<br>ang ang<br>ang ang<br>ang ang<br>ang ang<br>ang ang ang<br>ang ang ang<br>ang ang ang<br>ang ang ang<br>ang ang ang ang<br>ang ang ang ang<br>ang ang ang ang<br>ang ang ang ang ang<br>ang ang ang ang ang ang<br>ang ang ang ang ang ang<br>ang ang ang ang ang ang ang<br>ang ang ang ang ang ang ang ang<br>ang ang ang ang ang ang ang ang ang<br>ang ang ang ang ang ang ang ang ang ang<br>ang ang ang ang ang ang ang ang ang ang<br>ang ang ang ang ang ang ang ang ang ang |            | and a second second sec |      |  |
|   | ning weak<br>too t                                                                                                    | at                                                                                                    | <b>D</b> = | and 1                                                                                                    |      |  |

Şekil 20: Rapor İncele

'Rapor İncele' üzerinden onay/iade işlemi uygulanacak başvuru için son adımda Değerlendirme Sonucu, Eksper Adı, Ekspertiz Tarihi, Ekspertiz Bitiş Tarihi ve Açıklama alanları doldurularak Oda Yöneticisine atanmaktadır.

| (B)<br>Canal         | Genetice Vent on | (Nelgel IIIIg/Dec) | inder Digitier |         | CC Mathematica | <br>Onay |
|----------------------|------------------|--------------------|----------------|---------|----------------|----------|
|                      | and and          |                    | Onere          | liaicri |                |          |
|                      |                  | -                  |                |         |                |          |
| Eksper Adi           |                  |                    |                |         |                |          |
| Barri KAYA           |                  |                    |                |         |                |          |
| Eksperitz Tarihi     |                  |                    |                |         |                |          |
| Ebroards Effer Termi |                  |                    |                |         |                |          |
| 2020-01-00           |                  |                    |                |         |                |          |
| -                    |                  |                    |                |         |                |          |
| Seçiniz *            |                  |                    |                |         |                |          |
| Aphlama              |                  |                    |                |         |                |          |
| 1011111              |                  |                    |                |         |                |          |
|                      |                  |                    |                |         |                |          |
| <u> </u>             |                  |                    |                | _       |                |          |
|                      |                  |                    | C.             | -       |                |          |

Şekil 21: Rapor Onay/İade

#### Bu sayfada aşağıdaki işlemler yapılır.

| Alan Adı               | Alan Açıklaması                                                    |
|------------------------|--------------------------------------------------------------------|
| Eksper Adı             | Ekspertiz işlemini uygulayan eksperin adının tanımlandığı alandır. |
| Ekspertiz Tarihi       | Ekspertizin başladığı tarihin belirtildiği alandır.                |
| Ekspertiz Bitiş Tarihi | Ekspertizin tamamlandığı tarihin belirtildiği alandır.             |
| Değerlendirme Sonu     | Ekspertizin neticesinde başvurunun sonucunun seçildiği alandır.    |
| Açıklama               | Onay ya da iade değerlendirmesinin nedeninin açıklandığı alandır.  |

Tablo 10: Rapor Onay/İade

#### 1.1.3.1.2.1.3 SKR Görüntüleme

Kullanıcı, listelenmiş olan başvuruların taslak raporlarını bu sayfada görüntüleyebilir. Taslak kapasite raporunu

| 8 |
|---|
|---|

|                  |                   |                                         |                 |              |        |                              | 0 0                  |
|------------------|-------------------|-----------------------------------------|-----------------|--------------|--------|------------------------------|----------------------|
| * Tümünü İndir 💉 | Seçilenleri İndir |                                         |                 |              | Avama  |                              | 7 kolon gösterimde ~ |
| Bayvaru Tarihi 🕈 | lagranchis 🕈      | Forma Univaria 🗢                        | Bagiuru Tara 🕈  | Bejmmu Date  |        | Unitim Scinute #             | lade Aphlamaar @     |
| =                | 18                | ABUZER ÖZBATTEMUR                       | Ven Begruns     | Heyet Incole | made   | Deneme 1221                  |                      |
| ± 08.04.2019     | 8                 | SÜLEHMAN GÖKDAĞITERIO-<br>ARŞIV NO-2012 | Versi Balgronio | Hayat incas  | highs: | Biologiei en Krater Gratiesi |                      |
|                  |                   |                                         |                 |              |        |                              |                      |

Şekil 22: İade Başvuruları – Taslak Rapor Görüntüleme

| TOBB TÜR                                                                                                    | KAPAS                                             | ar ve borsala<br>SÎTE RAPO                             | r birliği<br>RU                                       |                                                                         |
|----------------------------------------------------------------------------------------------------|---------------------------------------------------|--------------------------------------------------------|-------------------------------------------------------|-------------------------------------------------------------------------|
| TEST TICARET VE/VEYA<br>SANAYI ODASI/BORSASI                                                                                                    | Geç                                               | erlilik Süresi So<br>25/09/2021                        | nu                                                    |                                                                         |
| Finna Unvani GALATASA<br>Vergi Dairesi / No. / 190500000<br>MERSIS No. 1905000000<br>Tescilli Semaye (TL). 200000000<br>Tescilli Markalan. deneme212 | RAY SPORTE<br>0<br>000000                         | DENEME                                                 | San<br>C<br>Ticr<br>Faaliyet Kod                      | ayi Sicil No<br>Ma Sicil No 00507<br>art Sicil No gi/1905<br>ari (NACE) |
| Tescilli Adresi<br>Adres GALATASA<br>Telefon<br>Faks 03122223344                                                                                     | RAY MAHALI                                        | ESI 1905 CADDESI 1                                     | 705 SOKAK 19 / 05                                     | PK = 01905 ATASEHIR IS .                                                |
| Cretimin Yapıldığı Yer<br>Adres MUSTAFA F<br>Telefon<br>Faks 03122223344<br>SGK No 1111111111<br>Oretime Başlama Tarthi 07:04/2015                   | CEMAL MAHAI<br>,4455566                           | LLESI DUMLUPINAR<br>E-posta <u>omaritiskenő</u><br>Web | BULVARI NO. 252<br>Pesconte                           | R                                                                       |
| Uretim Konulari 13.51/14.10                                                                                                    | CONTRACT SAVE                                     | 100000000000000                                        | 2 1 Constant day                                      |                                                                         |
| Personel Durumu Toplam M<br>Oretim Tesisinin Durumu Mal Sahibi<br>Arazi(m2) 88<br>Toplam Kapali Saha(m2) 891<br>Bina Ingaat Tipi Ahgap,Prefah        | uhendis Usta<br>Kiraen<br>88<br>876<br>rik Kargir | Teknoyen İşçi<br>Prefabrik                             | Idari Personel                                        | 0                                                                       |
| Makine ve Teçhizat Değeri 120000                                                                                                    |                                                   |                                                        |                                                       | 1.35                                                                    |
| (11.)                                                                                                    |                                                   |                                                        |                                                       | 1 - 1                                                                   |
| Yabancı Sermaye Oran Ol<br>Sertifikalar                                                                                                    | kesi                                              |                                                        |                                                       | 1-1                                                                     |
| 'ukanda ünvanı yazılı işleşmenin, işyeri<br>esaplanan azami üretim kapasitesi ile tü                                                                 | nde meveut maki<br>ketim kapasitesi               | ne ve teçhizatının yürür<br>ni kapsayan bu kapasıte    | likteki yönnem ve kriterl<br>rapona 25/09/2019 tarihi | ere göre teorik olumik<br>nde yerinde ekspertiz yapılmış                |
| RAPORTOR                                                                                                    |                                                   | 1. EKSPER                                              |                                                       | 2. EKSPER                                                               |
|                                                                                                    |                                                   |                                                        |                                                       |                                                                         |

Şekil 23: Firma Başvuruları – Taslak Rapor Görüntüleme

## 1.1.3.1.3 Güncel Rapor Durumları ()

TOBB tarafından onaylanan başvuruların listelendiği bölümdür.

|                                                                                                    |                  |                   |                    |                | 0 0 |
|----------------------------------------------------------------------------------------------------|------------------|-------------------|--------------------|----------------|-----|
| intellining #                                                                                                    | TORE Owny Min. 4 | 1080 Only Tells # | Gegettilk Tariki 🗢 | Report Tana 🗸  |     |
| GALLFORDARY (PCRT# DENEMI                                                                                                    | wintering.       | 10031-0031        |                    | here Bagvara   |     |
| DATE AND A DESCRIPTION OF A DESCRIPTION OF<br>A DESCRIPTION OF A DESCRIPTION OF A DESCRIPTION OF A DESCRIPTION OF A DESCRIPTION OF A DESCRIPTION OF A DESCRIPTION OF A DESCRIPTION OF A DESCRIPTION OF A DESCRIPTION OF A DESCRIPTION OF A DESCRIPTION OF A DESCRIPTION OF A DESCRIPTIONO | 100047           | 1626.000          | 16,00,3023         | Terri Regran 6 |     |
| BALKTALBARY DECRIFF DENING                                                                                                    | 100042           | Inclusions!       | 14.00 DOLD         | Text Bapture   |     |
| SALKTVISABLOI SPORTIK DEBLOAK                                                                                                    | 100044           | 2010.000          | 19,03,302          | Yest Reports   |     |
| GALATASABAT SPORT# DENEMI                                                                                                    | unite            | 2021.00.0         |                    | Next Begivers  |     |
| DALATASARAH DRORTH ODADAK                                                                                                    | 10004            | 1601.2524         | 18/05/2022         | lated          |     |
| SALATASARAT SPORT ROEMONE                                                                                                    | 100001           | 10.05.0505        | Hanaatr            | free Begrann   |     |
| SHURTWARKING STORE CENEME                                                                                                    | 100254           | 31104.2525        | 1000.0002          | Yest Deprove   |     |
| SALAPASANAI SPORTH DEMOVE                                                                                                    | 100001           | 1403.2025         | 18/05/8/02         | terri Beyrana  |     |
| BALLETADAMAP SPORTW ORIGINE                                                                                                    | 1002100          | 18/06/2007        | 18.03.2022         | View Response  |     |

Şekil 24: Güncel Rapor Durumları - Onaylanan Başvurular

# 1.1.3.2 Kod Sorgulama

Sanayi Veritabanı temelli üretim, tüketim, makine ve PRODCOM, NACE, CPA sektörel tabanlı kodların sorgulaması bu ekran üzerinden gerçekleştirilmektedir. Kod sorgulama kod tanımının içinde geçen kelime ya da üst dizin – alt dizin şeklinde sektörel bazda yapılabilir.

## 1.1.3.2.1.1 İçinde Geçenlerden Arama

Kod sorgusu üretim, tüketim veya makine kodları arasından, kodun tanımı içinde geçen bir kelimeye dayalı

olarak arama yapılmak istendiğinde kullanılır. Bunun için Kod Türü seçilir ve Sorgu Kriteri girilir. tuşuna basılır. Uygun sonuç listelenecektir.

| Geçenlerden Arama           | 1                                                                                 |                                                                                              | Q, Sektör Bazlı Arama |                                                                                                    |
|-----------------------------|-----------------------------------------------------------------------------------|----------------------------------------------------------------------------------------------|-----------------------|----------------------------------------------------------------------------------------------------|
| Kad Tara                    | Sorg                                                                              | u Kriteri                                                                                    |                       |                                                                                                    |
| Öretim                      | 2                                                                                 |                                                                                              |                       |                                                                                                    |
| Seciniza                    |                                                                                   |                                                                                              |                       |                                                                                                    |
| Üretim<br>Tüketim<br>Makine |                                                                                   |                                                                                              |                       |                                                                                                    |
|                             |                                                                                   |                                                                                              |                       |                                                                                                    |
|                             | H 4 1 F                                                                           | (W)                                                                                          |                       |                                                                                                    |
|                             | Seçenlerden Arama<br>Kod Turo<br>Öretim<br>Seçiniz<br>Öretim<br>Tüketim<br>Makine | Regenlerden Arama<br>Kod Turu<br>Oretim<br>Seciniz<br>Oretim<br>Tüketim<br>Makine<br>K K 1 F | Regenlerden Arama     | Decemberden Arama     Q. Sektör Bazlı Arama       Kod Türü     Sorgu Kriteri       Üretim     Sorgu Kriteri       Üretim     Domüsca       Tüketim     Domüsca |

Şekil 25: İçinde Geçenlerden Arama

| Alan Adı                   | Alan Açıklaması                                                   |
|----------------------------|-------------------------------------------------------------------|
| Q İçinde Deçenlerden Arema | Ürüne ait bilgilerin işlenip sorgulama yapıldığı alandır.         |
| Q Sektör Bazlı Arama       | Ürün ait sektör bilgilerinin işlenip sorgulama yapıldığı alandır. |
| Kod Türü                   | Ürün kodu bilgisinin sorgulandığı alandır.                        |
| Sorgu Kriteri              | Ürüne ait bilgilerin işlendiği alandır.                           |
| SUIGLA                     | Ürün bilgilerinin sorgulandığı alandır.                           |
| тыла                       | Ürün bilgilerinin silindiği alandır.                              |

Tablo 11: Sanayi Kapasite Raporu Üretim Bilgileri

## 1.1.3.2.1.2 Sektör Bazlı Arama

aramanın hangi seviyede yapılmak istendiğine bağlı olarak bir sorgu sonucu getirecektir. Öncelikle Kod Türü seçilir.

| Q, İçindi          | e Geçenlerden Arama | Q Sektör Bazh Ara | ma           |
|--------------------|---------------------|-------------------|--------------|
| 1 Kod Turū         | Ø bentr             | Nace .            | <b>О</b> Сри |
| Kad Türü<br>Destim | . Ustru             |                   |              |
| Tüketim<br>Məkine  |                     |                   |              |

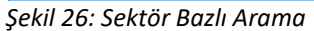

| Alan Adı | Alan Açıklaması                                     |
|----------|-----------------------------------------------------|
| Kod Türü | Ürüne ait kod bilgisinin görüntülendiği alandır.    |
| Sektör   | Ürüne ait sektör bilgisinin görüntülendiği alandır. |
| NACE     | Ürüne ait NACE bilgisinin görüntülendiği alandır.   |
| СРА      | Ürüne ait CPA bilgisinin görüntülendiği alandır.    |

SORGULA

| PRODCOM   | Ürüne ait PRODCOM bilgisinin görüntülendiği alandır.                                        |  |
|-----------|---------------------------------------------------------------------------------------------|--|
| Sorgulama | Ürüne ait seçilen bilgilerin onayının sorgulandığı alandır.                                 |  |
| Тамам     | Ürüne ait seçilen bilgilerin onaylanıp üretim bilgileri ekranına geçişin yapıldığı alandır. |  |

Tablo 22: Ürün Kod Türü (Sektör Bazlı Arama)

butonu ile bu kod türünde yer alan tüm sektör kodları listelenir. Seçilen sektöre göre NACE kodları, seçilen NACE koduna göre, altında yer alan CPA kodları, seçilen CPA koduna göre PRODCOM kodları listelenecektir. Buradaki alt kırılım kullanıcının seçimine bağlı olarak listeyi şekillendirecektir.

|            | Q, İçinde Ge   | çénlerden Arama                                          |                                    | Q Sektör Bazh Arama          |            |
|------------|----------------|----------------------------------------------------------|------------------------------------|------------------------------|------------|
| 🚺 Kod Turu | 0              | Sektör () Nace                                           | Cpa                                | 3 Prodcom                    | Sorgularno |
|            |                | 05.10.10                                                 | Taş kömürü                         |                              |            |
|            | Kodu 🛡         | Kod Tanımı 🗢                                             |                                    |                              |            |
|            | 05.10.10.30.01 | Taşkömürü - Tuvenan ( Brüt Kalori Değeri > 2             | 1,865 kj/kg olan kok üretimine ola | nak sağlayan maden kömürü)   |            |
|            | 05.10.10.30.02 | Taşkömürü - Ayıklanmış (perça) (Brüt Kalori D<br>kömürü) | eğeri > 23,865 kj/kg olan kok üre  | tímine olanak sağlayan maden |            |
|            | 05.10.10.30.03 | Taşkömürü - Yıkanmış (parça) (Brüt Kalori Deş<br>kömürü) | eri > 23,865 kj/kg olan kok üretir | nine olanak sağlayan maden   |            |
|            | 05.10.10.30.04 | Taşkömürü - Ayıklanmış (toz) (Brüt Kalori Değ<br>kömürü) | eri > 23,865 kj/kg olan kok üretin | nine olanak sağlayan maden   |            |
|            | 05.10.10.30.05 | Yaşkömürü - Mikst (Briit Kalori Değeri > 23,86           | 5 kj/kg olan kok üretimine olanak  | t sağlayan maden kömürü)     |            |
|            |                | N 4 1                                                    | 2 <b>)</b> H                       |                              |            |
|            |                |                                                          |                                    |                              |            |

Şekil 27: Sektör Bazlı Arama Listesi

# 1.1.3.3 SKR Sorgulama

SKR sorgulama işlemi, başvuru sorgulama işleminde farklı olarak, yalnızca oluşturulmuş Sanayi Kapasite Raporlarında sorgu sağlamak amacıyla kullanılmaktadır. Rapor Durumu Aktif, Pasif ya da Bloke edilmiş raporları filtrelemektedir. Bunun dışında Firma Unvanı, Ticaret Sicil No, Rapor Onay Tarihi ve Rapor No gibi kriterler ile de sorgu sağlanabilmektedir.

| ima Utian                                                                                                    |                                                                    | Rapor D.<br>Aasil                                                                             | Rador Durumu<br>Alatif                                        |                                                            |                                                    | Report Drieg Tanhi Ba<br>1432 2019                                      | laube -                                                |                                                                                                    |
|----------------------------------------------------------------------------------------------------|--------------------------------------------------------------------|-----------------------------------------------------------------------------------------------|---------------------------------------------------------------|------------------------------------------------------------|----------------------------------------------------|-------------------------------------------------------------------------|--------------------------------------------------------|----------------------------------------------------------------------------------------------------|
| rapor Oriaj, fanti Bitlj                                                                                                    |                                                                    | Fima Tic                                                                                      | ant Sick No                                                   |                                                            |                                                    | Dreth Konusu                                                            |                                                        |                                                                                                    |
| DER Drief Mell                                                                                                    |                                                                    | Cratter, 7                                                                                    | Jiefzy/Melche                                                 |                                                            |                                                    | Gron Detay                                                              |                                                        |                                                                                                    |
|                                                                                                    |                                                                    |                                                                                               | (c mad                                                        | (100)                                                      |                                                    |                                                                         |                                                        |                                                                                                    |
|                                                                                                    |                                                                    |                                                                                               |                                                               |                                                            |                                                    |                                                                         |                                                        | 000                                                                                                    |
| <ul> <li>Tamana Indr</li> </ul>                                                                                                    |                                                                    |                                                                                               |                                                               |                                                            |                                                    | Arena                                                                   | ~                                                      | O O O                                                                                                    |
| <ul> <li>Tamana Inder</li> <li>Tamana B</li> <li>(aurauma B</li> </ul>                                                                                                    | Transversia bu. #<br>go-tabl                                       | 0000 forms 8<br>3053509                                                                       | Enner B<br>int                                                | Agence for all                                             | Net days for \$                                    | Argens<br>Basers Solit #<br>201070                                      | Day belt #<br>1671000                                  | A solon gattermide     Seyera here *     an and solon                                                                                                    |
| <ul> <li>Tambro Inde</li> <li>Tambro Inde</li> <li>Tambro Inde</li> <li>Tambro Internet</li> <li>Cashadare Porte Desired</li> </ul>                                                                                                    | Town tool No. 9<br>portfol<br>portfol                              | Statist Scenar B<br>20 St SCH<br>Versus 3 me                                                  | Danis II<br>Ref<br>Ant                                        | Expension 1<br>Ver Taure<br>Sat                            | 1444 Jung Inc. #<br>12175<br>12156                 | Arama<br>Record for #<br>201200<br>201200                               | They Serie #<br>1491000<br>10 0.009                    | Constant and a second and a second and |
| <ul> <li>Sandra Inter</li> <li>Saura Sandra Sandra</li></ul> | Faces and No. 9<br>go-903<br>go-905<br>go-905                      | United Associal B<br>(2015) 2017<br>Venture 12 mar<br>12 - 400 partic                         | Laure #                                                       | Bagners Sam #<br>Fore Bagners<br>Bag                       | 1446-5449 (fm 8)<br>1477<br>1477<br>1479<br>14794  | Arguns<br>Research M. B<br>Joseffer<br>27 1020<br>10 1020               | Thay Serie #<br>1991 0009<br>001 0009<br>001 0009      | A Socies gatterinde     A Socies gatterinde     A Socies gatterinde     A Socies gatterinde     A Socies     A Socies     A Socies     A Socies                                                                                                    |
| Samand Inder     metalanan B     dayatankan (Komin posted     dayatankan (Komin posted     dayatankan (Komin posted     dayatankan (Komin posted     dayatankan (Komin posted     dayatan                                                                                                    | Toore tool No. 9<br>(p=90)<br>(μ=90)<br>(μ=90)<br>(μ=90)<br>(μ=90) | Danielo donazio di<br>19 di 2019<br>Venzano 33 mm<br>11 - engligio di mm<br>unargagei di 2000 | Zouro P<br>Serie<br>Serie<br>Serie<br>Serie<br>Serie<br>Serie | Report Kin P<br>Yor Report<br>Site<br>Site<br>Site<br>Site | 1000.000 ftm 8<br>10010<br>10100<br>10100<br>10100 | Arama<br>Resea Sole B<br>201200<br>211200<br>211200<br>211200<br>211200 | Day here #<br>141000<br>10 0.009<br>14 1009<br>14 1009 | A Solor gatternole     A Solor gatternole     Assol gatternole     assol gatternole     assol     assol     assol     |

Şekil 28:SKR Sorgula

Listelenen raporlar arasından seçilen bir rapor için 'İptal Talebi' oluşturulabilir, SKR belgesi görüntülenebilir.

| 7        |  |
|----------|--|
| ıçıklama |  |

Şekil 29: İptal Talebi

# 1.1.3.4 Menü İşlemleri

Raportörün, yetkilendirildiği menü listesini sunar.

| Cont Dig Desert | ill Analasta 🕬 🗧 🕯 Sanahata + Tidan kasan kanan - |                    | ti 🖍 🖬 👘 👘 🗤 Antonio antonio antonio |
|-----------------|---------------------------------------------------|--------------------|----------------------------------------------------------------------------------------------------|
| inter :         |                                                   |                    |                                                                                                    |
|                 | tortes.An                                         |                    |                                                                                                    |
| -11000          | Parameterson<br>Parameterson                      |                    |                                                                                                    |
|                 | and the second                                    | way from the state | Table 18 de                                                                                                    |

Şekil 30: Menü İşlemleri

Kullanabilecek menü işlemleri aşağıda verilmiştir.

| Menü     | Alan Açıklaması                                                     |
|----------|---------------------------------------------------------------------|
| İŞLEMLER | <b>İş Takvimi</b> alt dalı olan başlıktır.                          |
| RAPORLAR | Eksperdeki Raporlar, Kapasite Raporları alt dalları olan başlıktır. |

Tablo 12: Ana Sayfa - Menü İşlemleri

## 1.1.3.4.1.1 İş Takvimi

Oda Yöneticisi'nin oda personelinin iş takvimini görüntülediği ekrandır.

Menüden

seçilerek sayfada, odadaki tüm eksperlerinhaftalık iş takvimi listelenir.

| 🙆 Sanayi Bilgi Sistemi | ¢¥ Ans Sayle № DE +                           | ? 💉 🖘 🔤 🕬 🗤 Scatter 1976. |
|------------------------|-----------------------------------------------|---------------------------|
| MENÜ -                 |                                               |                           |
| -                      | BATTER AB                                     |                           |
| An always              | Filippenhil Reporter     Filippenhil Reporter | 00                        |

Şekil 31: Menü –İşlemler – İş Takvimi

Raportör, takvim üzerinden gün seçerek tip, zaman ve tarih aralığı seçerek odadaki ekpsperlere iş planı ekleyebilir.

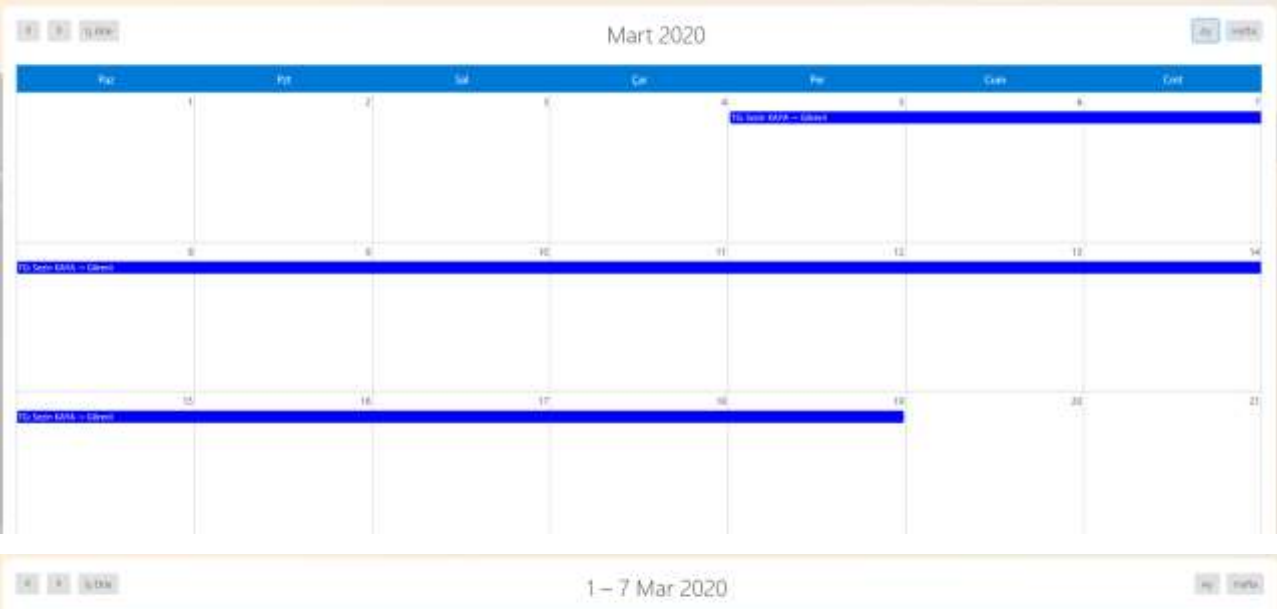

| 1/03744 | 2003704 | \$275554 | 400 per | SUDING            | 6100 Curk | toos Circi |
|---------|---------|----------|---------|-------------------|-----------|------------|
|         |         |          |         | Si Seco Gen Giovi |           |            |

Şekil 32: İş Takvimi

| İş Planı         | Х      |
|------------------|--------|
| Eksper seçiniz   | \$     |
| Başlangıç Tarihi |        |
| Bitiş Tarihi     |        |
| Zaman seçiniz    | \$     |
| Tip seçiniz      | \$     |
|                  |        |
|                  | KAYDET |

Şekil 33: İş Ekleme Ekranı

Bu sayfa simgeleri aşağıda verilmiştir.

| , , , | <u> </u>         |                                                                 |
|-------|------------------|-----------------------------------------------------------------|
| Simge | Alan Adı         | Alan Açıklaması                                                 |
|       | Eksper Seçiniz   | Odadaki Eksper isimlerinin listelendiği ve seçildiği alandır.   |
|       | Başlangıç tarihi | Başlangıç tarihin seçildiği alandır.                            |
|       | Bitiş tarihi     | Bitiş tarihin seçildiği alandır.                                |
|       | Zaman seçiniz    | Personelin iş planı olan zaman aralığının (Öğleden Önce?Öğleden |
|       |                  | Sonra?Tüm Gün) seçildiği alandır.                               |

| Tip seçiniz | Tip (Görevli/İzinli) seçilen alandır.  |  |
|-------------|----------------------------------------|--|
| Açıklama    | Açıklama bilgisinin girildiği alandır. |  |

Tablo 10: Menü –İşlemler – İş Takvimi

#### 1.1.3.4.1.2 Kapasite Raporları

Oda kullanıcılarının sanayi kapasite belgelerine ait raporlama listesine eriştiği ekranıdır. Oda kullanıcısı kendi çalışma alanına ait kapasite raporlarındaki verilere erişebilecektir.

MENÜ – RAPORLAR -KAPASİTE RAPORLARI alt mesünü seçimi yapılarak erişim sağlanır.

| MENO-       |                                          |                |
|-------------|------------------------------------------|----------------|
| ISLEM ER    | HAPORLAR                                 | Deset-metersor |
| + lg Takami | Eksperdeki Raporlar     Kapaata Raporlar |                |
|             |                                          |                |

Şekil 34:Menü – Raporlar – Kapasite Raporları

|                                             | OINAMIK RAPORLAMA                                    |                                                      |
|---------------------------------------------|------------------------------------------------------|------------------------------------------------------|
|                                             | GENEL AMAÇLI KAPASÎTE RAPORU SORGULAMA               |                                                      |
|                                             | AKTIF KAPASITE RAPORLARI LISTESI                     |                                                      |
| irre Göre Sanayi Kapasite Raporlari         |                                                      |                                                      |
| CILLERE GÖRE KAPASITE DAĞILIMI<br>(PRODCOM) | RILLERE GÖRE FIRMA PERSONEL DAĞILIMI                 | LLERE GÖRE ÜRETİCİ FİRMA SAYILARI<br>DAĞILIMI (NACE) |
| ektöre Göre Sanayi Kapasitir Raporları      |                                                      |                                                      |
| SEKTÖRE GÖRE VABANCI SERMAVE<br>BILGILERI   | SEKTÖRE GÖRE FIRMA SAVILARI DAĞILIMI                 |                                                      |
| iğer Sanıyıl Kopasite Raporları             |                                                      |                                                      |
| ORETIM KONUSUNA GÖRE KAPASITE<br>Bilgileri  | FAALIYETE GÖRE FİRMA SAVILARI DAĞILIMI<br>(PRODCOM)  | URETIM KONUSUNA GÖRE FIRMA BILGILERI<br>(PRODCOM)    |
| TÜKETIM KONUSUNA GÖRE KAPASITE<br>BİLGILERİ | ANA FAALIYETE GÖRE FIRMA SAYILARI<br>DAĞILIMI (NACE) | ANA FAALIYETE GÖRE FIRMA BILGILERI<br>(NACE)         |
| MAKINE VE TECHEZATA GÔRE KAPASITE           | FAALIYETE GÖRE PERSONEL BILGILERI                    |                                                      |

Şekil 35:Menü – Raporlar – Kapasite Raporları

Bu sayfadan sorgulanabilecek raporlar aşağıda verilmiştir.

| Alan Adı                                | Alan Açıklaması                                               |
|-----------------------------------------|---------------------------------------------------------------|
| Dinamik Sorgulama                       | Dinamik Sorgulama ekranını açan tuştur.                       |
| Genel Amaçlı Kapasite Rapru Sorgulama   | Genel Amaçlı Kapasite Rapru Sorgulama ekranını açan tuştur.   |
| Aktif Kapasite Raporları Listesi        | Aktif Kapasite Raporları ekranını açan tuştur.                |
| İllere Göre Kapasite Dağılımı (PRODCOM) | İllere Göre Kapasite Dağılımı (PRODCOM) ekranını açan tuştur. |
| İllere Göre Firma Personel Dağılımı     | İllere Göre Firma Personel Dağılımı ekranını açan tuştur.     |
|                                         | SBS-00-VED-02 Savfa 21 / 59                                   |

| Alan Adı                                           | Alan Açıklaması                                                  |
|----------------------------------------------------|------------------------------------------------------------------|
| İllere Göre Üretici Firma Sayıları Dağılımı (NACE) | İllere Göre Üretici Firma Sayıları Dağılımı (NACE) ekranını açan |
|                                                    | tuştur.                                                          |
| Sektöre Göre Firma Sayıları Dağılımı               | Sektöre Göre Sektöre Göre Firma Sayıları Dağılımı ekranını açan  |
|                                                    | tuştur.                                                          |
| Sektöre Göre Yabancı Sermaye Bilgileri             | Sektöre Göre Sermaye Kıymetler Bilgileri ekranını açan tuştur.   |
| Üretim Konusuna Göre Kapasite Bilgileri            | Üretim konusuna Göre Kapasite Bilgileri ekranını açan tuştur.    |
| Faaliyete Göre Firma Sayıları Dağılımı (PRODCOM)   | Faaliyete Göre Firma Sayıları Dağılımı (PRODCOM) ekranını açan   |
|                                                    | tuştur.                                                          |
| Ana Faaliyete Göre Firma Bilgileri (NACE)          | Ana Faaliyete (NACE) Göre Firma Bilgileri ekranını açan tuştur.  |
| Ana Faaliyete Göre Firma Sayıları Dağılımı (NACE)  | Ana Faaliyete Göre Firma Sayıları Dağılımı (NACE) ekranını açan  |
|                                                    | tuştur.                                                          |
| Tüketim Konusuna Göre Kapasite Bilgileri (CPA)     | Tüketim Konusuna Göre Kapasite Bilgileri ekranını açan tuştur.   |
| Üretim Konusuna Göre Firma Bilgileri (PRODCOM)     | Üretim Konusuna Göre firma Bilgileri (PRODCOM) ekranını açan     |
|                                                    | tuştur.                                                          |
| Makine ve Teçhizat Koduna Göre Kapasite Bilgileri  | Makine ve Teçhizat Koduna Göre Kapasite Bilgileri ekranını açan  |
|                                                    | tuştur.                                                          |
| Faaliyete Göre Personel Bilgileri                  | Faaliyete Göre Personel Bilgileri ekranını açan tuştur.          |

Tablo 13: Menü – Raporlar – Kapasite Raporları

Rapor sorgulama sayfalarında ortak olarak a aşağıdaki işlemler yapılır.

| Simge                                   | Alan Adı        | Alan Açıklaması                                                                                      |
|-----------------------------------------|-----------------|----------------------------------------------------------------------------------------------------|
| TEMIZLE                                 | TEMIZLE         | Sorgulama kriterlerini temizleyen tuştur.                                                            |
| Q Arama                                 | ARAMA           | Tabloda listelenen tüm kayıtları csv formatında<br>dosya olarak dışa aktarır.                        |
| Sektör Kodu, Sektör Adı, Firma Sayısı 😪 | LİSTELEME       | Tabloda gösterilmek istenen kolonların seçildiği                                                     |
|                                         | KRİTERLERİ      | seçimlik listedir.                                                                                   |
| ♥ Tümünü İndir                          | LİSTEYİ İNDİR   | Tabloyu aranan metne göre filtreler.                                                                 |
| ✓ Seçilenleri İndir                     | SEÇİLİ OLANLARI | Tabloda listelenen kayıtlardan sadece seçilenleri                                                    |
|                                         | İNDİR           | csv formatında dosya olarak dışa aktarır.                                                            |
|                                         | GERİ DÖN        | Raporlar ekranına dönmek için kullanılan tuştur.                                                     |
|                                         | YAZDIR          | Oluşturulan kriterlere göre filtrelenen sonuçları                                                    |
|                                         |                 | yazdırmak için kullanılan tuştur.                                                                    |
| 0                                       | GÖRÜNTÜLE       | Oluşturulan kriterlere göre filtrelenen sonuçları<br>pdf olarak görüntülemek için kullanılan tuştur. |

Tablo 14: Menü –Raporlar – Kapasite Raporları – Rapor Sorgulama İşlemleri

## 1.1.3.4.1.2.1 Genel Amaçlı Kapasite Raporu Sorgulama

Oda kullanıcılarının filtre seçimlerine ve listelenecek alan seçimlerine göre aktif kapasite raporlarının sorgulandığı ekrandır.

| E Firma Orivanina Gole                                                                                           |                | Terinitie Gore |                        |               | ( management of the second of the second of |
|----------------------------------------------------------------------------------------------------|----------------|----------------|------------------------|---------------|----------------------------------------------------------------------------------------------------|
| Ana Faailyet                                                                                                    |                |                |                        |               |                                                                                                    |
| Gretim Konucu                                                                                                    |                |                |                        |               |                                                                                                    |
|                                                                                                    |                |                |                        |               |                                                                                                    |
| rescon sermaye (11)                                                                                              |                |                |                        |               |                                                                                                    |
| Matina ve Teglizat (Tu)                                                                                          |                |                |                        |               |                                                                                                    |
| Sertifica Rigni<br>elillos Settinos — PT - vol                                                                   | ET.            |                | 0004040                |               | . ^                                                                                                    |
|                                                                                                    | LL Var         |                |                        | Liver Liver   |                                                                                                    |
| 191411 III Ver                                                                                                   | EI tok         |                | CHERKE THEFT           | II Ver II Vel |                                                                                                    |
|                                                                                                    | 1 You<br>1 You |                | Type Street and Street |               |                                                                                                    |
| Personal Rigas                                                                                                   |                |                |                        |               |                                                                                                    |
| Maine Bigis                                                                                                    |                |                |                        |               |                                                                                                    |
| natiné Adi                                                                                                    |                |                |                        |               |                                                                                                    |
| Fuan                                                                                                    |                |                |                        |               |                                                                                                    |
| 20% <u>-</u>                                                                                                    |                |                |                        |               |                                                                                                    |
| Grettim Bilgest                                                                                                  |                |                |                        |               |                                                                                                    |
| Oratim Açıklaması                                                                                                |                |                |                        |               |                                                                                                    |
| Justim Militar                                                                                                   |                |                |                        |               |                                                                                                    |
| and lower                                                                                                    |                | 171, 1947      |                        | 17. ind       |                                                                                                    |
| And Subjection in allo                                                                                           |                | C MAR          |                        | CL COME       |                                                                                                    |
|                                                                                                    |                |                |                        | 11 5080       |                                                                                                    |
| construct methods                                                                                                |                |                |                        |               |                                                                                                    |
| Prezis Africa da                                                                                                 |                |                |                        |               |                                                                                                    |
| Qietim Militar                                                                                                   |                |                |                        |               |                                                                                                    |
| Construct Their Millions                                                                                         |                |                |                        |               |                                                                                                    |
| kdres                                                                                                    |                |                |                        |               |                                                                                                    |
|                                                                                                    |                |                |                        |               |                                                                                                    |
| 200                                                                                                    |                |                |                        |               |                                                                                                    |
| Secinit                                                                                                    |                |                |                        |               |                                                                                                    |
| Seçinia                                                                                                    |                |                |                        |               |                                                                                                    |
| and the second second second second second second second second second second second second second second second |                |                |                        |               |                                                                                                    |
| ital Saniti Kapat Alan (m <sup>2</sup> )                                                                         |                |                |                        |               |                                                                                                    |
| ial Sahibi Ingast Tipi                                                                                           |                | 5eçiniz        |                        |               |                                                                                                    |
| tions array in 2                                                                                                 |                |                |                        |               |                                                                                                    |
| Oraci Kapali Alian Im 2.1                                                                                        |                |                |                        |               |                                                                                                    |
| Qraci îngest Tipi                                                                                                |                | Secriz         |                        |               |                                                                                                    |
| Semaye Bilglel                                                                                                   |                |                |                        |               | 54                                                                                                    |
| Capp Maddi Hak Bilgal                                                                                            |                |                |                        |               |                                                                                                    |
| Çika                                                                                                    |                |                |                        |               |                                                                                                    |
| Seciniz<br>Know How                                                                                              |                | E Ver          |                        | (C) Vek       |                                                                                                    |
| Fatent                                                                                                    |                | 1 V8*          |                        | 🖂 Vok         |                                                                                                    |
| Usane.                                                                                                    |                | D Ver          |                        | 🖂 Yok         |                                                                                                    |
| Vabano Sermiwe Bilgiel                                                                                           |                |                |                        |               | (A)                                                                                                    |
| Qike .                                                                                                    |                |                |                        |               | <u>a</u> 1                                                                                                    |
| Orvani<br>Orvani                                                                                                 |                |                |                        |               |                                                                                                    |
|                                                                                                    |                |                |                        |               |                                                                                                    |
| Cran (%)                                                                                                    |                |                |                        |               |                                                                                                    |
|                                                                                                    |                |                |                        |               |                                                                                                    |

Şekil 36: Menü – Raporlar – Kapasite Raporları – Genel Amaçlı Sorgulama

Bu sayfada aşağıdaki işlemler yapılır.

| Simge                     | Alan Adı     | Alan Açıklaması                                                    |
|---------------------------|--------------|--------------------------------------------------------------------|
| LİSTELENECEK ALANLARI SEÇ | LİSTELENECEK | Raporda listelenebilecek alanların seçimini yapmak için kullanılan |
|                           | ALANLARI SEÇ | tuştur.                                                            |
| SORGULA                   | SORGULA      | Girilen filtre kriterlerine göre sorgulama yapan tuştur.           |
| TEMIZLE                   | TEMİZLE      | Sorgulama kriterlerini temizleyen tuştur.                          |
|                           | GERİ DÖN     | Raporlar ekranına dönmek için kullanılan tuştur.                   |
| •                         | YAZDIR       | Oluşturulan kriterlere göre filtrelenen sonuçları yazdırmak için   |
|                           |              | kullanılan tuştur.                                                 |
| 0                         | GÖRÜNTÜLE    | Oluşturulan kriterlere göre filtrelenen sonuçları pdf olarak       |
|                           |              | görüntülemek için kullanılan tuştur.                               |

Tablo 15: Menü – Raporlar – Kapasite Raporları – Dinamik Sorgular

## 1.1.3.4.1.2.2 İllere Göre Sanayi Kapasite Raporları

## 1.1.3.4.1.2.2.1 İllere Göre Kapasite Dağılımı (PRODCOM)

Oda kullanıcılarının ürün kodu seçimine göre, illere göre kapasite dağılımını listeleyen ekrandır.

| <b>xeor</b><br>T- Bitkisel ve hayvansal üretim ile avcilik ve ilgili hizmet faaliyetleri | • 01.11-1g | e<br>Asifann (princ haric), beklagillerin ve yoğk tohumların yetiştirilmeşi 🔹 💌 |
|------------------------------------------------------------------------------------------|------------|---------------------------------------------------------------------------------|
| h Faaliyet<br>3.11.32 - Çavdar                                                           | ♥ PRODCOM  | M Seçiniz                                                                       |
|                                                                                          |            |                                                                                 |
|                                                                                          |            |                                                                                 |
| lere Göre Kapasite Dağılımı                                                              |            |                                                                                 |
| llere Göre Kapasite Dağılımı<br>* Tümünü İndir = Seçilenleri İndir                       |            | <ul> <li>Arama</li> <li>10 kolon gösterimde ¥</li> </ul>                        |

Şekil 37: Menü – Raporlar – Kapasite Raporları – İllere Göre Kapasite Dağılımı (PRODCOM)

Bu sayfada aşağıdaki işlemler yapılır.

| Alan Adı     | Alan Açıklaması                                                                 |
|--------------|---------------------------------------------------------------------------------|
| Sektör       | Sektör kodlarından seçim yapılan alandır.                                       |
| Ana Faaliyet | Seçilen sektör koduna ait ana faaliyet kodlarından seçim yapılan alandır.       |
| Alt Faaliyet | Seçilen ana faaliyet koduna ait alt faaliyet kodlarından seçim yapılan alandır. |
| PRODCOM      | Seçilen alt faaliyet koduna ait ürün kodlarından seçim yapılan alandır.         |
| SORGULA      | Girilen filtre kriterlerine göre sorgulama yapan tuştur.                        |
| TEMIZLE      | Sorgulama kriterlerini temizleyen tuştur.                                       |

Tablo 16:Menü – Raporlar – Kapasite Raporları – İllere Göre Kapasite Dağılımı (PRODCOM)

## 1.1.3.4.1.2.2.2 İllere Göre Firma Personel Dağılımı

Oda kullanıcılarının filtre seçimlerine göre, illere göre firmaların personel dağılımını listeleyen ekrandır.

| sasandic, tanni                             |                                  |  | Bitty Tanhi |       |                      |
|---------------------------------------------|----------------------------------|--|-------------|-------|----------------------|
| Adı<br>Adı Seçiniz                          |                                  |  |             |       |                      |
|                                             |                                  |  | -           | V     |                      |
|                                             |                                  |  |             |       |                      |
| lere Göre Firma Perso                       | nel Dağılımı                     |  |             |       |                      |
| lere Göre Firma Perso<br>* Tamana İndir - S | nel Dağılımı<br>eçilenleri İndir |  |             | Arama | 8 kolon gösterimde 🗎 |

Şekil 38: Menü –Raporlar – Kapasite Raporları– İllere Göre Firma Personel Dağılımı

| Da sayrada aşaBidaki işlermer yapımı | •                                                        |
|--------------------------------------|----------------------------------------------------------|
| Alan Adı                             | Alan Açıklaması                                          |
| Başlangıç Tarihi                     | Başlangıç tarihinin girildiği alandır.                   |
| Bitiş Tarihi                         | Bitiş tarihinin girildiği alandır.                       |
| İl Adı                               | İl adının seçildiği alandır.                             |
| SORGULA                              | Girilen filtre kriterlerine göre sorgulama yapan tuştur. |
| TEMIZLE                              | Sorgulama kriterlerini temizleyen tuştur.                |

Bu sayfada aşağıdaki işlemler yapılır.

Tablo 17: Menü –Raporlar – Kapasite Raporları– İllere Göre Firma Personel Dağılımı

## 1.1.3.4.1.2.2.3 İllere Göre Üretici Firma Sayıları (NACE)

Oda kullanıcılarının ana faaliyet seçimine göre, illere göre üretici firma sayı dağılımını listeleyen ekrandır.

| Sekoliv<br>02 - Ormanoliik ile endüstriyol ve yakacak odun lavtani                            | •                 | Avs Faultyet<br>02.20 - İşlenmemiş odun    |                                              |
|-----------------------------------------------------------------------------------------------|-------------------|--------------------------------------------|----------------------------------------------|
|                                                                                               | ( smail )         | RINGEA                                     |                                              |
|                                                                                               |                   |                                            |                                              |
| llere Göre Üretici Firma Sayıları Dağılımı                                                    |                   |                                            |                                              |
| illere Göre Üretici Firma Sayıları Dağılımı<br>V Tümünü İndir - Seçilevleri İndir             |                   | Arama                                      | II Adı, Kayıtlı Üretici, Nace Kodu           |
| illere Göre Üretici Firma Sayıları Dağılımı<br>V Tumunü İndir - Seçilevleri İndir<br>II Adı © | Kişetti Ületika 🗣 | <ul> <li>Arama</li> <li>Nace Ke</li> </ul> | li Adı, Kayıtlı Üretici, Nace Kodu `<br>du ♦ |

Şekil 39: Menü – Raporlar – Kapasite Raporları – İllere Göre Üretici Firma Sayıları (NACE)

Bu sayfada aşağıdaki işlemler yapılır.

| Alan Adı     | Alan Açıklaması                                                           |
|--------------|---------------------------------------------------------------------------|
| Sektör       | Sektör kodlarından seçim yapılan alandır.                                 |
| Ana Faaliyet | Seçilen sektör koduna ait ana faaliyet kodlarından seçim yapılan alandır. |
| SORGULA      | Girilen filtre kriterlerine göre sorgulama yapan tuştur.                  |

| Alan Adı | Alan Açıklaması                           |
|----------|-------------------------------------------|
| TEMIZLE  | Sorgulama kriterlerini temizleyen tuştur. |

Tablo 18: Menü –Raporlar– Kapasite Raporları– İllere Göre Üretici Firma Sayıları (NACE)

#### 1.1.3.4.1.2.3 Sektöre Göre Sanayi Kapasite Raporları

#### 1.1.3.4.1.2.3.1 Sektöre Göre Yabancı Sermaye Bilgileri

Oda kullanıcılarının filtre seçimlerine göre, firmaların yabancı sermaye bilgilerini listeleyen ekrandır.

| 00102012-0210                |                   | Ber             | s Donn<br>Tanta    |                      |
|------------------------------|-------------------|-----------------|--------------------|----------------------|
| lektör<br>Sektör Seçiniz     |                   | •               |                    |                      |
|                              |                   |                 |                    |                      |
| ektöre Göre Sermaye Kıymetl  | er Bilgileri      |                 |                    |                      |
| * Tümünü İndir - Seçilenleri | ndir              |                 | - Arama            | 5 kolon gösterimde 🗎 |
| Finance Channel &            | SRR Oney Tarthi 🗢 | SRR Orany No. # | Teociili Sermaye 🗢 | Makine Techizat . \$ |

Şekil 40: Menü – Raporlar – Kapasite Raporları – Sektöre Göre Yabancı Sermaye Bilgileri

| Alan Adı         | Alan Açıklaması                                          |
|------------------|----------------------------------------------------------|
| Başlangıç Tarihi | Başlangıç tarihinin girildiği alandır.                   |
| Bitiş Tarihi     | Bitiş tarihinin girildiği alandır.                       |
| Sektör           | Sektör kodlarında seçim yapılan alandır.                 |
| Ülke             | Ülkenin seçildiği alandır.                               |
| SORGULA          | Girilen filtre kriterlerine göre sorgulama yapan tuştur. |
| ТЕМАТ            | Sorgulama kriterlerini temizleyen tuştur.                |

Bu sayfada aşağıdaki işlemler yapılır.

Tablo 19: Menü –Raporlar – Kapasite Raporları– Sektöre Göre Yabancı Sermaye Bilgileri

#### 1.1.3.4.1.2.3.2 Sektöre Göre Firma Sayıları Dağılımı

Oda kullanıcılarının sektör seçimine göre firma sayı dağılımını listeleyen ekrandır.

| Seloir<br>02 - Ormanolik ile endüstriyel ve yakacak odun Gretimi                            |              |       |                                         |
|---------------------------------------------------------------------------------------------|--------------|-------|-----------------------------------------|
|                                                                                             | TIMAL        | -     |                                         |
|                                                                                             |              |       |                                         |
| Sektöre Göre Firma Sayıları Dağılımı                                                        |              |       |                                         |
| Sektöre Göre Firma Sayıları Dağılımı<br>* Tümünü İndir - Seçilenleri İndir                  |              | Arama | Sektor Kodu, Sektor Adı, Firma Sayısı 🗸 |
| Sektöre Göre Firma Sayıları Dağılımı<br>* Tümünü İndir - Seçilenleri İndir<br>Settir Kola Φ | Sentie Ad. 🔹 | Arama | Sektör Kodu, Sektör Adı, Firma Sayısı   |

Şekil 41: Menü – Raporlar – Kapasite Raporları – Sektöre Göre Firma Sayıları Dağılımı

| Bu sayıada aşagıdaki işlemler yapılır. | şlemler yapılır. | işlem | aşağıdaki | Bu sayfada |
|----------------------------------------|------------------|-------|-----------|------------|
|----------------------------------------|------------------|-------|-----------|------------|

| Alan Adı | Alan Açıklaması                                          |
|----------|----------------------------------------------------------|
| Sektör   | Sektör kodlarında seçim yapılan alandır.                 |
| SORGULA  | Girilen filtre kriterlerine göre sorgulama yapan tuştur. |
| TEMAL    | Sorgulama kriterlerini temizleyen tuştur.                |

Tablo 20: Menü –Raporlar – Kapasite Raporları– Sektöre Göre Firma Sayıları Dağılımı

#### 1.1.3.4.1.2.4 Diğer Sanayi Kapasite Raporları

#### 1.1.3.4.1.2.4.1 Üretim Konusuna Göre Kapasite Bilgileri

Oda kullanıcılarının üretim kodlarına ait ürün kodu (PRODCOM) seçimine göre, firmaların personel bilgilerini listeleyen ekrandır.

| iskolir<br>12 - Ormanicilik ile endülstriy        | el ve yakacak odun üretimi                 |                                    | • 02.      | Falityet<br>30 - Yabari yetişen odun daşı ürünle | ¢ |                      |
|---------------------------------------------------|--------------------------------------------|------------------------------------|------------|--------------------------------------------------|---|----------------------|
| <b>V: Faaliyet</b><br>92.30.20 - Doğal mantar (hp | ia, yerikarosu viti, yapiminita ki         | uRanilani, ham veya basitçe işlenr | nis • PRO  | BCOM<br>DCOM Seciniz                             |   |                      |
|                                                   |                                            |                                    |            |                                                  |   |                      |
|                                                   |                                            | (                                  | 11MILE )   | SORGELA                                          |   |                      |
|                                                   |                                            | (                                  | - 104022 C | NDEGLA                                           |   |                      |
| Üretim Konusuna Gö                                | re Kapasite Bilgileri                      | (                                  | BAGLE C    | SDRDCH A                                         |   |                      |
| Öretim Konusuna Gö<br>* Tumunu İndir              | re Kapasite Bilgileri<br>Seçilenleri İndir | (                                  | IIMOLE )   | Arama                                            |   | 7 kolon gösterimde 💙 |

Şekil 42:Menü – Raporlar – Kapasite Raporları– Üretim Konusuna Göre Kapasite Bilgileri

Bu sayfada aşağıdaki işlemler yapılır.

| Alan Adı     | Alan Açıklaması                                                                 |
|--------------|---------------------------------------------------------------------------------|
| Sektör       | Sektör kodlarından seçim yapılan alandır.                                       |
| Ana Faaliyet | Seçilen sektör koduna ait ana faaliyet kodlarından seçim yapılan alandır.       |
| Alt Faaliyet | Seçilen ana faaliyet koduna ait alt faaliyet kodlarından seçim yapılan alandır. |
| PRODCOM      | Seçilen alt faaliyet koduna ait ürün kodlarından seçim yapılan alandır.         |
| SORGULA      | Girilen filtre kriterlerine göre sorgulama yapan tuştur.                        |
| TEMAL        | Sorgulama kriterlerini temizleyen tuştur.                                       |

Tablo 21: Menü – Raporlar – Kapasite Raporları – Üretim Konusuna Göre Kapasite Bilgileri

#### 1.1.3.4.1.2.4.2 Aktif Kapasite Raporları Listesi

Oda kullanıcılarının filtre seçimlerine göre, aktif kapasite raporlarının sorgulandığı ve listelendiği ekrandır.

| Hasta           | igic Tarihi                                                                                                    |                                                                                                    |                                                      | Bittis Tarihi                                                                                                    |                                                                      |                                          |                                                                                                    |
|-----------------|----------------------------------------------------------------------------------------------------|----------------------------------------------------------------------------------------------------|------------------------------------------------------|----------------------------------------------------------------------------------------------------|----------------------------------------------------------------------|------------------------------------------|----------------------------------------------------------------------------------------------------|
| Sektór<br>Sektó | Seçiniz                                                                                                    |                                                                                                    |                                                      | ◆ Ana Fastiyet<br>Ana Fastiyet                                                                                                    | Seçiniz                                                              |                                          |                                                                                                    |
| Akti<br>v       | Kapasite Raporları L<br>Gımunü İndir 😪 Seçile                                                                                                    | istesi<br>mleri indir                                                                                                    | -                                                    |                                                                                                    | < Arama.                                                             |                                          | 7 kolon gösterimde V                                                                                               |
|                 |                                                                                                    |                                                                                                    |                                                      |                                                                                                    |                                                                      |                                          |                                                                                                    |
|                 | ima Uniale @                                                                                                    | Vergi Dairesi / No. Ø                                                                                                    | Ody Skill No. Ø                                      | Overtein Komusea 🗢                                                                                                    | Faalyet Kodu Ø                                                       | SKR No @                                 | SKR Onay Tarihi @                                                                                                  |
| =               | irma Unvari - Ф<br>Altay Yazikm                                                                                                    | Vergi Dainsi / No. Ф<br>Çarkaya Vergi Dainsi / 1                                                                                                    | GdøSickNo Φ<br>1                                     | Overtein Komasu 🕸                                                                                                    | Faalyet Kodu 🗢<br>10,01                                              | SKR No. Ø<br>1                           | 5KR Onay Tarihi @<br>06-92-2019                                                                                    |
|                 | ima Unvalu (0)<br>Altay Yazikin<br>HAZAL Balton ve Oda Sanayi<br>A.S                                                                                                    | Vergi: Dainest / No. Ф<br>Cankaya Vergi: Dainest / 1<br>Emek V.D / 222222                                                                                                    | Ody Skit No 单<br>1<br>10507                          | Overtive Konsala 🗢<br>Blanciae ve Hadvar Grenteri                                                                                                    | Faalyet Kodu ©<br>10,61<br>10,72                                     | 5 5 5 5 5 5 5 5 5 5 5 5 5 5 5 5 5 5 5    | 5KR Orag Tarity ©<br>(6-92-2019<br>09-01-2019                                                                      |
| а<br>а          | ima Unvalu (*)<br>Artaji Yapilim<br>HAZAL Salabar ve Ode Sanayi<br>AS<br>LIVA GEA HAYVANCIJIC<br>HISSANCAS                                                                                                   | Vergi Dainesi / No. Ф<br>Çarkaşa Vergi Dainesi / 1<br>Ernek V.D / 202022<br>Kepley V.D / 444000444                                                                                    | 0da Sici No 🕈<br>1<br>00507<br>4444                  | Onether Korvasa 🗢<br>BiskGof na Kisakar Gratieri<br>Parta va Mamulilari Oretieri                                                                                          | Faalyet Kodu Ф<br>10,81<br>10,72<br>10,33                            | 548 No 0<br>9<br>5<br>11                 | 548 Only Tarity ©<br>06-02-2019<br>00-21-2219<br>26-02-2318                                                        |
|                 | Inna Univani ©<br>Altay Yatikin<br>HAZAL Silubilir ve Oda Sanayi<br>A.S.<br>UNA GDA HAYVANCIJIK<br>INSSANAS<br>UNA GDA HAYVANCIJIK<br>INSSANAS                                                               | Vergi: Dainsti / No. Φ<br>Cankaya Yergi: Dainsi / 1<br>Emek: V.D / 200022<br>Kodey V.D / 44402044<br>Koney V.D / 44402044                                                             | Oda Skit No 🖗<br>1<br>00507<br>4444<br>4444          | Orethe Konzos &<br>Biskör va Kakar Gratesi<br>Parta va Manullari Gratesi<br>Rata va Manullari Gratesi                                                                     | Faalyet Kodu Ф<br>10.01<br>10.72<br>10.51<br>10.29                   | 548 No 0<br>9<br>5<br>11<br>11           | 548 Ohig Tarifi ©<br>06-02-2019<br>06-01-2019<br>26-02-2018<br>26-02-2016                                          |
|                 | Inna Univani ©<br>Altay Yazilian<br>HAZAL SubDir ve Dide Sanayi<br>A.S.<br>LIVA GIDA HAYVANCULK<br>NISSANA.S<br>LIVA GIDA HAYVANCULK<br>NISSAN.A.S<br>NISSAN.A.S<br>NISSAN.A.S                               | Vergi: Dairesi / No. Ф<br>Cankaya Vergi: Dairesi / 1<br>Errek V.D / 222222<br>Konky V.D / 444722444<br>Konky V.D / 444722444                                                          | Oda Ska No 🏼 0<br>1<br>10507<br>4444<br>4444<br>5665 | Overten Konaus &<br>BakGet na Kakkar Gratieni<br>Parta na Manulitari Overteni<br>Rasta na Manulitari Distorni<br>Payari Uretirni                                          | Faalyer Kodu ©<br>10.01<br>10.72<br>10.31<br>10.39<br>10.51          | 568 No 0<br>9<br>5<br>11<br>11<br>7      | 5KR Onay Taniti ©<br>09-02-2219<br>09-21-2219<br>09-21-2219<br>29-22-2219<br>29-22-2219<br>29-21-2219              |
|                 | Inna Univani ©<br>Altay Yazilini<br>HAZAL Busicini ve Oda Sanayi<br>A.S.<br>Liva GIDA HAVVANCLUK<br>INSSANASS<br>UVA GIDA HAVVANCLUK<br>INSSANAS<br>MAZAR SOT MANDULERI<br>MAZAR SOT MANDULERI<br>MANU CEVIL | Verg: Dairesi / No. Ф<br>Carkaya Vergi Dairesi / 1<br>Erresk V.D / 222222<br>Konky V.D / 444222444<br>Konky V.D / 444222444<br>Konky V.D / 222222<br>Yağarbay Vergi Daresi /<br>addar | Oda Skit No 0<br>1<br>00507<br>4444<br>6666<br>11111 | Oretter Konzee ®<br>BasGir ne Kakler Greteri<br>Parte ve Mensüller Oreteri<br>Ratte ve Mansüller Oreteri<br>Ratte ve Mansüller Oreteri<br>Reyer Oreteri<br>Orethe KonzuAR | Faalyer Kodu ©<br>10.01<br>10.72<br>10.31<br>10.39<br>10.31<br>01.01 | 568 No 0<br>9<br>5<br>11<br>11<br>7<br>1 | 568 Oneg Tanit ©<br>(9-02-2019<br>00-01-2019<br>06-02-2019<br>06-02-2019<br>06-02-2019<br>09-01-2019<br>05-02-2019 |

Şekil 43:Menü – Raporlar – Kapasite Raporları – Aktif Kapasite Raporları Listesi

Bu sayfada aşağıdaki işlemler yapılır.

| Alan Adı         | Alan Açıklaması                                                           |
|------------------|---------------------------------------------------------------------------|
| Başlangıç Tarihi | Başlangıç tarihinin girildiği alandır.                                    |
| Bitiş Tarihi     | Bitiş tarihinin girildiği alandır.                                        |
| Sektör           | Sektör kodlarında seçim yapılan alandır.                                  |
| Ana Faaliyet     | Seçilen sektör koduna ait ana faaliyet kodlarından seçim yapılan alandır. |
| SORGULA          | Girilen filtre kriterlerine göre sorgulama yapan tuştur.                  |
| тыат             | Sorgulama kriterlerini temizleyen tuştur.                                 |

Tablo 22: Menü – Raporlar – Kapasite Raporları – Aktif Kapasite Raporları Listesi

#### 1.1.3.4.1.2.4.3 Tüketim Konusuna Göre Kapaste Bilgileri

Oda kullanıcılarının tüketim kodlarına ait alt faaliyet (CPA) seçimine göre, firmaların kapasite bilgilerini listeleyen ekrandır.

| Sektör Seçiniz                                                                                      |                                    |              | <ul> <li>Ana Fashyet</li> <li>Ana Fashyet</li> </ul> | Soçiniz                         |            |                      |
|----------------------------------------------------------------------------------------------------|------------------------------------|--------------|------------------------------------------------------|---------------------------------|------------|----------------------|
| Att Faaliyet<br>Alt Faaliyet Seçiniz                                                                |                                    |              | 1.40                                                 |                                 |            |                      |
|                                                                                                    |                                    |              | (114424) (120024A                                    |                                 |            |                      |
|                                                                                                    |                                    |              |                                                      |                                 |            |                      |
| Tüketim Konusuna Gör                                                                                | e Kapasite B <mark>ilgileri</mark> |              |                                                      | N N N N N                       |            |                      |
| <ul> <li>Tümünü İndir</li> <li>Si</li> </ul>                                                        | sçilenleri İndir                   |              |                                                      | Arama                           |            | 7 kolon gösterimde ~ |
| Firme Unveni                                                                                        | SKE Chiay No. @                    | Onim Kadar 🗢 | ürün Adı 🗢                                           | Ühün Açıklaması 🌣               | Mikser Ø   | Birim 0              |
| LIVA GIDA HAVVANCIUS<br>INIÇAN AÇ                                                                   | 71                                 | 10.38.25     | Çaşnî Hirdin, futan,<br>pavîstavanî vîstî            | Badem                           | 75         | kiogram              |
| E UVA GIDA HAYVANCIUK<br>INSSAN AŞ                                                                  | u                                  | 10.38.09     | Çepri (findik, futik,<br>devit;sutem (6.)            | Απτερ Γισφι                     | 125        | kitgen               |
| UVA GIDA HAYVANCIUK                                                                                 |                                    | 29.53.10     | Meyve examp                                          | Çilek Esarte                    | 10         | klopen               |
| = IN\$SAN.A\$                                                                                       |                                    | 10.09.20     | Meyve päresi                                         | Çilek Rüreti                    | 10         | klopen               |
| <ul> <li>INSSANIAS</li> <li>UVA GIDA HATVANCIUK<br/>INSSANIAS</li> </ul>                            | п                                  |              |                                                      |                                 |            |                      |
| INSSANAS     INSSANAS     INSSANAS     INSSANAS     INSSANAS                                        | 11                                 | 99.91.99     | Too yeker                                            | Too palaer                      | 250        | kispran              |
| INSSANAS     INSSANAS     INSSANAS     INSSANAS     INSSANAS     INSSANAS     INSSANAS     INSSANAS | 11<br>11<br>11                     | 91.92.00     | Too yeken<br>Kurvertuir çikolaria                    | Too palaan<br>Kuwantur pikolana | 250<br>152 | kispen<br>kispen     |

Şekil 44:Menü – Raporlar – Kapasite Raporları – Tüketim Konusuna Göre Kapaste Bilgileri

Bu sayfada aşağıdaki işlemler yapılır.

| Alan Adı     | Alan Açıklaması                                                                 |
|--------------|---------------------------------------------------------------------------------|
| Sektör       | Sektör kodlarından seçim yapılan alandır.                                       |
| Ana Faaliyet | Seçilen sektör koduna ait ana faaliyet kodlarından seçim yapılan alandır.       |
| Alt Faaliyet | Seçilen ana faaliyet koduna ait alt faaliyet kodlarından seçim yapılan alandır. |
| SORGULA      | Girilen filtre kriterlerine göre sorgulama yapan tuştur.                        |
| TIMAL        | Sorgulama kriterlerini temizleyen tuştur.                                       |

Tablo 23: Menü – Raporlar – Kapasite Raporları – Tüketim Konusuna Göre Kapaste Bilgileri

## 1.1.3.4.1.2.4.4 Faaliyete Göre Firma Sayıları (PRODCOM)

| əkdər<br>Səkabr Səçiniz                                                           | Ana Faaliyet<br>Ana Faaliyet Seçiniz                                                                                                    | و                                      |
|-----------------------------------------------------------------------------------|----------------------------------------------------------------------------------------------------|----------------------------------------|
| Nt Faultyet<br>Ut Faultyet Socializ                                               | Prodeom<br>Prodeom Seginiz                                                                                                    | 8                                      |
|                                                                                   | IDW2LE BOMOLA                                                                                                    |                                        |
| aaliyete Göre Firma Sayıları Dağılımı (PROD<br>* Tümünü İndir - Seçilenleri İndir | COM)                                                                                                    | Prodcom Kodu, Prodcom Adi, Firma Saysi |
| Frankcion Kodu 🜩                                                                  | Producem Ads 🗢                                                                                                    | Firma Sayan 🗢                          |
| ■ 10.06 19.35.00                                                                  | Bapta yerde sonflandsrömenig postein koncentrelet ve anortali veya<br>rendendsrömig jeller surupten Soggikos bittos ve gilkos surupten te                                                                                                    | 3                                      |
|                                                                                   | matto dekstrer pyrulay vib. dahili                                                                                                    |                                        |
| ₩ 10.72.12.59.00                                                                  | matto delstrer purute viti statili<br>Gofester ve lagit helvalar tustular dahti plotatajle veye pilolata ipeen<br>stiger mustatzartaria isomen veye tamamen kapi gofeet ve kapit helvalari                                                                                                    | 4                                      |
| <ul> <li>10.72.12.92.00</li> <li>81.01.01.0001</li> </ul>                         | matto delotrer purule viti dahli<br>Gohester ve nağıt hervalar trusklar dahli pilotatayla veya çıkolata işiren<br>diğer müstahtartarlarla isomen veye tamamen keşti gehest ve kağıt hervaları<br>Tuz tebil deellikkerinden vasitaştırılmış tuztar dahli fakat insan tüketmi<br>işin vişlur olan sutlar kariçi ve sat toğılum kitirilir. Inv (özelli içinde veya<br>toşatarmış örteşici veya akştanlığı tağlanıt maddere kare etkeriş<br>silkun simatırı                                                                                                    | 2                                      |
| <ul> <li>10.72.12.30.00</li> <li>01.01.01.0001</li> <li>10.01.24.00.00</li> </ul> | matto delotrer purate etc. saktil<br>Gohester ve kaĝot helvalar (bubbar datili plootataj la reya plootata (peren<br>diĝer mutatosatala interner veya tamamen kajo gohest ne kaĝot helvalar)<br>Tuo tobil deelfikerinden upstagoning tuotier delli, fukar integer tulerene<br>kiĝin upgun dan tuotar harioj e salt sodyum klorit, en otosels (pride veya<br>topakamen) dirtajot seja akojtaniĝo jaĝino: madotaler kale activitij<br>titum biman.<br>Riomek, kelo pasta geniste ekonek, biotokoli gohet, kaĝi reina, peksimet,<br>kozontarek kojo kurbanjen komor dirtajer diĝino: una natuleri<br>hazotarek kojo kurbanjen komor dirtajer diĝin una matuleri<br>hazotarek kojo kurbanjen komor dirtajeraje | 1<br>1                                 |

Şekil 45 :Menü –Raporlar – Kapasite Raporları– Faaliyete Göre Firma Sayıları (PRODCOM)

Bu sayfada aşağıdaki işlemler yapılır.

| Alan Adı     | Alan Açıklaması                                                                 |
|--------------|---------------------------------------------------------------------------------|
| Sektör       | Sektör kodlarından seçim yapılan alandır.                                       |
| Ana Faaliyet | Seçilen sektör koduna ait ana faaliyet kodlarından seçim yapılan alandır.       |
| Alt Faaliyet | Seçilen ana faaliyet koduna ait alt faaliyet kodlarından seçim yapılan alandır. |
| PRODCOM      | Seçilen alt faaliyet koduna ait ürün kodlarından seçim yapılan alandır.         |
| SORGULA      | Girilen filtre kriterlerine göre sorgulama yapan tuştur.                        |
| TIMALE       | Sorgulama kriterlerini temizleyen tuştur.                                       |

Tablo 24: Menü – Raporlar – Kapasite Raporları – Faaliyete Göre Firma Sayıları (PRODCOM)

#### 1.1.3.4.1.2.4.5 Makine ve Teçhizata Göre Kapasite Bilgileri

Oda kullanıcılarının makine ve teçhizat kodlarına ait alt faaliyet (CPA) seçimine göre, firmaların kapasite bilgilerini listeleyen ekrandır.

| Sekti  | r<br>ir Seçiniz                                      |                   |             | At Faaliyet<br>Ana Faaliye                | t Seçiniz             |           | ,                    |
|--------|------------------------------------------------------|-------------------|-------------|-------------------------------------------|-----------------------|-----------|----------------------|
| Alt Fi | ualiyet<br>Laliyet Soçiniz                           |                   |             |                                           |                       |           |                      |
|        |                                                      |                   |             | 1110111 (110011                           |                       |           |                      |
| Mai    | rine ve Techirata Göre                               | Vanasite Rikoller | i.          |                                           |                       |           |                      |
| *      | Tümünü İndir 👻 Seçil                                 | enleri İndir      |             |                                           | Arama                 |           | 7 kolon gösterimde 🜱 |
|        | Firma Unvers: Φ                                      | SKR Cruy No. @    | Urûn Kodu 🗢 | Úrian Ada 🗢                               | Unin Açólaması 🗢      | Militar 🗢 | Makine Glicii 🗢      |
| =      | Tokat Katerooğlu Nak.Və<br>Gidə San Ticildiğin TOKAT |                   | 01.01.01    | CRA Making                                | Makine Apitiame       | \$        |                      |
| =      | LİVA GIDA HAYVANCILIK<br>İNŞISAN AŞ                  | 71                | 25.29.11    | Şekar şelme kazanı                        | Şəhər əritmə kazanı   | 12        |                      |
| =      | LIVA SIDA HAYVANCIUK<br>INSISAN AS                   | 11                | 28.99.39    | Çikzlata eritmis tarihi                   | Çêciata entre tarês   |           |                      |
| =      | LÎVA DIDA HAYVANCIDI.<br>ÎNŞBAN AŞ                   | 41                | 28.93.17    | Harrur kauna tartina<br>gunariama matimas | Bokiyi Makmeli        | 5         |                      |
| =      | SÜLEYIVINI GÖKDAĞCTERID-<br>ARŞIV NO-4612            | 30 C              | 28.40.31    | Hamut agnia merdanas)                     | Bakavi Hamuru Makhina | 2         | 22                   |
| =      | NAZAR SÜT MAMÜLLERİ-<br>Kanıl çevik                  | 1.                | 28.63.12    | Süt delum tabancalı                       | Söt dolum taltamaan   |           | 35                   |
|        | NAZAR SÜT MAMÜLLERI-                                 | (c <b>7</b> ))    | 28.93.13    | Tür kayınatma kaçanı                      | Güt kaynatma kazanı   | 17        | 22                   |
| =      | KAMIL ÇEVIN                                          |                   |             |                                           |                       |           |                      |

Şekil 46:Menü – Raporlar – Kapasite Raporları - Makine ve Teçhizata Göre Kapasite Bilgileri

Bu sayfada aşağıdaki işlemler yapılır.

| Alan Adı     | Alan Açıklaması                                                                 |
|--------------|---------------------------------------------------------------------------------|
| Sektör       | Sektör kodlarından seçim yapılan alandır.                                       |
| Ana Faaliyet | Seçilen sektör koduna ait ana faaliyet kodlarından seçim yapılan alandır.       |
| Alt Faaliyet | Seçilen ana faaliyet koduna ait alt faaliyet kodlarından seçim yapılan alandır. |
| SORGULA      | Girilen filtre kriterlerine göre sorgulama yapan tuştur.                        |
| TEMAL        | Sorgulama kriterlerini temizleyen tuştur.                                       |

Tablo 25:Menü –Raporlar– Kapasite Raporları - Makine ve Teçhizata Göre Kapasite Bilgileri

#### 1.1.3.4.1.2.4.6 Faaliyete Göre Personel Bilgileri

Oda kullanıcılarının faaliyet seçimine göre, firmaların personel bilgilerini listeleyen ekrandır.

| səktür<br>Səktür Səçiniz                                                                                             |            | ▼ An G | aliyet<br>Faaliyet Seçiniz |         |                      |
|----------------------------------------------------------------------------------------------------|------------|--------|----------------------------|---------|----------------------|
| tna faaliyet<br>At Faaliyet Seconiz                                                                                  |            | ٠      |                            |         |                      |
|                                                                                                    |            | пиал   | 04033.4                    |         |                      |
| Faallyete Göre Firma Personel Bilgileri<br>* Tümünü İndir - Seçilenlen İndir                                         |            |        | Arama                      |         | 7 kolon gösterinde 🗸 |
| Firms Unvern © Mühendis ©<br>= UNA DIDA HAMVANCIUS<br>INS SANLAS                                                     | Tekniker Ø | Usta 🗢 | idari \$                   | Diger ‡ | toplam 🛢             |
| Mehmet ASAN ZUZ 3      NAZAR SÜT MANNÜLERI.     KAMA, CEVIK                                                          | 2          | 1      | 1                          |         | 1                    |
| HUNTAS TARINI-<br>NATVARCUE-DRMAN<br>E URUNURI-THISTUNIKAT JAAK SH<br>TURIKU BANAYI VE TCARET<br>UMITED SINKETI      | 1          | a      |                            |         | 180                  |
| PUNTAS TARMA<br>MAVVANCUK-ORMAN<br>DUDULEI TROTINISAAT NAK E<br>TURIDE SIANAH VI TICANUT<br>UMITEO SIANAT VI TICANUT |            | 10     | 4                          |         | 28                   |
|                                                                                                    | 1.4        | 10     | 20                         | 30      | 160                  |
| SOLEYNAWI GÖKDAĞITERICi 40<br>ARŞİV NOJABIZ                                                                          |            |        |                            |         |                      |

Şekil 47:Menü – Raporlar – Kapasite Raporları - Faaliyete Göre Personel Bilgileri

| Alan Adı     | Alan Açıklaması                                                                 |
|--------------|---------------------------------------------------------------------------------|
| Sektör       | Sektör kodlarından seçim yapılan alandır.                                       |
| Ana Faaliyet | Seçilen sektör koduna ait ana faaliyet kodlarından seçim yapılan alandır.       |
| Alt Faaliyet | Seçilen ana faaliyet koduna ait alt faaliyet kodlarından seçim yapılan alandır. |
| SORGULA      | Girilen filtre kriterlerine göre sorgulama yapan tuştur.                        |
| TEMAL        | Sorgulama kriterlerini temizleyen tuştur.                                       |

Bu sayfada aşağıdaki işlemler yapılır.

Tablo 26:Menü – Raporlar – Kapasite Raporları - Faaliyete Göre Personel Bilgileri

## 1.1.3.4.1.2.4.7 Ana Faaliyete Göre (NACE) Firma Bilgileri

Oda kullanıcılarının ana faaliyete seçimine göre, firmaların bilgilerini listeleyen ekrandır.

| Sektor<br>Sekto | ir Seçiniz                                                                                                   |                 |                               | 5 <b>.</b> -            | Ana Faaliyet<br>Ana Faaliyet Seçiniz |                    |              |                               |
|-----------------|----------------------------------------------------------------------------------------------------|-----------------|-------------------------------|-------------------------|--------------------------------------|--------------------|--------------|-------------------------------|
|                 |                                                                                                    |                 |                               | UNUL                    | ( SORGAN                             |                    |              |                               |
| Ana             | Faaliyete (NACE) G                                                                                           | öre Firma Bilgi | leri                          |                         |                                      |                    |              |                               |
| ٧.              | Tamana İndir 🔗 Se                                                                                            | çilenleri İndir |                               |                         |                                      | Arama              |              | 8 kolon gösterimde 🗸          |
|                 | Firma Ürivanı 🗢                                                                                              | Telefon No. 🜩   | Adres. \$                     | Vergi Datresi 🗢         | Vergi Deinvoi Niz 🗘                  | SKR Onley Tarihi 🌣 | SR Onay No 🗢 | Unitim Komana 🗢               |
| =               | Tokat Katrooğlu Nak Ve<br>Gide Sen Ticlind Şti.<br>TOKAT                                                     |                 |                               | Çankaya Vergi Dartesi   | 10                                   | 06-02-2019         |              |                               |
|                 | UVA GIDA HAYVANDUR.<br>INŞSANLA Ş                                                                            | 5497788         |                               | Kalay V.D               | 414222444                            | 08-02-2019         | 11           | Parts ve Mamülleri<br>Ünatimi |
| =               | SÜCEYMAN<br>ODKOAĞITERIO-ARŞIV<br>NO:4812                                                                    | 1514458         | Adres 1                       | Emek V.D                | 222222                               | 28-01-2019         |              | Batchi ve Kraker Örebri       |
|                 | PUNTAŞ TARMA<br>HAYVANDUK-ORMAN<br>ÜRÜNURI TRISTIL NIŞAAT<br>TURUŞM SANAYI VE<br>TICARET UNITED ŞIRKETI      | 1               | Adres ock unetlede för<br>per | Veğenbey Vergi Dahesi   | atatas                               | 05-02-2010         | £1           | ORTHWICH CONSIGNER            |
| =               | SÜLEYMAN<br>DÖNDAĞITERI(I-ARŞIV<br>NO-1812                                                                   | 01124252556     | Altay 3, Kat                  | friek V.D               | 222222                               | 09-01-2019         |              | Batalari ve Kralaer Örecimi   |
| =               | SÖLEYMAN<br>GÖKDAĞLTERIQ-ARŞİV<br>NIDAB12                                                                    | 4445560         | attay 2. kat                  | Emak V.D                | 202222                               | 49-01-2019         | 6            | Bistóri ve Krakar Övetrel     |
| =               | PUNTAŞ TARIMI-<br>HAYVANDUK (ORMAN<br>ÜRÜNLERİ TEKSTIL İNŞAAT,<br>TURİZM SANAYİ VE<br>TICARET UMITED ŞIRKETİ |                 | Sube 1                        | Yağardırı Vergi Dairesi | 454547                               | 05-02-2019         | 1            | ORETIM KONULARI               |
|                 | TICARET LIMITED ŞIRKETI                                                                                      |                 |                               |                         |                                      |                    |              |                               |

Şekil 48:Menü –Raporlar – Kapasite Raporları - Ana Faaliyete Göre (NACE) Firma Bilgileri

| D     |       | <u>×</u>   -   .! | 1 - 1 |              |
|-------|-------|-------------------|-------|--------------|
| BU Sa | ytada | aşagıdaki         | işiem | ier yapılır. |

| Alan Adı     | Alan Açıklaması                                                           |
|--------------|---------------------------------------------------------------------------|
| Sektör       | Sektör kodlarından seçim yapılan alandır.                                 |
| Ana Faaliyet | Seçilen sektör koduna ait ana faaliyet kodlarından seçim yapılan alandır. |
| SORGULA      | Girilen filtre kriterlerine göre sorgulama yapan tuştur.                  |
| TEMAL        | Sorgulama kriterlerini temizleyen tuştur.                                 |

Tablo 27:Menü –Raporlar– Kapasite Raporları - Ana Faaliyete Göre (NACE) Firma Bilgileri

#### 1.1.3.4.1.2.4.8 Ana Faaliyete Göre (NACE ) Firma Sayıları Dağılımı

Oda kullanıcılarının ana faaliyet seçimine göre, firma sayı dağılımını listeleyen ekrandır.

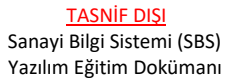

| ələtir<br>Səktör Seçiniz                                                                                                 | Ana Faaliyet                                                                                                    |                               | •                                   |
|----------------------------------------------------------------------------------------------------|----------------------------------------------------------------------------------------------------|-------------------------------|-------------------------------------|
|                                                                                                    | Insazia SUBULA                                                                                                    |                               |                                     |
|                                                                                                    |                                                                                                    |                               |                                     |
|                                                                                                    |                                                                                                    |                               |                                     |
| Ana Faaliyete Göre Firma Sayıları Dağılımı (l                                                                            | NACE)                                                                                                    |                               |                                     |
| Ana Faaliyete Göre Firma Sayıları Dağılımı ()<br>* Tümünü İndir - Seçilenleri İndir                                      | · Arama                                                                                                    |                               | Nace Kodu, Nace Adi, Firma Sayısı 🗸 |
| Ana Faaliyete Göre Firma Sayıları Dağılımı ()<br>* Tümünü İndir * Seçilenleri İndir<br>Nace Kadu \$                      | NACE) Arama                                                                                                    | Firma Sayns: @                | Nace Kodu, Nace Adi, Firma Sayisi 🌱 |
| Ana Faaliyete Göre Firma Sayıları Dağılımı ()<br>* Tümünü İndir - Seçilenleri İndir<br>Neve Yodu -<br>= 10.72            | NACE)<br>Nare Adi C<br>Petamet ve biskovi meteti dayanek pattane promeri ve dayanek k<br>imateti                                                                                                    | Firma Sayasi Ф<br>at          | Nace Kodu, Nace Adı, Firma Sayısı 🌱 |
| Ana Faaliyete Göre Firma Sayıları Dağılımı ()<br>* Tümünü İndir - Seçilenleri İndir<br>Nara Kıdu *<br>= 10.73<br>= 10.01 | NACE)<br>Nace Adi C<br>Pesanet ve biskov meter, daganeti pattane promeri ve daganeti i<br>imaan<br>Ogbritmig hububat ve setas promeri maan                                                                | Firma Sayner ©<br>alt 2<br>1  | Nace Kodu, Nace Adı, Firma Sayısı 🌱 |
| Ana Faaliyete Göre Firma Sayıları Dağılımı () * Tümünü İndir - Seçilenleri İndir Tasıs Kındu = 10.72 = 10.61 = 10.26     | NACE)<br>Nace Adi C<br>Pasamet ve biskler malast daganak pastare proneri ve daganak k<br>indate<br>Ogbrähnig hububat ve sebse brünner imaan<br>Başka peda sonflenderrinami; öğar gida maddelerinin imalat | Firma Sayus 🔍<br>at<br>1<br>1 | Nace Kodu, Nace Adı, Firma Sayısı 🌱 |

Şekil 49:Menü – Raporlar – Kapasite Raporları - Ana Faaliyete Göre (NACE ) Firma Sayıları Dağılımı

| Du sayıada aşağluaki işieli iler yapılır. | Bu | sayfada | aşağıdaki | işlem | ler yapılır. |
|-------------------------------------------|----|---------|-----------|-------|--------------|
|-------------------------------------------|----|---------|-----------|-------|--------------|

| Alan Adı     | Alan Açıklaması                                                           |
|--------------|---------------------------------------------------------------------------|
| Sektör       | Sektör kodlarından seçim yapılan alandır.                                 |
| Ana Faaliyet | Seçilen sektör koduna ait ana faaliyet kodlarından seçim yapılan alandır. |
|              | Girilen filtre kriterlerine göre sorgulama yapan tuştur.                  |
| SORGULA      | Sorgulama kriterlerini temizleyen tuştur.                                 |

Tablo 28:Menü –Raporlar – Kapasite Raporları - Ana Faaliyete Göre (NACE ) Firma Sayıları Dağılımı

1.1.3.4.1.2.4.9 Üretim Konusuna Göre Firma Bilgileri

| Attalian August     Next August       Attalian August     Next August       Optimization August     Next August       August August     Next August       August August     Next August       August August     Next August       August August     Next August       August August     Next August       August August     Next August       August August     Next August       August August     Next August       August August     Next August       August August     Next August       August August August     Next August       August August August     Next August       August August August     Next August       August August August     Next August       August August August     Next August       August August August     Next August       August August August     Next August       August August August     Next August       August August August     Next August       August August August     Next August       August August     Next August       August August     Next August       August August     Next August       August August     Next August       August August     Next August       August August       August August <t< th=""><th>admit (sector)</th><th></th><th></th><th></th><th><ul> <li>kty failwithoms</li> </ul></th><th></th><th></th><th></th></t<>                                                                                                    | admit (sector)                                                                                                    |                                              |                                      |                               | <ul> <li>kty failwithoms</li> </ul> |                                                   |                                                                                                    |                      |
|----------------------------------------------------------------------------------------------------|----------------------------------------------------------------------------------------------------|----------------------------------------------|--------------------------------------|-------------------------------|-------------------------------------|---------------------------------------------------|----------------------------------------------------------------------------------------------------|----------------------|
| Control Reviewed Gase From Biglieri (PROCCOM)         Addata         Addata         From providence of the second second                                  | in fashpal<br>Without the property                                                                                                    |                                              |                                      |                               | MEDCAL Segreg.                      |                                                   |                                                                                                    |                      |
| Destination Gos From Elight (PRODUCIN)         Add.         Factor provides and the second second sec                         |                                                                                                    |                                              |                                      | G                             |                                     |                                                   |                                                                                                    |                      |
| V Description         V Description         V Descri                                                                                                    | Drotim Kanusuna Göre Firma Bilgi                                                                                                    | Beri (PRODCOMI                               |                                      |                               |                                     |                                                   |                                                                                                    | 1                    |
| International P         PAL B         PAL B                                                                                                    | a recompany a patrana any                                                                                                    |                                              |                                      |                               |                                     |                                                   | and and a second                                                                                                    | 1 prove harristering |
| Bill of the second second s |                                                                                                    | a local de la                                | burner a                             | Addition from the             | deless. W                           | into Chicago Katolino - 48-                       | and a second second sec |                      |
| International and the series     International and the series     International and the series       International and the series     International and the series     International and the series       International and the series     International and the series     International and the series       International and the series     International and the series     International and the series       International and the series     International and the series     International and the series                                                                                                    | form branc P                                                                                                    |                                              |                                      |                               |                                     |                                                   | the stand over a                                                                                                    | 100.00               |
| E         REALING STATUS         REAL         REAL <threal< th="">         REAL</threal<>                                                                                                    | Brown Brown P                                                                                                    | 4.000                                        | CON47                                | NATURE .                      |                                     | 20.02.2079                                        | and an a                                                                                                    | 100.0                |
| #         Entremode/Second control         Mark         Mark                                                                                                    | Brown Brown P<br>P 204 BTA HER HER HER HER ANALY<br>B 14234 GT HANDLED ANN, DOX                                                                                                    | 4000                                         | interat<br>interat                   | sarras<br>Jairras             |                                     | manary<br>mendes                                  | a second as a                                                                                                    | 100.00               |
| E 10/06/00/00/00/00 each 00C 10000 96/09 56/09 1<br>E 10/06/00/00/00/00 4446 100 1000 1000 1000 1000 1000 100                                                                                                    | Employee     Postantine environment (E.E.M.) 44     Postantine environment (E.E.M.) 44     Postantine environment (E.M.) 44     Postantine environment (E.M.)     Postantine environment (E.M.)     Postantine environment (E.M.)     Postantine environment (E.M.)                                                                                                    | 41101<br>41111                               | omaz<br>omaz<br>omaz                 | same<br>admi                  | (see )                              | 16.45.479<br>(6-17-474)<br>(6-16-474)             |                                                                                                    | HERE P               |
| E LEMENDORFMELANDE ALLE ALLES V                                                                                                    | Entra Engla (F)     Entra Engla (F) (AND (E) (AND (E) (AND (AND (E) (AND (E) (AND (AND (E) (AND (E) (AND (E) (AND (E) (AND (E) (AND ( | 42229<br>422200<br>422200                    | oner<br>oner<br>oner<br>oner         | Sarra<br>Sarra<br>Sarra       | (and 1<br>(2010) 1 (2010)           | anatany<br>sectors<br>matany<br>sectors           |                                                                                                    | III<br>III           |
|                                                                                                    | Bana Bana B     J. J. A. Ellis and State and State  | 4.125<br>4.125<br>4.1254<br>4.1254<br>4.1254 | 2000<br>2000<br>2000<br>2000<br>2000 | same<br>ame<br>same<br>Itosse | jan T<br>Majaran<br>Majaran         | matany<br>sectors<br>matany<br>Sectors<br>Sectors | -                                                                                                    | HERE B               |

Şekil 50:Menü –Raporlar – Kapasite Raporları -Üretim Konusuna Göre Firma Bilgileri

Bu sayfada aşağıdaki işlemler yapılır.

| Alan Adı     | Alan Açıklaması                                                                 |
|--------------|---------------------------------------------------------------------------------|
| Sektör       | Sektör kodlarından seçim yapılan alandır.                                       |
| Ana Faaliyet | Seçilen sektör koduna ait ana faaliyet kodlarından seçim yapılan alandır.       |
| Alt Faaliyet | Seçilen ana faaliyet koduna ait alt faaliyet kodlarından seçim yapılan alandır. |
| PRODCOM      | Seçilen alt faaliyet koduna ait ürün kodlarından seçim yapılan alandır.         |
| SORGULA      | Girilen filtre kriterlerine göre sorgulama yapan tuştur.                        |

| TEMAL | Sorgula |
|-------|---------|

Sorgulama kriterlerini temizleyen tuştur.

Tablo 29:Menü –Raporlar – Kapasite Raporları -Üretim Konusuna Göre Firma Bilgileri

# 1.1.4 YERLİ MALI BELGESİ İŞLEMLERİ

# 1.1.4.1 Ana Sayfa

Eksper/Raportör'ün ana sayfa ekranıdır. Raportör'ün ana sayfada yapabileceği aşağıdaki tabloda verilmiştir.

| (initial))        |                       |                                         |                              |                                       |                        |               |                  |
|-------------------|-----------------------|-----------------------------------------|------------------------------|---------------------------------------|------------------------|---------------|------------------|
| + Terring test    |                       |                                         |                              |                                       |                        | Line          | 0                |
| Harrison Carlos B | Appendix B<br>restant | Anno Anno Anno Anno Anno Anno Anno Anno | Australia di<br>Malayan<br>M | a a a a a a a a a a a a a a a a a a a | San San                | taniana E     | Tablet Lines 1   |
|                   |                       |                                         |                              |                                       |                        |               |                  |
|                   |                       |                                         |                              |                                       |                        |               | 0                |
| Present Date 19   | Princip T             | terrore T<br>Doctor (1001) para         | Second Sec. 9<br>Second      | terre trees 7<br>Same internet        | international R<br>Aug | to interest 7 | legente tutten 7 |
| 8-18-1            |                       | de Producti (della de dal               | 34154 FT                     | -                                     | ante                   |               |                  |
| And Specific      | -                     |                                         |                              |                                       |                        |               |                  |
|                   |                       |                                         |                              |                                       |                        |               | 12               |

Şekil 51: Raportör - Ana Sayfa Ekranı

| Görevlerim (6)            | ~ |
|---------------------------|---|
| Îade Başvuruları (0)      |   |
| Güncel Rapor Durumları(6) | ~ |

Şekil 52: YMB Ana Sayfa – Listeleri – Oda Yöneticisi

Görevlerim (), Oda Yöneticisinin kendisine atadığı başvuruları listeler.

İade Başvuruları (), Oda Yöneticisinin kendisine atadığı iade başvurularını listeler.

Güncel Rapor Durumları (), TOBB tarafından onaylanan güncel kapasire raporlarını listeler.

Listeleri kapalı duruma getirmek için aşağı ok tuşuna, açık duruma getirmek için yukarı ok tuşuna basılır.

Bu sayfa simgeleri aşağıda verilmiştir.

| Alan Adı   | Alan Açıklaması                                                                                                    |
|------------|----------------------------------------------------------------------------------------------------|
| Görevlerim | Oda Yöneticisinin kendisine atadığı başvuruların görüntülendiği bölümdür.<br>Raportör bu bölümde aşağıdaki işlemleri gerçekleştirebilmektedir. |
|            | Başvurulara ait Aktif Kapasite raporlarını görüntüleme, Başvuru detaylarının görüntüleme                                                       |

| Alan Adı                             | Alan Açıklaması                                                                         |
|--------------------------------------|-----------------------------------------------------------------------------------------|
| İade Başvuruları                     | Oda Yöneticisinin kendisine atadığı iade başvuruların görüntülendiği bölümdür.          |
|                                      | (TOBB'da değerlendirme sonucu iade olarak dönen başvurular)                             |
|                                      | Raportör bu bölümde aşağıdaki işlemleri gerçekleştirebilmektedir.                       |
|                                      | Başvurulara ait Aktif Kapasite raporlarını görüntüleme,                                 |
|                                      | Başvuru detaylarının görüntüleme                                                        |
| Güncel Rapor Durumları               | TOBB tarafından onaylanan güncel kapasire raporlarını listeleme.                        |
| (1)                                  | Kullanıcı Ana Sayfasını açan tuştur.                                                    |
| Conserve Storga k                    | Başvuru Durumu Sorgulama ekranını açan tuştur.                                          |
| YME Sorgula                          | YMB Sorgulama ekranını açan tuştur.                                                     |
|                                      | TOBB yöneticisine mesaj göndermek için kullanılan tuştur.                               |
| 2                                    | Oda'ya ait başvuruların ve TOBB'un yayınladığı bildirimlerine erişmek için kullanılan   |
| -                                    | tuştur. Okunmamış bildirim adedini de görüntüler.                                       |
| Sezin Daran<br>ISTANBUL SANAYI ODASI | Uygulamaya giriş yapan kullanıcı bilgisini görüntüler.                                  |
| i                                    | Yardım dosyasını açan tuştur.                                                           |
| *                                    | Mevcut sayfanın Favorilerim listesine eklenmesinin sağlayan tuştur.                     |
| 1                                    | Duyurular sayfasına yönlendiren tuştur.                                                 |
| ★ Favorilerim +                      | butonu ile eklenen favori sayfalarının listesini açan tuştur.                           |
| ? Sikça Sorulan Sorular -            | Sanayi Kapasite Raporu ve Yerli Malı Belgesi ile ilgili Sıkça Sorulan Sorular sayfasına |
|                                      | yönlendiren tuştur.                                                                     |
| MENÜ <del>-</del>                    | Kullanıcının yetkili olduğu menü işlemlerini gösterir.                                  |

Tablo 10: Raportör -Ana sayfa Ekranı

|                                                                                      | SANAYI                                                   | DASI                                                          | Geçerlilik S<br>26.11                           | Süresi Son<br>.2020            | u                               | Rapo<br>Rapo     | r Tarihi 2<br>r Nu 2i                                                | 3.11.20<br>018/21       | 6<br>6                               |
|--------------------------------------------------------------------------------------|----------------------------------------------------------|---------------------------------------------------------------|-------------------------------------------------|--------------------------------|---------------------------------|------------------|----------------------------------------------------------------------|-------------------------|--------------------------------------|
| Firma Ünvanı<br>Tescilli Markaları<br>Vergi Dairesi/No<br>İşyeri SGK No<br>MERSİS No | UŞAK I<br>TİCARE<br>UDE<br>Uşak V.<br>2107101<br>0896000 | DÖRTLER<br>T LIMITEI<br>D. / 895006<br>011002411<br>631300013 | EKMEK UNLU M.<br>D ŞİRKETİ.<br>6313<br>06401-27 | AMÜLLER S                      | SANAYÎ VE                       |                  | Satayi Sicil<br>Oda Sicil N<br>Ticaret Sici<br>Faaliyet Ko<br>(NACE) | i No<br>i<br>i No<br>du | 529602.0<br>9466<br>9992<br>10.71.02 |
| Uretimin Yapıldığı<br>Yer                                                            | Adres<br>lyyeri Te<br>e-posta                            | :Dikilitay<br>el (Kodlu):                                     | Mah. 1.Çömlekçi :<br>276-2230436                | Sok. NO:97/A                   | MERKEZ<br>Faks : 276-2<br>Web : | UŞAK<br>240331   | 5                                                                    |                         |                                      |
| Merkez                                                                               | Adres<br>Buro Te                                         | Dikilitay<br>I (Kodhu): 2                                     | Mah. 1.Çömlekçi S<br>176-2230436                | ok. NO:97/A                    | MERKEZ /<br>Faks : 276-2        | UŞAK<br>240331   |                                                                      |                         |                                      |
| Oretim Konulari                                                                      | Fkmek                                                    | ve Unlu Ma                                                    | unuller                                         |                                |                                 | _                |                                                                      |                         |                                      |
| Cretim Tesisinin D                                                                   | ursina                                                   |                                                               | Sermaye Krymet                                  | ler Durumu                     | (TL)                            | -                | Perso                                                                | nel Du                  | rume                                 |
| Arasi (m2)<br>Toplari Kapali<br>Saba (m2)<br>Bina Ingast Tipi - 3                    | 1.928<br>1.959<br>B.ARME                                 | Makine ve<br>Tescilli Ser                                     | Toçhizat Değeri<br>mayesi                       |                                | 591.819<br>720.000              |                  | Muhendis<br>Teknisyen<br>Usta<br>İşçi<br>İdari Pers<br>Torelam       |                         | 1<br>2<br>37<br>3<br>43              |
| retim Faaliyetine Ba                                                                 | slama Tarih                                              | i: 13.03.19                                                   | 98                                              |                                |                                 | _                |                                                                      |                         |                                      |
|                                                                                      | Yabanes 5                                                | ermaye                                                        |                                                 |                                | G                               | eyri Ma          | ddi Hak                                                              |                         |                                      |
| Olkesi                                                                               |                                                          | Orani                                                         | (%)                                             | Patent                         | Know How                        | List             | 101                                                                  | Cik                     | iesi                                 |
| Sertifikalar :                                                                       |                                                          |                                                               |                                                 |                                |                                 |                  |                                                                      |                         |                                      |
| Yukarida ünvans yazıl<br>icsaplanan azami üreti<br>lüzenlenmiştir.                   | h işletmenir<br>im kapasite                              | n, isyerinde<br>si ile tüketir                                | meseut makine ve<br>n kapasitesini kaps         | techizatimn y<br>iyan bu kapas | ururlükteki y<br>üle raporu 1:  | oniem<br>5.11.20 | ve kriterlere<br>18 günü tara                                        | göre ti<br>fimizdi      | sorik olan<br>m                      |
| RAPOR                                                                                | RTÖR                                                     |                                                               | 1.EK                                            | SPER                           |                                 |                  | 2 EKS                                                                | PER                     |                                      |
| Dilek<br>Kanya M                                                                     | Unle<br>ühendisi                                         |                                                               | NACI UTKI<br>Endistri                           | J YUMUŞA)<br>Mühendisi         |                                 |                  | 1                                                                    |                         |                                      |

Şekil 53: Raportör/ Aktif Kapasite Raporu Görüntüleme

3

## 1.1.4.1.1 Başvuru Detayı

Raportör'ün seçtiği başvurunun detay bilgilerini görüntülemek için kullandığı ekrandır. Raportör bu ekranda başvuruya ait detay bilgileri görüntüleme, firmaya ait eski kapasite raporlarını görüntüleme işlemlerini gerçekleştirebilecektir.

| Answer       Answer                                                                                                    |                                                                                                    |                                                                                                    |                                         |                                                                                                    |                                  |                             |                               |
|----------------------------------------------------------------------------------------------------|----------------------------------------------------------------------------------------------------|----------------------------------------------------------------------------------------------------|-----------------------------------------|----------------------------------------------------------------------------------------------------|----------------------------------|-----------------------------|-------------------------------|
| Addama<br>Mar Adama<br>Mar Adama<br>Mar | Nerval nan<br>Anna Anto 1                                                                                                    | kasos fer 3 Konscience 3<br>Nacional Antonio Antonio Antonio Antonio Antonio Antonio Antonio Antonio Antonio Antonio Antonio Antonio Antonio | Agons for T                             | Anne Source 1<br>Capital Marcan                                                                                                  | Annotation T                     | (Anne<br>Apares T<br>Marcan | tinte genera<br>Igant Asses 1 |
| Spinschappin       Spinschappin                                                                                                    | Aquitanee<br>Inger Aquinee<br>Inger Kalinee Iquitae                                                                                                    |                                                                                                    |                                         |                                                                                                    |                                  |                             |                               |
| Name     All Description     Name     Name     Name       Name     Name     Name     Name     Name       Name     Name     Name     Name       Name     Name     Name<                                                                                                    | tapene Miglan                                                                                                    |                                                                                                    |                                         |                                                                                                    |                                  |                             |                               |
| Sana Bigle<br>Mar Adam<br>Mar Analy Varie<br>Mar Analy Varie<br>M                                                                                                    | neer An Insue<br>Agains Tarlit<br>Repetts Tarlit<br>Repetts Tarlit<br>Repetts Former Sector<br>Repetts Anno<br>Repetts Former Sector<br>Repetts Repetts<br>Repetts Former<br>Repetts Former<br>Repetts Fo | 1100<br>T-LLON<br>T-LLON<br>T-LLON<br>T-LLON                                                                                                 |                                         | Nia Oneyhan<br>Nia Oneyhan<br>Yasar Dae tatti<br>Yasar Nia Nia<br>Yasi ka Yasi<br>Yasi ka Yasi<br>Yasi ka Yasi<br>Kayan San Yasi | THE FILM                         |                             |                               |
| Inder (Belgeler)                                                                                                    | Canal Bilghar<br>And Adam                                                                                                    | THE FEED AND AND AND AND AND AND AND AND AND AN                                                                                              | Henry Class / Brenzer<br>Clair Land The | ner Haattajopa jakat gegenese (                                                                                                  | log faster<br>Ned To             |                             |                               |
| Deler (Migder)                                                                                                    | fajores Deljelet                                                                                                    |                                                                                                    | Vegi Salver                             | 11 m                                                                                                    | Danage Dad Na<br>Birthen Karlada | 1 sta                       |                               |
|                                                                                                    | least thighest                                                                                                    |                                                                                                    |                                         |                                                                                                    |                                  |                             | 0                             |
| NA AGAINE CONTRACTOR CONTRACTOR                                                                                                    | 100 100 11                                                                                                    |                                                                                                    |                                         |                                                                                                    |                                  |                             | 0                             |

Şekil 54: Raportör - Başvuru Detay Ekranı

| Alan Adı      | Alan Açıklaması                                     |
|---------------|-----------------------------------------------------|
| RAPORU INCELE | Raportörün başvuruyu incelemek için bastığı tuştur. |

Tablo 10: Raportör - Başvuru Detay Ekranı

## 1.1.4.1.1.1 Genel Bilgiler

Raportör'ün başvuruda firmanın gelen bilgilerinin görüntülendiği ekrandır.

| form the lower | discher RW- diteries - Titerbeisis                                                                                                    |                        | +1 + 1 # = 🔤 |
|----------------|----------------------------------------------------------------------------------------------------|------------------------|--------------|
| D (41.43       | LAGARAN SHORTH DOMENNE                                                                                                    |                        |              |
| _              | 0<br>1-1                                                                                                    |                        |              |
| •              |                                                                                                    | without the last light |              |
| 0              | Accurates and the mean of structure care of the second second s | a en cause<br>Asia     |              |
|                | V balance.                                                                                                    | al-Area                |              |
|                | Constant And ( )                                                                                                    | <b>4</b> 00 4700       |              |
|                | The Wile                                                                                                    |                        |              |

Şekil 55: Raportör - Başvuru Genel Bilgileri Ekranı

# 1.1.4.1.1.2 Belge Bilgileri

Raportör'ün başvuruda firmanın belge bilgilerinin görüntülendiği ekrandır.

| at And Andre Will - B Tennington - Thing Sector Sector -                                                                                                    |                                                                                                    |                                                                                                    |                                                                                                    | vi 🖈 i 🖉 🖬 🔤 🚥 🗤                                                                                                    |
|----------------------------------------------------------------------------------------------------|----------------------------------------------------------------------------------------------------|----------------------------------------------------------------------------------------------------|----------------------------------------------------------------------------------------------------|----------------------------------------------------------------------------------------------------|
|                                                                                                    |                                                                                                    |                                                                                                    |                                                                                                    |                                                                                                    |
| DASARIN' SHORT IF DRIVENI                                                                                                    |                                                                                                    |                                                                                                    |                                                                                                    |                                                                                                    |
|                                                                                                    |                                                                                                    |                                                                                                    |                                                                                                    |                                                                                                    |
|                                                                                                    | -                                                                                                    | THE R. LANS. Proc. 3 Law.                                                                                                    |                                                                                                    |                                                                                                    |
|                                                                                                    |                                                                                                    | Zouris Report                                                                                                    |                                                                                                    |                                                                                                    |
|                                                                                                    |                                                                                                    |                                                                                                    |                                                                                                    | 00                                                                                                    |
| a Terretori                                                                                                    |                                                                                                    |                                                                                                    | - Trans                                                                                                    | There is a second second second                                                                                                    |
| And a state of the state of the | 10000                                                                                                    |                                                                                                    | manufacture &                                                                                                    | Bigl In Rep 41 Second Bridge 7                                                                                                    |
| Disate/Office                                                                                                    | Transfer 1 (1990) and                                                                                                    |                                                                                                    | max .                                                                                                    |                                                                                                    |
| The Contract                                                                                                    | these bit mant-                                                                                                    |                                                                                                    |                                                                                                    |                                                                                                    |
| Taginaina                                                                                                    | Famplenics                                                                                                    |                                                                                                    | ine r                                                                                                    |                                                                                                    |
| Chical Inter                                                                                                    | Die berrieger                                                                                                    |                                                                                                    | lines.                                                                                                    |                                                                                                    |
| a Marrielle                                                                                                    |                                                                                                    | 1                                                                                                    | 1144.7                                                                                                    |                                                                                                    |
|                                                                                                    |                                                                                                    | Dije begev                                                                                                    |                                                                                                    |                                                                                                    |
|                                                                                                    |                                                                                                    |                                                                                                    |                                                                                                    | 00                                                                                                    |
| * Second                                                                                                    |                                                                                                    |                                                                                                    |                                                                                                    | The Date of the Base Add                                                                                                    |
| tes is 1                                                                                                    |                                                                                                    |                                                                                                    | 114                                                                                                    |                                                                                                    |
|                                                                                                    | Annual Mile      Annual Mile      A | Annue Marie      Mariane      Mariane | A second Mile V Presentation V Presentationem   CARAINON ESPORTS IF DENVELOAM  CARAINON ESPORTS IF DENVELOAM  CARAINON ESPORTS IF DENVELOAM  CARAINON ESPORTS  CARAINON ESPORTS  CARAINON E | A ANNUE MARKEN A REAL ANNUE ANNUE AN |

Şekil 56: Raportör - Başvuru Belge Bilgileri Ekranı

| Alan Adı       | Alan Açıklaması                                                              |
|----------------|------------------------------------------------------------------------------|
| Belge          | Raportörün yükleyeceği belgenin uzantısını görüntülediği alandır.            |
| Belge Tipi     | Raportörün yükleyeceği belgenin tipini seçtiği alandır.                      |
| indir 🔮        | Raportörün firmanın yüklediği belgeleri görüntülemek için kullandığı tuştur. |
| Q. Arama       | Belge listesinde arama yapan alandır.                                        |
| ℽ Tümünü İndir | Eklenen tüm belgeleri indiren tuştur.                                        |

Tablo 10: Raportör - Belge Bilgileri Ekranı

# 1.1.4.1.1.3 Ürün Bilgileri

Raportör'ün başvuruda firmanın ürün bilgilerinin görüntülendiği ekrandır.

|   | COMPANY CONTRACTOR DE LA PREMA                                                                                                    |                                         |                                                                                                    |                                                                                                    |                          |                  |
|---|----------------------------------------------------------------------------------------------------|-----------------------------------------|----------------------------------------------------------------------------------------------------|----------------------------------------------------------------------------------------------------|--------------------------|------------------|
|   | 2                                                                                                    |                                         |                                                                                                    | in the second second se |                          | 2                |
|   |                                                                                                    |                                         | and the line of the line of th |                                                                                                    |                          |                  |
| - | nin lover                                                                                                    |                                         |                                                                                                    |                                                                                                    |                          | -                |
|   | a filmentate                                                                                                    |                                         |                                                                                                    |                                                                                                    | diama.                   | Linter pierentum |
|   | Name (Second Street Street Str | Anna anna anna anna anna anna anna anna | tion technical B<br>Annual III annual ann. Tag                                                                                                    | mention #                                                                                                    | 100 000 000 00 0 0<br>10 |                  |
|   | Taur Menny                                                                                                    | 441114101110                            | Number of Children Hands, State                                                                                                    | (10)                                                                                                    | 10.                      |                  |

Şekil 57: Raportör - Başvuru Ürün Bilgileri Ekranı

| Alan Adı  | Alan Açıklaması                                                     |
|-----------|---------------------------------------------------------------------|
| GÖRÜNTÜLE | Ürün bilgilerinin gösterildiği Ürün Düzenleme ekranını açan tuştur. |

Tablo 10: Raportör - Başvuru Ürün Bilgileri Ekranı

Ürün Düzenleme Raportörün

butonuna basarak görüntülediği ekrandır. Ürün bilgileri

görüntülenir fakat değiştirilemez.

| General Strates     | 14 TABLELEAN Area |                                        |
|---------------------|-------------------|----------------------------------------|
| Territo Server      | Insue Yerrorig    | S1                                     |
| Marta Ad            | Alt, Am           |                                        |
| becom.              | ш                 |                                        |
| line the taxout     |                   |                                        |
| the                 |                   |                                        |
| Territi Carbinei    | 1991)             |                                        |
| The Halls Come (N)  |                   | (************************************* |
| Yet Kath Ose Celver | 191.94D           | 0                                      |
|                     |                   | -                                      |
|                     |                   |                                        |
|                     |                   |                                        |
|                     |                   |                                        |

GÖRÜNTÜLE

#### Şekil 58: Raportör - Ürün Düzenleme Ekranı

| Alan Adı                 | Alan Açıklaması                                                               |
|--------------------------|-------------------------------------------------------------------------------|
| Ürün Bilgisi             | Seçilen ürüne ait ürün bilgisinin görüntülendiği alandır.                     |
| Teknoloji Seviyesi       | Seçilen ürüne ait teknoloji seviyesinin görüntülendiği alandır.               |
| Marka Adı                | Seçilen ürünün marka adının girildiği alandır.                                |
| Model                    | Seçilen ürünün modelinin girildiği alandır.                                   |
| Seri Numarası            | Seçilen ürünün seri numarasının girildiği alandır.                            |
| Cinsi                    | Seçilen ürünün cinsinin girildiği alandır.                                    |
| Teknik Özellikleri       | Seçilen ürünün teknik özelliğinin girildiği alandır.                          |
| Yerli Katkı Oranı (%)    | Seçilen ürünün yerli katkı oranının görüntülendiği alandır.                   |
| Yerli Katkı Oran Cetveli | Seçilen ürüne ait eklenen yerli katkı oran cetvelinin görüntülendiği alandır. |
| KATKI ORANI GÖRÜNTÜLE    | Giderler panelini açmak için basılan tuştur.                                  |
|                          | Yerli Katkı oranı cetvelini indirmek için basıla tuştur.                      |
| КАРАТ                    | Ürün Düzenleme panelini kapatmak için basılan tuştur.                         |

Tablo 10: Raportör - Ürün Düzenleme Ekranı

# 1.1.4.1.1.3.1.1 Gider Bilgileri

Raportor kullanıcısının yerli ve ithal giderin bilgilerini görüntülendiği ekrandır.

| Giderler |          |                    |                |                | x |
|----------|----------|--------------------|----------------|----------------|---|
|          |          | Małzenne Giderteri | Genel Giderler | İşçilik Gideri |   |
|          | Doğrudan | .11                | 30             | 120            | ) |
| Girdi    | Dolaylı  | 22                 | 44             | 34             |   |
| Yerli    | Toplam   | 83                 | π              | 154            | 1 |
|          |          |                    |                |                |   |
|          |          |                    |                |                |   |
| -        | Doğrudan | 11                 | 44             | 23             |   |
| al Gird  | Dolaylı  | 22                 | 30             | 24             |   |
| the      | Toplam   | 33                 | 27             | 47             | 1 |
|          |          |                    |                |                |   |
|          |          |                    |                |                |   |
|          |          |                    | (KARNT)        |                |   |

Şekil 59: Giderler Ekranı

| Alan Açıklaması                                                                                           |
|----------------------------------------------------------------------------------------------------|
| Malzeme giderlerine ait doğrudan yerli girdi bilgisinin görüntülendiği alandır.                           |
| Malzeme giderlerine ait dolaylı yerli girdi bilgisinin görüntülendiği alandır.                            |
| Malzeme giderlerine ait girilen doğrudan ve dolaylı yerli girdilerinin toplamının görüntülendiği alandır. |
| Malzeme giderlerine ait doğrudan ithal girdi bilgisinin görüntülendiği i<br>alandır.                      |
| Malzeme giderlerine ait dolaylı ithal girdi bilgisinin görüntülendiği i alandır.                          |
| Malzeme giderlerine ait girilen doğrudan ve dolaylı ithal girdilerinin toplamının görüntülendiği alandır. |
| Genel giderlere ait doğrudan yerli girdi bilgisinin görüntülendiği i alandır.                             |
| Genel giderlere ait dolaylı yerli girdi bilgisinin görüntülendiği alandır.                                |
| Genel giderlere ait girilen doğrudan ve dolaylı yerli girdilerinin toplamının görüntülendiği alandır.     |
| Genel giderlere ait doğrudan ithal girdi bilgisinin görüntülendiği alandır.                               |
|                                                                                                    |

| Alan Adı                         | Alan Açıklaması                                                                                           |
|----------------------------------|----------------------------------------------------------------------------------------------------|
| Genel/İthal Girdi/Dolaylı        | Genel giderlere ait dolaylı ithal girdi bilgisinin görüntülendiği alandır.                                |
| Genel/İthal Girdi/Toplam Fiyat   | Genel giderlere ait girilen doğrudan ve dolaylı ithal girdilerinin toplamının görüntülendiği alandır.     |
| İşçilik/Yerli Girdi/Doğrudan     | İşçilik giderlerine ait doğrudan yerli girdi bilgisinin görüntülendiği alandır.                           |
| İşçilik/Yerli Girdi/Dolaylı      | İşçilik giderlerine ait dolaylı yerli girdi bilgisinin görüntülendiği alandır.                            |
| İşçilik/Yerli Girdi/Toplam Fiyat | İşçilik giderlerine ait girilen doğrudan ve dolaylı yerli girdilerinin toplamının görüntülendiği alandır. |
| İşçilik/İthal Girdi/Doğrudan     | İşçilik giderlerine ait doğrudan ithal girdi bilgisinin görüntülendiği alandır.                           |
| İşçilik/İthal Girdi/Dolaylı      | İşçilik giderlerine ait dolaylı ithal girdi bilgisinin görüntülendiği alandır.                            |
| İşçilik/İthal Girdi/Toplam Fiyat | İşçilik giderlerine ait girilen doğrudan ve dolaylı ithal girdilerinin toplamının görüntülendiği alandır. |
| ( ROUND                          | Giderlere ait girilen verileri kaydetmeden "Giderler" panelini kapatan<br>tuştur.                         |
| KINDET                           | Giderlere ait girilen verileri kaydeden tuştur.                                                           |

Tablo 10: Firma Giderleri Ekranı

# 1.1.4.1.1.4 Onay Bilgileri

Raportör'ün başvurunun değerlendirme işlemini tamamladığı ekrandır.

| 9°  | Manual Manalagia Manala Mananatana Sanaha Sanaha Sanaha Sanaha Sanaha Sanaha Sanaha Sanaha Sanaha Sanaha Sanah                                                                                                    |   |        | 42 <b>* i # = </b> 😳 | u ana.<br>Tan' ini kaominina dia kaominina |
|-----|----------------------------------------------------------------------------------------------------|---|--------|----------------------|--------------------------------------------|
| 0   |                                                                                                    |   | -      | 2                    |                                            |
| 0   |                                                                                                    | - | n line |                      |                                            |
| 0   | Trav M<br>Sarkan                                                                                                    |   |        |                      | -                                          |
| 100 | Harris San<br>Harris Harris                                                                                                    |   |        |                      |                                            |
|     | (##3W                                                                                                    |   |        |                      |                                            |
|     | Competence and the second second seco |   |        |                      |                                            |
|     |                                                                                                    |   |        |                      |                                            |
|     | 1                                                                                                    |   | -      |                      |                                            |

Şekil 60: Raportör - Başvuru Onay Bilgileri Ekranı

| Alan Adı               | Alan Açıklaması                                                     |
|------------------------|---------------------------------------------------------------------|
| Eksper Adı             | Eksperin adının görüntülendiği alandır.                             |
| Ekspertiz Tarihi       | Eksperin başvuruyu incelemeye başladığı tarihi girdiği alandır.     |
| Ekspertiz Bitiş Tarihi | Eksperin başvuruyu incelemesini tamamladığı tarihi girdiği alandır. |
| Açıklama               | Eksperin başvuru ile ilgili varsa açıklama girdiği alandır.         |

| GÖNDER | Eksperin | kendine | atanan | başvurudaki | işlemleri | tamamlamak | için | kullandığı |
|--------|----------|---------|--------|-------------|-----------|------------|------|------------|
|        | tuştur.  |         |        |             |           |            |      |            |

Tablo 10: Raportör - Başvuru Onay Bilgileri Ekranı

#### 1.2.1.1.1.1 Belge İmzalama

Kullanıcı, onay ekranında yer alan expertiz tarihi, expertiz bitiş tarihi ve açıklama bilgilerini sisteme işledikten

sonra butonuna bastığında bilgilendirme mesajını ekranı görüntüleyecektir. Kullanıcı, bilgilendirme mesajında butonuna bastığında, başvuru ilgili Oda'ya gönderilir ve kullanıcı Görevlerim ekranına yönlendirilir.

Kullanıcı onay sayfasında ilgili alanları doldurup "Gönder" butonuna bastıktan sonra "Belge İmzala" ekranı açılır. E-imza ile imza atabilmek için öncelikle arksigner programının kurulması gerekmektedir (<u>https://www.arksigner.com/indir</u>). Sonrasında e-imza usb'si bilgisayara takılır. Arksigner programı cihaz ve

sertifikaları okuyarak seçim alanlarına getirir. E-imza şifresi Pin kodu alanına girilerek butonuna basılır.

|                   | Belge İmzala            | × |
|-------------------|-------------------------|---|
| Cihaz Seçiniz     | ACS ACR39U ICC Reader 0 | • |
| Sertifika Seçiniz | 14866648014348435871    | • |
| Pin Kodu          |                         |   |
|                   |                         |   |
|                   | İMZALA                  |   |

Şekil 61: Oda Raportör - Belge İmzalama

| Simge             | Alan adı | Alan Açıklaması                                                       |
|-------------------|----------|-----------------------------------------------------------------------|
| Cihaz Seçiniz     |          | Belge imzalamak için cihazların listelendiği seçim<br>kutusudur.      |
| Sertifika Seçiniz |          | Belge imzalamak için sertifikaların listelendiği seçim<br>kutusudur.  |
| Pin Kodu          |          | E-imza şifresinin girildiği alandır.                                  |
| IMZALA            |          | Raporda yapılan değişikleri onaylamak için e-imzanın atıldığı tuştur. |

Tablo 30: Oda Raportör - Belge İmzalama

# 1.2.1.2 Başvuru Durumu Sorgulama

Raportör'ün odaya ait başvuru durumlarını sorgulamak için kullandığı ekrandır.

| et an an an an an an an an an an an an an | inter i territori |                  | - 100-000                        |           |                                |                                                                                                    |               | ine have the<br>en in fact the sectors |
|-------------------------------------------|-------------------|------------------|----------------------------------|-----------|--------------------------------|----------------------------------------------------------------------------------------------------|---------------|----------------------------------------|
| 0                                         | Hotalanan         | _                | Netra Talent San Na              | have been | Nijesis Talatis<br>A Militaria | · · · · · · · · · · · · · · · · · · ·                                                                                                    | بيرينه        | n 14                                   |
| 0                                         |                   |                  |                                  |           |                                |                                                                                                    |               |                                        |
|                                           | · Tanna anto      |                  |                                  |           |                                |                                                                                                    | a care        | these grantes are                      |
| <b>.</b>                                  | Suprem Seriel W.  | 1 August 10 - 11 | Station 8                        |           | Same across 1                  | Aper Text 10                                                                                                    | item trees 1  |                                        |
|                                           | 179 22.0          | waters -         | data/faladar 100977 tilopor      |           | #100                           | Teri Banan-                                                                                                    | California (  |                                        |
|                                           | 10.1218           | 10000            | Disampolies contributions        |           | # 711                          | Ver Bacon                                                                                                    | the lateral   |                                        |
|                                           | 1120              | 1000-0           | secondary scars terms            |           | 8.111                          | The figures.                                                                                                    | Sardanna -    |                                        |
|                                           | 11125             |                  | services and                     |           | 2.00                           | - Mar Age                                                                                                    | Mediane.      |                                        |
|                                           | 411.000           | 1000             | 1007003010000108-0-0             |           | a-144                          | Tel bern                                                                                                    | 14/3evit      |                                        |
|                                           | 1.1.221           | 1000             | por source and the second        |           | ar 144                         | rentarius                                                                                                    | Strikers      |                                        |
|                                           | 10.12.2019        | 1000             | Nonextra boundable               |           | AP 702                         | View Digension                                                                                                    | Her Barry     |                                        |
|                                           | 19.12.9           | 1004             | Tenunderen behan berben          |           | 47.944                         | 797.882.00                                                                                                    | APPENDA .     |                                        |
|                                           | 011010            |                  | searchater signification         |           | 30°04                          | The Department                                                                                                    | Carding-er-   |                                        |
|                                           | 17121634          | 1004             | anarriano interanti              |           | ar 104                         | 100 Magnam                                                                                                    | the layers    |                                        |
|                                           | 10123210          | 77016            | 100-0000 170-000 180-000         |           | 40.700                         | (archite-arc                                                                                                    | Cardoper-     |                                        |
|                                           | 12121040          |                  | INCOMPANY PROPERTY INVESTIGATION |           | 17.700                         | The billion of the billion of the bi | 14 Hereiteren |                                        |

Şekil 62: Raportör - Başvuru Durumu Sorgulama Ekranı

| Alan Adı                  | Alan Açıklaması                                                      |
|---------------------------|----------------------------------------------------------------------|
| Firma Unvanı              | Firma unvanını girmek için kullanılan alandır.                       |
| Firma Ticaret Sicil No    | Firma ticaret sicil numarasının girmek için kullanılan alandır.      |
| Rapor Türü                | Rapor türünün seçildiği "Yenileme/Değişiklik" seçim alanıdır.        |
| Başvuru Durumu            | Başvuru durumunu seçmek için kullanılan alandır.                     |
| Başvuru Tarihi Başlangıcı | Başvuru başlangıç tarihini girmek için kullanılan alandır.           |
| Başvuru Tarihi Bitiş      | Başvuru bitiş tarihini girmek için kullanılan alandır.               |
| SORGULA                   | Seçilen kriterlere göre filtreleme işlemini gerçekleştirilen tuştur. |
| IEMIZLE                   | Oluşturulan filtre işlemini temizleme için kullanılan tuştur.        |

Tablo 10: Raportör - Başvuru Durumu Sorgulama Ekranı

# 1.2.1.3 Yerli Malı Belgesi Sorgulama

Raportör'ün odaya ait aktif/pasif raporları sorgulamak için kullandığı ekrandır. Bu ekranda Raportör yerli malı belgelerini görüntüleme işlemini gerçekleştirebilecektir.

| neeloon<br>Tar                                                                    |                                                                                                    |                                    | Northeast<br>Last                                           |                                          |                                                                       | No Die Mille                                                       | era)              |                                                                        |  |
|-----------------------------------------------------------------------------------|----------------------------------------------------------------------------------------------------|------------------------------------|-------------------------------------------------------------|------------------------------------------|-----------------------------------------------------------------------|--------------------------------------------------------------------|-------------------|------------------------------------------------------------------------|--|
| Nacio de la Tarri Ara                                                             | Nor 210 York R                                                                                                    |                                    | Rena Yasan Kidi na                                          |                                          |                                                                       | CRONIDEAL.                                                         | Cebrona.          |                                                                        |  |
| 148.54                                                                            |                                                                                                    |                                    | ine test.                                                   |                                          |                                                                       |                                                                    |                   |                                                                        |  |
|                                                                                   | _                                                                                                    |                                    |                                                             |                                          |                                                                       |                                                                    |                   |                                                                        |  |
|                                                                                   | 1                                                                                                    |                                    |                                                             | 0                                        |                                                                       |                                                                    |                   |                                                                        |  |
| -                                                                                 |                                                                                                    |                                    |                                                             | 0                                        |                                                                       |                                                                    |                   |                                                                        |  |
| V Secure                                                                          |                                                                                                    |                                    |                                                             |                                          |                                                                       |                                                                    | 1444              | ( transp                                                               |  |
| A formulation<br>internal formulation                                             | Anna T<br>International constraints                                                                                                    | 11                                 | Here 1<br>dept tune                                         | 2014 <b>1</b><br>3014 <b>1</b>           | Number of Street                                                      | Same Sets 1<br>Second                                              | fame<br>Section 9 | ) Franse ga<br>Bastel Sec 7<br>19-100-                                 |  |
| Streets<br>Streets<br>Streets<br>Streets<br>Streets                               | House IT<br>Martinado reporte pose<br>accessional<br>Martinado accessional<br>Martinado accessional                                                                                                    |                                    | eten 1<br>Sectors<br>prove                                  | 2014 T                                   | for type 1<br>and<br>area                                             | Server Select, F<br>Serverses<br>- Serverses                       | Lana<br>Sayles P  | ) Home go<br>Reality Set Y<br>Home S                                   |  |
| Constant<br>Section 1<br>Section Sections<br>Section Sections<br>Section Sections | hose 7<br>hose 7<br>hose of the second second<br>descention of the second second<br>descention of the second second second<br>descention of the second second                                                                                                    | 101<br>10<br>10<br>10              | 2157.00                                                     | **1                                      | Transistion 1<br>government<br>government<br>government<br>government | Species 7<br>(2010)<br>(2010)<br>(2010)                            | inter<br>Sactor 1 | ) toma p<br>toma to y<br>toma<br>to an<br>to an<br>to an<br>to an      |  |
| Constant<br>Section 1<br>Section Sections<br>Section Sections<br>Section Sections | Here P<br>Hard Alexandrows paral<br>Sectorization<br>Methods and Alexandrows<br>Sectorization<br>Methods and Alexandrows<br>Sectorization<br>Methods and Alexandrows<br>Methods and Alexandrows<br>Methods and Alexand | 10-1<br>10<br>10<br>10<br>10<br>10 | Miles 1<br>Brieffans<br>Statistan<br>Statistan<br>Statistan | 2014 - 1<br>1011<br>1012<br>1012<br>1013 | Transistion &<br>good<br>good<br>good<br>good<br>good<br>good         | Anna Inte 1<br>Januari<br>Januari<br>Januari<br>Januari<br>Januari | ann<br>Seclar 7   | ) P Lotter ga<br>Based to at 7<br>de 100<br>de 100<br>de 100<br>No 100 |  |

Şekil 63: Raportör - Yerli Malı Belgesi Sorgulama Ekranı

| Alan Adı                    | Alan Açıklaması                                                                  |
|-----------------------------|----------------------------------------------------------------------------------|
| Firma Unvanı                | Firma unvanını girmek için kullanılan alandır.                                   |
| Rapor Durum                 | Rapor durumunu seçmek için kullanılan alandır.                                   |
| Rapor Onay Başlangıç Tarihi | Rapor başlangıç onay tarihini girmek için kullanılan alandır.                    |
| Rapor Onay Bitiş Tarihi     | Rapor bitiş onay tarihini girmek için kullanılan alandır.                        |
| Firma Ticaret Sicil No      | Firma ticaret sicil numarasını girmek için kullanılan alandır.                   |
| Üretim Konusu               | Belgelerdeki üretim konusu içinde geçen kelimeyi girmek için kullanılan alandır. |
| YMB No                      | Yerli malı numarasını girmek için kullanılan alandır.                            |
| Ürün Kodu                   | Ürün kodu seçmek için kullanılan alandır.                                        |
|                             | (Bu tuşa basılınca Error! Reference source not found. açılır.)                   |
| Üretim Konusu               | Belgelerdeki üretim konusu içinde geçen kelimeyi girmek için kullanılan alandır. |
| SORGULA                     | Seçilen kriterlere göre filtreleme işlemini gerçekleştirilen tuştur.             |
| TEMIZLE                     | Oluşturulan filtre işlemini temizleme için kullanılan tuştur.                    |
| Ξ                           | Filtrelenen başvuru listesinden seçilen başvurunun detayını görüntüleyen tuştur. |
| V Tümünü İndir              | Filtreleme sonucu listeye gelen kalemlerin tamamını indiren tuştur.              |
| Q. Arama                    | Filtreleme sonuçlarının içinde arama tapmak için kullanılan alandır.             |
| 9 kolon gösterimde 🗡        | Listede gösterilmesi istenen kolonların seçildiği seçim alanıdır.                |

Tablo 10: Raportör - Yerli Malı Belgesi Sorgulama Ekranı

| Belgenin Verilis Tarihi<br>Oretici Unvani: ANKA                                                                         | 1 27.09.2018 Belgenir<br>IRA GÖZLÜK SANAYI<br>fahallesi Gersan Sanayi S                                | Gecerfilik Tarihi : 27.09<br>ITHALAT İHRACAT T<br>iitesi 2308 Sokak No:82           | 2019 Belge No : 20<br>ICARET LIMITED S<br>YENIMAHALLE/AN           | 7088<br>018107734202<br>IRKETI                                      |
|----------------------------------------------------------------------------------------------------|----------------------------------------------------------------------------------------------------|-------------------------------------------------------------------------------------|--------------------------------------------------------------------|---------------------------------------------------------------------|
| Oreticinin Vergi Kiml                                                                                                   | ik No. 0690459873 TC                                                                                   | Kimlik No: MEI                                                                      | RSIS No : 0069045987                                               | 7300012                                                             |
| Telefon: 312-<br>Faks:                                                                                                  | 4351889                                                                                                | E-posta.<br>Web Adresi:                                                             | info@albinaoptik.                                                  | com                                                                 |
| Ticaret Sicil No:                                                                                                    | 311762                                                                                                 | Üye Sicil No:                                                                       | 11604                                                              |                                                                     |
| Kapasite Raporunun<br>Sanayi Sicil Belgesinir<br>Yerli Katkı Orani : % (                                                | Tatih :19.10.2017<br>Tatih : 01.10.2015<br>54,98                                                       | No : 33509 Gecethlik<br>No : 680596                                                 | Suresi :19.10.2019                                                 |                                                                     |
| Diğer bilgi ve belgeler<br>İşbu belge Bilim, S<br>yayımlanan "Yerli )<br>Belgesinin Düzenler<br>süresi veriliş tarihind | anayi ve Teknoloji Ba<br>Malı Tebliği (SGM 201-<br>nesi Uygulama Esasları<br>en itibaren bir yıl geçer | kanlığı'nan 13/09/2014<br>4/35) 'ne attinaden ve 'na' göre 27/09/2018 tar<br>fidir. | tarih ve 29118 sa<br>TOBB tarafindan hai<br>ihinde ditzenlenmiştir | yılı Resmi Gazetede<br>nılanan "Yerli Malı<br>r Belgenin geçerlilik |
| Düze                                                                                                    | enleyen Oda/Borsa                                                                                      |                                                                                     | Onaylayan                                                          |                                                                     |
| ANKA                                                                                                    | RA SANAYI ODASI                                                                                        |                                                                                     | CANER HAST/<br>Belge Hizmetleri M                                  | adara                                                               |
|                                                                                                    |                                                                                                    |                                                                                     |                                                                    |                                                                     |

Şekil 64: Raportör - Aktif Yerli Malı Belgesi Ekranı

# 1.2.1.4 Sanayi Sicil Belgesi (LONCA)

Sanayi Sicil Belgesi (LONCA) <u>http://lonca.gov.tr/</u> sayfasına erişim sağlayan linktir. Sayfa sonundaki LİNKLER bölümünden erişim sağlanır.

|                                                                                            | DUYU | RULAR                  | HAKKINDA                                                       | LINKLER                                                                                        |
|--------------------------------------------------------------------------------------------|------|------------------------|----------------------------------------------------------------|------------------------------------------------------------------------------------------------|
| # Ankara, Dumlupınar Bulvarı No: 252<br>(Eskişehir Yolu 9. km.) 06530<br>E bem@tobb.org.tr | 4    | Yapıları Değişiklikler | Sanayi Kapasite Raporu Hakkında<br>Yerli Malı Belgesi Hakkında | Türkiye Ticaret Sicili Gazetesi Firma<br>Sorgularna Siatemi<br>Türkiye Fuar Takvimi ve Rahberi |
| C 0312 218 23 05                                                                           |      |                        |                                                                | Dünyədən Gelen İthalət/İbracat<br>Taleşleri                                                    |
|                                                                                            |      |                        |                                                                | Türkiye'den İşbirliği Teklifleri Sistem                                                        |
|                                                                                            |      |                        |                                                                | Sanavi Sicil Balaesi (LONCA)                                                                   |

Şekil 65: Sanayi Sicil Belgesi Sorgulama (LONCA) Erişim

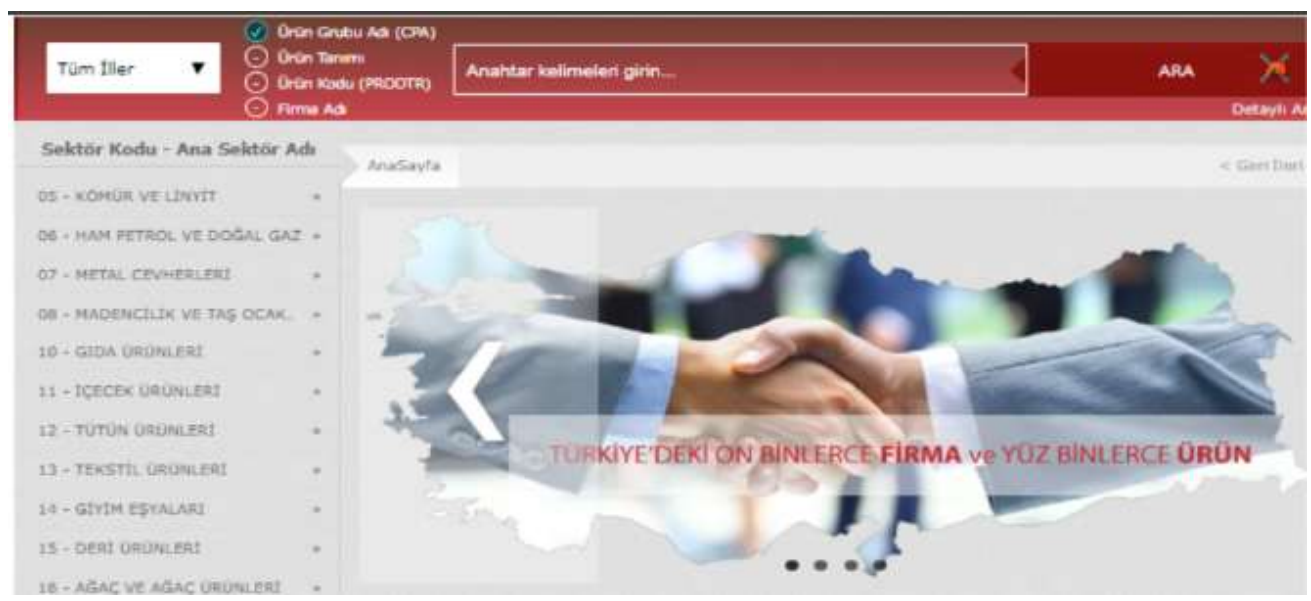

Şekil 66: Sanayi Sicil Belgesi Sorgulama (LONCA) Sayfası

# 1.2.2 SANAYİ VERİTABANI İSTATİSTİKLERİ SORGULAMA İŞLEMLERİ

# 1.2.2.1 Anasayfa

Abone kullanıcılarının Sanayi Veritabanı İstatistikleri raporla ekranıdır.

| nan kar                                                                                                    |                                         |                                 | ? 🖉 = 🌘                          |
|----------------------------------------------------------------------------------------------------|-----------------------------------------|---------------------------------|----------------------------------|
|                                                                                                    |                                         |                                 |                                  |
| ter.                                                                                                    | 0.0000000000000000000000000000000000000 | 2                               |                                  |
|                                                                                                    | C                                       | $\supset \bigcirc$              |                                  |
|                                                                                                    |                                         |                                 |                                  |
| Deter lagers                                                                                                    | • MIN                                   |                                 |                                  |
|                                                                                                    | V store love storigent becaminents      | The second of part have written | ANALYSIA DELLARMY PART IN DECEMI |
| SALE AR                                                                                                    | CT CT CON AND DRIVEN                    |                                 |                                  |
| a provide provide prov |                                         | 1.22                            |                                  |
| PPH PERSON RELEASED AND ADDRESS AND ADDRESS ADDRESS AD | aquier conconstinui conute              | TELANS SOM DESCRIPTION ADDRESS  |                                  |
| Mart Arrest                                                                                                    |                                         |                                 |                                  |
| S DOLLONG COME ANY OLI MANAGANE                                                                                                    | KLENE LÖVE DAGALM                       | Anterest repairs                |                                  |
| English Human                                                                                                    | 201                                     |                                 |                                  |
| N case the artistication                                                                                                    | [1] signated open wit seator selicities |                                 |                                  |
| the shall be a set of the                                                                                                    |                                         |                                 |                                  |
| and a second second second second                                                                                                    | Contraction and the and and             |                                 |                                  |

Şekil 67: Abone Kullanıcısı SVT Raporları Ekranı

| bu sayrada yer alam şiemler aşa  | יאראי אראי אראי אראי אראי אראי אראי ארא                                               |
|----------------------------------|---------------------------------------------------------------------------------------|
| Alan Adı                         | Alan Açıklaması                                                                       |
| Ara                              | Aranacak olan Ürün Adı buraya yazılır.                                                |
| ile başlayan ürünler             | Filtre kriteri alanıdır. Aranan ürün adı ile başlayan ürünleri sorgular.              |
| ile biten ürünler                | Filtre kriteri alanıdır. Aranan ürün adı ile biten ürünleri sorgular.                 |
| içinde geçen ürünler             | Filtre kriteri alanıdır. Aranan ürün adı içinde geçen ürünleri sorgular.              |
| Sorgula                          | Seçilen kriterlere göre filtreleme işlemini gerçekleştirmek için kullanılan butondur. |
| Temizle                          | Filtre kriterlerini temizlemek için kullanılan butondur.                              |
| Ürün Sorgulama                   | Ürün Sorgulama ekranını açan butondur.                                                |
| Üretici Dağılımı (İllere Göre    | Üretici Dağılımı (İllere Göre Sektörel Dağılım (PRODCOM)) ekranını açan butondur.     |
| Sektörel Dağılım (PRODCOM))      |                                                                                       |
| Üretici Dağılımı (İllere Göre    | Üretici Dağılımı (İllere Göre Sektörel Dağılım (NACE)) ekranını açan butondur.        |
| Sektörel Dağılım (NACE))         |                                                                                       |
| Üretici Dağılımı (Ana Faaliyete  | Üretici Dağılımı (Ana Faaliyete Firma Bilgileri) ekranını açan butondur.              |
| Göre Firma Bilgileri)            |                                                                                       |
| Üretici Dağılımı (Ana Faaliyet   | Üretici Dağılımı (Ana Faaliyet Firma Sayıları Dağılımı) ekranını açan butondur.       |
| Firma Sayıları Dağılımı)         |                                                                                       |
| Üretici Dağılımı (Ana Faaliyetin | Üretici Dağılımı (Ana Faaliyetin Coğrafi Bölgelere Göre Dağılımı) ekranını açan       |
| Coğrafi Bölgelere Göre           | butondur.                                                                             |
| Dağılımı)                        |                                                                                       |

Bu sayfada yer alan işlemler aşağıda açıklanmıştır.

| Alan Adı                          | Alan Açıklaması                                                            |
|-----------------------------------|----------------------------------------------------------------------------|
| Üretici Dağılımı (İllere Göre     | Üretici Dağılımı (İllere Göre Personel Dağılımı) ekranını açan butondur.   |
| Personel Dagilimi)                |                                                                            |
| Kapasite Dağılımı (İllere Göre    | Kapasite Dağılımı (İllere Göre Sektörel Kapasite) ekranını açan tuştur.    |
| Sektörel Kapasite)                |                                                                            |
| Kapasite Dağılımı (İlçelere Göre  | Kapasite Dağılımı (İlçelere Göre Sektörel Kapasite) ekranını açan tuştur.  |
| Sektörel Kapasite)                |                                                                            |
| Kapasite Dağılımı (Yıllara Göre   | Kapasite Dağılımı (Yıllara Göre Sektörel Kapasite) ekranını açan tuştur.   |
| Sektörel Kapasite)                |                                                                            |
| Yabancı Sermaye (Sektöre Göre     | Yabancı Sermaye (Sektöre Göre Kayıtlı Firmalar) ekranını açan tuştur.      |
| Kayıtlı Firmalar)                 |                                                                            |
| Yabancı Sermaye (İllere Göre      | Yabancı Sermaye (İllere Göre Dağılım) ekranını açan tuştur.                |
| Dağılım)                          |                                                                            |
| Yabancı Sermaye (Ülkelere         | Yabancı Sermaye (Ülkelere Göre Dağılım) ekranını açan tuştur.              |
| Göre Dağılım)                     |                                                                            |
| Dağılım Haritası (İllere Göre Alt | Dağılım Haritası (İllere Göre Alt Sektör Dağılımı) ekranını açan tuştur.   |
| Sektör Dağılımı)                  |                                                                            |
| Dağılım Haritası (İlçelere Göre   | Dağılım Haritası (İlçelere Göre Alt Sektör Dağılımı) ekranını açan tuştur. |
| Alt Sektör Dağılımı)              |                                                                            |

Tablo 10: Abone Kullanıcısı Sanayi Veritabanı İstatistikleri Ekranı

Kullanıcı, ürün sorgulama alanına ürün ile ilgili bilgileri işledikten sonra <sup>O</sup> <sup>ile başlayan ürünler</sup>, <sup>O</sup> <sup>ile biten ürünler</sup> ve O içinden geçen ürünler</sub> seçeneklerden birini seçerek sorgulama işlemine devam edebilir.

| Diger heyvensel helt ve son yegler |                                                   |                   |          |
|------------------------------------|---------------------------------------------------|-------------------|----------|
|                                    | O lie başlayan ürümler O lie biten ürümler 💿 içti | iden geçen ünümer |          |
|                                    | (INTEL STRALA                                     |                   |          |
| r Tumünü İndir → Seçtenleri İndir  |                                                   | Arama             | Kodu Adı |

Şekil 68: Abone Kullanıcısı Ürün Sorgulama Ekranı

## 1.2.2.1.1.1 İllere Göre Sektörel Dağılım (PRODCOM)

Kullanıcının ana faaliyet (PRODCOM) seçimine göre İLLERE GÖRE ÜRETİCİ DAĞILIMINI listeleyen ekrandır. Kullanıcı İllere göre üretici dağılımını Sektör, NACE Kodu, CPA- Kodu, PRODCOM, Listeleme ve Detay işlemleri olmak üzere altı adımda gerçekleştirilir.

Üretici Dağılımı (İllere Göre Sektörel Dağılım (PRODCOM)) butonu seçilerek sorgulama yapılır.

| più-ri                                                                                                    |                                          |                                                                                                    |                                      |
|----------------------------------------------------------------------------------------------------|------------------------------------------|----------------------------------------------------------------------------------------------------|--------------------------------------|
| Survey must be constructed and the second second se | CULTURE GOVER 2009 TOWER EARLING (AND TO | The second second secon | ana pangang mining sara ang pangamin |
| and to determine the probabilities of the probabilities of the probabilities of the probabilities of the probabilities of the probability of the probability of the p | The same one remains to be set           |                                                                                                    |                                      |
|                                                                                                    |                                          |                                                                                                    |                                      |
| 69: (İllere Göre Sektörel L                                                                                                    | Dağılım (PRODCOM))                       |                                                                                                    |                                      |
| 69: (İllere Göre Sektörel L<br>NF DIŞI                                                                                                    | Dağılım (PRODCOM))<br>SBS-0              | 00-YED-02                                                                                                    | Sayfa 50 / 59                        |

Kullanıcı listelenen İllere Göre Üretici Dağılımı Sektör bilgilerinden seçim yaparak NACE-Kodu ekranına yönlendirilir.

|              |                                                  | illere Göre Ünetici Da<br>Lizter iglendgeiz ana se | ğılırm (PRODCOM)<br>Mirin Germe Maynız                 |  |
|--------------|--------------------------------------------------|----------------------------------------------------|--------------------------------------------------------|--|
| Unite Kata # | Paoliyet Alam #                                  |                                                    |                                                        |  |
| 47           | Description of the particular and the particular | nin veriger namer taangeterr                       |                                                        |  |
| 43           | Estimate an an and an antipation                 |                                                    |                                                        |  |
| 45           | Einite sa linuit plantimas                       |                                                    |                                                        |  |
| 44           | Ham petret ve disğar paz çıklarımı               |                                                    |                                                        |  |
| 87           | Metal preferreri matericită                      |                                                    |                                                        |  |
| **           | Diğe malenciki ve taş nukulığı                   |                                                    |                                                        |  |
| 69           | Hadwoold) dessetiepic hisnet has                 | Dyetheti                                           |                                                        |  |
| 10           | Enda circulement imatari                         |                                                    |                                                        |  |
| 11           | Specialization invation                          |                                                    |                                                        |  |
| 11           | Table Entroley) insulate                         |                                                    |                                                        |  |
| 13.          | Talersk Gründerheite Bruatans                    |                                                    |                                                        |  |
| 14           | Gybs systems instat                              |                                                    |                                                        |  |
| 15           | Deri ve dyril bründerin imatuti                  |                                                    |                                                        |  |
| 16           | Ağaç, ağaç örünləri və məntər örün               | liet imaleti troibilge herici: aut, semen ve benz  | ari matsamelerden örsilerek yapıları eşyeların imaları |  |
| 17           | Kejet er kajet informrinte imalate               |                                                    |                                                        |  |
| 18           | Keyrth mettyanim bankmass ve çoğa                | talman.                                            |                                                        |  |
| 19           | Rak körströ va taften allfreig petro             | é desiminant temphate                              |                                                        |  |
| 21           | Einsystalians on kinyasal iniziten               | indus.                                             |                                                        |  |

Şekil 70: Sektör Sorgulama

NACE-Kodu bilgileri listelenir. Kullanıcı listelenen bilgiler içerisinden seçim yaptıktan sonre CPA-Kodu ekranına yönlendirilir.

| 0 3810 |                      | Nace Koda                                       | O Dili Kadi                                        | Frotom                                   | O Liosana | O Driay |
|--------|----------------------|-------------------------------------------------|----------------------------------------------------|------------------------------------------|-----------|---------|
|        |                      |                                                 | 05 - Kümür ve ling                                 | rit çıkartılması                         |           |         |
|        |                      |                                                 | Illere Göre Uretics Da<br>Latien ligkenstörik taal | ğılamı (PRODCOM)<br>yer üzetine talaşına |           |         |
| 0-e    | nim kultu (†<br>1.10 | Faatijust Alans 10<br>Tag kölenünij machetebiji |                                                    |                                          |           |         |
|        | 6.25                 | Lingth meadmarking                              |                                                    |                                          |           |         |
|        |                      |                                                 |                                                    |                                          |           |         |
|        |                      |                                                 |                                                    |                                          |           |         |
|        |                      |                                                 |                                                    |                                          |           |         |

Şekil 71: NACE Kodu Sorgulama

CPA-Kodu bilgileri listelenir. Kullanıcı listelenen bilgiler içerisinden seçim yaptıktan sonre Prodcom ekranına yönlendirilir.

| O Setter | Nace York                                        | CPA-Rode                                      | O Podom                             | O Looiene | O Detw |
|----------|--------------------------------------------------|-----------------------------------------------|-------------------------------------|-----------|--------|
|          |                                                  | 05.10 - Taş kömü                              | ü mədenciliği                       |           |        |
|          | nin Kadu @ Taalyer Asan @<br>11.16.1F Tay Kimbol | Illere Göre Urebor Da<br>Lötterligtenägen tab | Jahm (PRODCOM)<br>et were tilligthd |           |        |
|          |                                                  |                                               |                                     |           |        |

Şekil 72: CPA- Kodu Sorgulama

Prodcom bilgileri listelenir. Kullanıcı listelenen bilgiler içerisinden seçim yaptıktan sonre Listeleme ekranına yönlendirilir.

| O SHOP                    | 0        | Naem Kindu                                              | O CRARoda                                                  | Prodesm                                             | C Libera                                         | C Lytay |
|---------------------------|----------|---------------------------------------------------------|------------------------------------------------------------|-----------------------------------------------------|--------------------------------------------------|---------|
|                           |          |                                                         | 05.10.10 - Ti                                              | ş kömürü                                            |                                                  |         |
|                           |          |                                                         | Illere Göre Övetici Da<br>Jutlet iglennömi hal             | (PRODCOM)<br>et ilonne télépíte                     |                                                  |         |
| identitati in<br>escinici | 10.50.01 | Facilyet Alam - B<br>Tapktenisti - Tananar ( Brit       | : Kalori Değeri - 23.803 külleg olası kok öresimine o      | anak saglayan mutan komintu                         |                                                  |         |
| 05.00.1                   | 10.38.62 | Taşkilmüzü - Aşektanmış (pa                             | erçel tilhilir Kadorî Değerî v 111.000 kijîkgi idan kok de | rijerina olanak zaĝizgon mazion kilenijelij         |                                                  |         |
| 65.76.7                   | 19.39.21 | Teshtimisti - Yikarma Ipata                             | al (Brith Natori Divjori - 25.865 kp/kg olan kok tiret     | mine slanati seğleşen mədən kömürlü                 |                                                  |         |
| 85.981                    | 10.38.01 | Topilmini - Ayellowing the                              | al (krist Kalori Değeri x 22,865 ku'kş alan kok Stro       | nine stanak nağlaşını materi kömütür                |                                                  |         |
| 85.00.0                   | 10.30.01 | Taşkömünü - Miker Hröt Ka                               | leri Reğeri > 25.865 küllep olan kolk itratimine olanı     | k sejheyen medan kömürili                           |                                                  |         |
| 05.981                    | 10.38.85 | Tapkömürü - Şhev (Briz Bak                              | ori Değeri » 21.855 işirliş olan kok öretirmen stava       | nağlayan maten sünürül                              |                                                  |         |
| 8.03                      | 10.54.00 | Butur körsöri - Ötearn soal<br>lägitä en antradi dahil) | il (Belle Kalori Doğuri » 25,105 kp/leg olan, sılalı rum   | uman billidir. Bullar instruck ve por somen amaçlar | yile koflamları mərləri közmürü: İspanyol siyalı |         |

Şekil 73: Prodcom Sorgulama

Listeleme bilgileri görüntülenir. Kullanıcı listlenen bilgiler arasından seçim yaptıktan sonra detay ekranına yönlendirilir.

|    | 0 |            | 🕑 Novertada         |                    | O Contrado              |                     | O Postern              |                    | 1 Listeiume | O Detay |
|----|---|------------|---------------------|--------------------|-------------------------|---------------------|------------------------|--------------------|-------------|---------|
|    |   |            | 05,10.10.30.04 - Te | şkömizi - Ayıklanm | ış (hoz) (Brüt Kələri G | veģeri = 23,865 kµ% | g olan kok üretimise o | lanak sağlayan mər | den kömürü) |         |
|    |   |            |                     |                    | filtere                 | Göre Dağılım.       |                        |                    |             |         |
|    |   | k Hati III | Kapiti Gratici 🖈    | Mainunda @         | Telesigen @             | Une D               | 101.12                 | ktar #             | Toplam @    |         |
| 1  |   | Toplan     |                     |                    |                         |                     |                        |                    |             |         |
|    |   |            |                     |                    |                         |                     |                        |                    |             |         |
|    |   |            |                     |                    |                         |                     |                        |                    |             |         |
|    |   |            |                     |                    |                         |                     |                        |                    |             |         |
|    |   |            |                     |                    |                         |                     |                        |                    |             |         |
|    |   |            |                     |                    |                         |                     |                        |                    |             |         |
|    |   |            |                     |                    |                         |                     |                        |                    |             |         |
| (b |   |            |                     |                    |                         |                     |                        |                    |             |         |

Şekil 74: Listeleme Ekranı

#### 1.2.2.1.1.2 İllere Göre Üretici Dağılımı (NACE)

Kullanıcının ana faaliyet (NACE) seçimine göre İLLERE GÖRE ÜRETİCİ DAĞILIMINI listeleyen ekrandır. İllere göre üretici dağılımını Sektör, NACE kodu ve Listeleme olmak üzere üç adımda gerçekleştirilir.

Üretici Dağılımı (İllere Göre Sektörel Dağılım (NACE)) butonu seçilerek sorgulama yapılır.

| - 52                                                         |                                            |                                                     |                                      |
|--------------------------------------------------------------|--------------------------------------------|-----------------------------------------------------|--------------------------------------|
| STATE AND A DESCRIPTION OF A DESCRIPTION OF                  | Contras Gover 1997 Treas Andra of (Arry 1) | 100 HILL CO. C. C. C. C. C. C. C. C. C. C. C. C. C. | atus pangregi minin sura, we pada at |
| water and the colored the colored for colored some projected | THE STORE ODE ADDRESS TO DE THE            |                                                     |                                      |

Şekil 75: Üretici Dağılımı (İllere Göre Sektörel Dağılım (NACE))

Kullanıcı listelenen İllere Göre Üretici Dağılımı Sektör bilgilerinden seçim yaparak NACE-Kodu ekranına yönlendirilir.

| Sektör |               | Nace Kodu                                                             | Listeleme |
|--------|---------------|-----------------------------------------------------------------------|-----------|
|        |               | İllere Göre Üretici Dağılımı (NACE)                                   |           |
|        |               | Lutlen ligiendigniz ana sektorun uzenne tiklayınız.                   |           |
|        | Öretim Kodu 🌩 | Yasilyet Nami 🌩                                                       |           |
|        | 01            | Bitkisel ve hayvansal üretim ile avcikk ve itgili hizmet faaliyetleri |           |
|        | 02            | Ormancılık ile endüstriyel ve yakacak odun üretimi                    |           |
|        | 03            | Balıkçılık ve su ününleri yetiştiriciliği                             |           |
|        | 05            | Kömür ve linyit çıkartılması                                          |           |
|        | 06            | Ham petrol ve doğal gaz çıkanmı                                       |           |
|        | 07            | Metal cevherleri madenciliği                                          |           |
|        | 08            | Diğer madencilik ve taş ocakçılığı                                    |           |
|        | 09            | Madenciliği destekleyici hizmet faaliyetleri                          |           |
|        | 10            | Gida ürünlerinin imalatı                                              |           |
|        | 11            | İçeceklerin imalatı                                                   |           |
|        |               |                                                                       |           |

Şekil 76: Sektör Sorgulama

Seçilen SEKTÖR koduna ait sorgulama verileri listelenir.

| Sektör |                         |                                            | 2 Nace Kodu                                        | Listelerne |
|--------|-------------------------|--------------------------------------------|----------------------------------------------------|------------|
|        |                         |                                            | 05 - Kömür ve linyit çıkartılması                  |            |
|        |                         |                                            | İllere Göre Üretici Dağılımı                       |            |
|        |                         |                                            | Lütfen ilgilendiğiniz faaliyet üzerine tiklayınız. |            |
|        | Üretim Kodu  ≑<br>05.10 | Faaliyet Alanı 🗢<br>Taş kömürü mədenciliği |                                                    |            |
|        | 05.20                   | Linyit madenciliği                         | 417.22                                             |            |
|        |                         |                                            | R 4 1 5 8                                          |            |
|        |                         |                                            | 100 M                                              |            |
|        |                         |                                            |                                                    |            |
|        |                         |                                            |                                                    |            |
|        |                         |                                            |                                                    |            |

Şekil 77: Nace Kodu Sorgulama

| Sektor |          |                   |            | 0           | Nace Kodu     |        |         |          | Elistelem |
|--------|----------|-------------------|------------|-------------|---------------|--------|---------|----------|-----------|
|        |          |                   |            | 05.10 - Taş | kömürü madene | iliği  |         |          |           |
|        |          |                   |            | Illere (    | Göre Dağılım  |        |         |          |           |
|        | ii Adı 🗢 | Kayıtlı Üretici 🗢 | Mühendis @ | Teknisyen 🔹 | Usta ©        | isci 🗢 | idari ≎ | Toplam @ |           |
|        | Toplam   | 0                 | 71         | 24          | 61            | 44     | 88      | 288      |           |
|        |          |                   |            | H 4         | 1 5 3         |        |         |          |           |
|        |          |                   |            |             |               |        |         |          |           |
|        |          |                   |            |             |               |        |         |          |           |
|        |          |                   |            |             |               |        |         |          |           |
|        |          |                   |            |             |               |        |         |          |           |
|        |          |                   |            |             |               |        |         |          |           |
|        |          |                   |            |             |               |        |         |          |           |
|        |          |                   |            |             |               |        |         |          |           |

Seçilen NACE koduna ait sorgulama verileri listelenir.

Şekil 78: Üretici Dağılımı (İllere Göre Sektörel Dağılım (NACE)) Listesi

#### 1.2.2.1.1.3 Ana Faaliyete Göre Firma Bilgileri

Kullanıcının ana faaliyet seçimine göre ANA FAALIYETE GÖRE FIRMA BILGILERI üretici dağılımını listeleyen ekrandır. Ana Faaliyete Göre Firma Bilgileri, Ana Faaliyet, Faaliyet ve Listeleme olmak üzere üç adımda gerçekleştirilir.

Üretici Dağılımı (İllere Göre Sektörel Dağılım (NACE)) butonu seçilerek sorgulama yapılır.

| 201 I                         | 11 025                        | 100                      |                            |
|-------------------------------|-------------------------------|--------------------------|----------------------------|
| VILLERE GÖRE SEKTÖREL DAĞILIM | VILLERE GÖRE SEKTÖREL DAĞILIM | ANA FAALIVETE GÖRE FIRMA | ANA FAALIYET FIRMA SAVILAR |
| (PRODCOM)                     | (NACE)                        | BILGILERI                | DAGILIMI                   |
|                               |                               |                          |                            |
| GOLORI ERE CORE DATA AN       | DAČE MAL                      |                          |                            |

Şekil 79: Üretici Dağılımı (Ana Faaliyete Firma Bilgileri)

Kullanıcının, ana faaliyet bilgilerini görüntüleyebildiği ekrandır. Listelenen bilgiler içerisinden seçim yaptıktan sonra faaliyet ekranına yönlendirilir.

| Ana Faaliyet | Faaliyet |                                                                           |                    |               |                |        |        |         |          |  |
|--------------|----------|---------------------------------------------------------------------------|--------------------|---------------|----------------|--------|--------|---------|----------|--|
|              |          | Ana Fa                                                                    | aaliyetlere Gö     | ire Firma I   | Dağılımı       |        |        |         |          |  |
|              |          | Lütfen ilg                                                                | ilendiğiniz ana se | ktörün üzerir | he tiklayınız. |        |        |         |          |  |
|              | Kod \$   | Faaliyet Alan: \$                                                         | Kayıtlı Üretici    | Mihendis 0    | Teknisyen \$   | Usta © | işçi 🛛 | idari O | Toplam @ |  |
|              | 01       | Bitkisel ve hayvansal üretim ile avcılık ve ilgili hizmet<br>faaliyetleri | ,                  | 65            | <b>16</b>      | 51     | 32     | 84      | 248      |  |
|              | 50       | Ormancıkk ile endüstriyel ve yakacak odun üretimi                         | 0                  |               |                |        |        |         | 0        |  |
|              | 03       | Balıkçılık ve su ürünleri yetiştiriciliği                                 | 0                  |               |                |        |        |         | 0        |  |
|              | 05       | Kömür ve linyit çıkarbiması                                               | 0                  |               |                |        |        |         | 0        |  |
|              | 06       | Ham petrol ve doğal gaz çıkarımı                                          | 0                  |               |                |        |        |         | 0        |  |
|              | 07       | Metal cevherieri madenciliği                                              | 0                  |               |                |        |        |         | 0        |  |
|              | 08       | Diğer madencilik ve taş ocakçılığı                                        | 0                  |               |                |        |        |         | 0        |  |
|              | 09       | Madenciliği destekleyici hizmet faaliyetleri                              | ٥                  |               |                |        |        |         | ٥        |  |
|              | 10       | Gada ürünlerinin imalatı                                                  | 2                  | 69            | 22             | 59     | 42     | 86      | 278      |  |
|              |          | İçeceklerin imalatı                                                       | 0                  |               |                |        |        |         | 0        |  |

Şekil 80: Ana Faaliyet Bilgileri

Kullanıcının, faaliyet bilgilerini görüntüleyebildiği ekrandır. Listelenen bilgiler içerisinden seçim yaptıktan sonra listeleme ekranına yönlendirilir.

| Ana Faaliyet |       |                        | 2 Faaliyet                                                         |                 |          | Listelerre |
|--------------|-------|------------------------|--------------------------------------------------------------------|-----------------|----------|------------|
|              |       |                        | 05 - Kömür ve linyit çıkartılması                                  |                 |          |            |
|              |       |                        | Faaliyetlere Göre Firma Dağılımı                                   |                 |          |            |
|              |       |                        | llere göre dağılım için ilgilendiğmiz faaliyet üzerine tıklayınız. |                 |          |            |
|              | Kod Ø | Fealiyet Alam 0        | Kayıtlı Üretici @ Mühendis @ Teknisyen @ Usta @                    | isci © letart © | Toplam @ |            |
|              | 05.10 | Taş kömürü mədenciliği | 0                                                                  |                 | 0        |            |
|              | 05.20 | Linyit madenciliği     | 0                                                                  |                 | 0        |            |
|              |       |                        | H K 1 H H                                                          |                 |          |            |
|              |       |                        |                                                                    |                 |          |            |
|              |       |                        |                                                                    |                 |          |            |
|              |       |                        |                                                                    |                 |          |            |
|              |       |                        |                                                                    |                 |          |            |
|              |       |                        |                                                                    |                 |          |            |

Şekil 81: Faaliyet Bilgileri

Kullanıcı seçmiş olduğu bilgileri listelediği ekrandır.

| Ans Faallyet |         |                   |             | 0           | Faaliyet          |        |         |          | 3 Listeleme |
|--------------|---------|-------------------|-------------|-------------|-------------------|--------|---------|----------|-------------|
|              |         |                   |             | 05.20 -     | Linyit madenciliğ |        |         |          |             |
|              |         |                   |             | İllere      | Göre Dağılım      |        |         |          |             |
|              | i Adi O | Kayıtlı Üretici 🔍 | Mühendis \$ | Teknisyen 🌻 | Usta O            | isci © | idari O | Toplam 0 |             |
|              | Toplam  | 0                 | 0           | 0           | 0                 | 0      | 0       | 0        |             |
|              |         |                   |             | (H 4        | 1 2 8             |        |         |          |             |

TASNİF DIŞI Sanayi Bilgi Sistemi (SBS)

Şekil 82: Listeleme Ekranı

<u>TASNİF DIŞI</u>

Kullanıcı Ana Faaliyetlere Göre Firma Dağılımı bilgilerini doğruladıktan sonra 💟 butona tıklayarak ana sayfaya yönlendirilir.

#### 1.2.2.1.1.4 Ana Faaliyet Firma Sayıları Dağılımı

Kullanıcının ana faaliyet seçimine göre ANA FAALIYET FIRMA SAYILARI DAĞILIMI listeleyen ekrandır. Ana Faaliyete Göre Firma Bilgileri, Ana Faaliyet,ve Listeleme olmak üzere iki adımda gerçekleştirilir.

| Dentici Dağılıma                                  |                                         |                                       |                                        |
|---------------------------------------------------|-----------------------------------------|---------------------------------------|----------------------------------------|
| VILLERE GÖRE SEKTÖREL DAĞILIM<br>(PRODCOM)        | VILLERE GÖRE SEKTÖREL DAÖLLIM<br>(NACE) | ANA FAALIYETE GÖRE FIRMA<br>BILGILEHI | ANA FAALIYET FIRMA SAYILARI<br>DAÖLIMI |
| ANA FAALIVETIN COORAFI<br>BOLGELERE GORE DAGRLIMI | LLERE GORE PERSONEL<br>DAGILIMI         |                                       |                                        |

Şekil 83: Üretici Dağılımı (Ana Faaliyet Firma Sayıları Dağılımı)

Kullanıcı, Ana Faaliyet Firma Sayıları Dağılımı ekranında listelenen bilgileri görüntüler.

|       | 3                                                                         | Ana Faalivet I     | Firma Savi   | an Dağılımı   |             |       |         |          |  |
|-------|---------------------------------------------------------------------------|--------------------|--------------|---------------|-------------|-------|---------|----------|--|
|       | Lu                                                                        | den ilgilendiğiniz | ana eestörün | Goeine talayn | <i>z</i> .: |       |         |          |  |
| Kod Ø | Faaliyet Alans 🗢                                                          | Keyth Divetici: 1  | Miltendik B  | Takniyen Ø    | Usta ©      | hợi Đ | idari ¢ | Tiplan Ø |  |
| 01    | Bitkisel ve hayvansal üretim ile avçılık ve ilgili hizmet<br>fazilyetleri | 1                  | 65           | 16            | 51          | 32    | 84      | 248      |  |
| 07    | Omanobit the endiatriyel ve yakacak odun ilretimi                         | 0                  |              |               |             |       |         | 0        |  |
| 01    | Bablıçılık ve na Grünleri yetiştiriciliği                                 | 0                  |              |               |             |       |         | 0        |  |
| 05    | Kömür ve lingit okartılması                                               | 0                  |              |               |             |       |         |          |  |
| 06    | Ham petrul ve doğal gaz pikanını                                          | 0                  |              |               |             |       |         | 0        |  |
| 07    | Metal cavherieri madencitiği                                              | 0                  |              |               |             |       |         | 0        |  |
| 08    | Diğer madencilik ve teş ocakçılığı                                        | 0                  |              |               |             |       |         | 0        |  |
| 09    | Madentiliği destekleyici bizmet faaliyetleri                              | 0                  |              |               |             |       |         |          |  |
| 10    | Geda ürünlerinin Imalatı                                                  | 2                  | 69           | 22            | 59          | 42    | 84      | 276      |  |
| 11    | İçeceklerin ivralatı                                                      | 0                  |              |               |             |       |         |          |  |
| 12    | Türtün ürünleri imalatı                                                   | 0                  |              |               |             |       |         | 0        |  |
| 11    | "at off tog, terrale langint,                                             | 0                  |              |               |             |       |         |          |  |
| 14    | Given envaluence implate                                                  |                    |              |               |             |       |         |          |  |

Şekil 84: Ana Faaliyet

Kullanıcının, İllere Göre Dağılımı görüntülediği ekrandır.

| 🗋 Ana Faaliyet |                      |                   |            |             |                |        |         |          | 😢 Listeleme |
|----------------|----------------------|-------------------|------------|-------------|----------------|--------|---------|----------|-------------|
|                |                      |                   |            | in          |                |        |         |          |             |
|                |                      |                   |            | llien       | e Gore Dagilim |        |         |          |             |
|                | II Adi @<br>ADIYAMAN | Kayıtlı Üvetici 单 | Mütendis 3 | Teknisyen O | Uvra O         | İşçi 🕀 | ideri O | Toplam © |             |
|                | ANKARA               |                   |            |             |                |        |         |          |             |
|                | ADANA                |                   |            |             |                |        |         |          |             |
|                | a second             |                   |            |             |                |        |         |          |             |
|                | Toplam               | D                 | 71         | 24          | 61             | .44    | 88      | 288      |             |
|                |                      |                   |            |             |                |        |         |          |             |
|                |                      |                   |            |             |                |        |         |          |             |
|                |                      |                   |            |             |                |        |         |          |             |

Şekil 85: Listeleme

## 1.2.2.1.1.5 Ana Faaliyetin Coğrafi Bölgelere Göre Dağılımı

#### 1.2.2.1.1.6 İllere Göre Personel Dağılımı

Kullanıcının ana faaliyet seçimine göre İLLERE GÖRE PERSONEL DAĞILIMI listeleyen ekrandır. İllere Göre Personel Dağılımı, Listeleme ve Detay olmak üzere iki adımda gerçekleştirilir.

| Direttoi Dağılamı                                 |                                         |                                       | *                                       |
|---------------------------------------------------|-----------------------------------------|---------------------------------------|-----------------------------------------|
| VILLERE GÖRE SEKTÖREL DAĞILIM<br>(PRODCOM)        | VILLERE GORE SEKTÓREL GAĞILIM<br>(NACE) | ANA FAALIYETE GÖRE FIRMA<br>BILGILEHI | ANA FAALIYET FIRMA SAVILARI<br>DAGILIMI |
| ANA FAALIYETIN COORAFI<br>BOLGELERE GÖRE DAĞILIMI | ILLERE GORE PERSONEL<br>DAGILIMI        |                                       |                                         |

Şekil 86: Üretici Dağılımı (İllere Göre Personel Dağılımı)

Kullanıcının, İllere Göre Personel Dağılımını görüntülediiği ekrandır.

| Listeleme |          |             |             |        |       |         |          | (g) De |
|-----------|----------|-------------|-------------|--------|-------|---------|----------|--------|
|           | ii Adr 🗢 | Milhendis @ | Teknisyen © | Unia O | hçi e | idari O | Toplam @ |        |
|           | ADIYAMAN | 6           | 8           | 10     | 12    | 4       | 40       |        |
|           | ANKARA   | 59          | 1.          | 41     | 20    | 80      | 208      |        |
|           | AĞBI     | 2           | 2           | 2      | 2     | 2       | 10       |        |
|           | ADANA    | 4           | 4           |        | 10    | 2       | 30       |        |
|           | Toplam   | 71          | 24          | 61     | 44    | .88     | 288      |        |
|           |          |             |             |        |       |         |          |        |
|           |          |             |             |        |       |         |          |        |
|           |          |             |             |        |       |         |          |        |

Şekil 87: Listeleme

Kullanıcının, İllere Göre Personel Dağılımı detay bilgilerini görüntülediiği ekrandır.

| Listelene      |          |          |          |                    | 2 Detay |
|----------------|----------|----------|----------|--------------------|---------|
|                |          |          | Firma Bi | Igileri            |         |
|                | 8 Ads @  | Úrwate 🗢 | Adva 0   | litetsim Bilgien O |         |
|                | ADITAMAN |          | T: F:    |                    |         |
|                | ANKARA   |          | T. F.    |                    |         |
|                | ADANA    |          | T: F:    |                    |         |
|                |          |          |          |                    |         |
|                |          |          |          |                    |         |
|                |          |          |          |                    |         |
|                |          |          |          |                    |         |
|                |          |          |          |                    |         |
| Şekil 88: Deta | iy       |          |          |                    |         |

Kullanıcı İllere Göre Personel Dağılımı bilgilerini doğruladıktan sonra

躗 butona tıklayarak ana sayfaya yönlendirilir.

## 1.2.2.1.1.7 İllere Göre Sektörel Kapasite

Kullanıcının, İLLERE GÖRE SEKTÖREL KAPASİTE bilgilerini görüntülediği ekrandır. İllere Göre Sektörel Kapasite, Listeleme ve Detay olmak üzere iki adımda gerçekleştirilir.

| Kapasite Dağılımı    |                        |                       |
|----------------------|------------------------|-----------------------|
| ILLERE GÖRE SEKTÖREL | ILÇELERE GÖRE SEKTÖREL | YILLARA GÖRE SEKTÖREL |
| KAPASİTE             | KAPASİTE               | KAPASİTE              |

Şekil 89: Kapasite Dağılımı (İllere Göre Personel Dağılımı)

## 1.2.2.1.1.8 Yabancı Sermaye

Kullanıcının, SEKTÖRE GÖRE KAYITLI FİRMALAR bilgilerini görüntülediği ekrandır. Sektöre Göre Kayıtlı Firmalar, Sektör, Yıllık Üretim ve Listeleme olmak üzere üç adımda gerçekleştirilir.

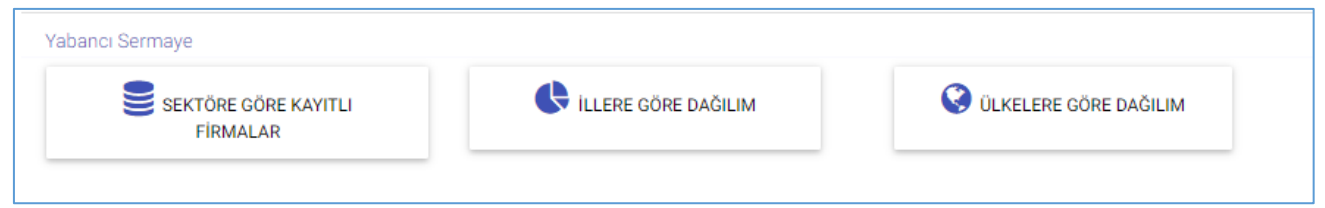

Şekil 90: Yabancı Sermaye (Sektöre Göre Kayıtlı Firmalar)

Kullanıcının, Yabancı Sermayeli Üretici Firmalara ait sektör bilgilerinin görüntülendiği ekrandır.

| Sektör |               | 2 Villa Unitaria                                                      | S Lintelerne |
|--------|---------------|-----------------------------------------------------------------------|--------------|
|        |               | Yabancı Sermayeli Üretici Firmalar                                    |              |
|        |               | Lütten ilglendiğiniz ana sektorün üzenne bilayınız                    |              |
|        | Üzetim Kodu 🗢 | Tasilyet Alaru 🗢                                                      |              |
|        | 01            | Bitkisel ve hayvansal üretim ile avotik ve ilgili hizmet faaliyetleri |              |
|        | 50            | Ormancılık ile endüstriyel ve yakacak odun ürstimi                    |              |
|        | 03            | Bulleçile ve su ürünleri yetiştiriciliği                              |              |
|        | 05            | Kömür ve linyit çıkartılması                                          |              |
|        | 06            | Ham petrol ve doğal gaz çıkarımı                                      |              |
|        | 07            | Metal cevherleri madericiliĝi                                         |              |
|        | 08            | Diğer madencilik ve taj ocakçılığı                                    |              |
|        | 09            | Madenciliği destekleyici hizmut faaliyetleri                          |              |
|        | 10            | Geda ürünlerinin imalatı                                              |              |
|        | 11            | lçeceklerin imaları                                                   |              |
|        | 12            | Türtün ürümleri emalatır                                              |              |
|        | 11            | Tekstil ününferinin imulatı                                           |              |
|        | 14            | Giyim egyalarının imalatı                                             |              |
|        | 15            | Deri ve ligili arbiterin imalats                                      |              |

Şekil 91: Sektör

Kullanıcının, Yıllık üretim bilgilerini görüntülediği ekrandır.

| O Setur |                        |                                        | Villak Üretim                     | Listererne |
|---------|------------------------|----------------------------------------|-----------------------------------|------------|
|         |                        |                                        | 05 - Kömür ve linyit çıkartılması |            |
|         |                        |                                        |                                   |            |
|         | Oretim Kodu ©<br>05.20 | Fasilyet Alanı 🗢<br>Linyit mədenciliği | Firmu Sayas @                     |            |
|         | 05.10                  | Taş kömürü madenciliği                 |                                   |            |
|         |                        |                                        |                                   |            |

Şekil 92: Yıllık Üretim

Kullanıcının, Yabancı Sermayeli Üretici Firmalara ait seçmiş olduğu bilgilerin listelendiği ekrandır.

|        |          | Sana<br>Yazıl | yi Bilgi Sistemi (SBS)<br>ım Eğitim Dokümanı |            |             |
|--------|----------|---------------|----------------------------------------------|------------|-------------|
| 0 Sear |          |               | 2 Yillk Utelim                               |            | 3 Listeleme |
|        |          |               |                                              |            |             |
|        |          | Yab           | *<br>ancı Sermaveli Üretici Firmalar         |            |             |
|        | Gewans 🗢 | Selir &       | lietisim Bigileri 🗢                          | Officiar © |             |
|        |          | ADIYAMAN      | T: #:                                        |            |             |
|        |          | ANKARA        | T: #:                                        |            |             |
|        |          | ADANA         | T.F.                                         |            |             |
|        |          |               |                                              |            |             |
|        |          |               |                                              |            |             |
|        |          |               |                                              |            |             |
|        |          |               |                                              |            |             |

TASNİF DIŞI

Şekil 93: Yıllık Üretim

TASNİF DIŞI

Kullanıcı, Yabancı Sermayeli Üretici Firmalara ait bilgilerini doğruladıktan sonra 🕥 butona tıklayarak ana sayfaya yönlendirilir.

#### 1.2.2.1.1.9 İllere Göre Dağılım

Kullanıcının, İLLERE GÖRE DAĞILIM bilgilerini görüntülediği ekrandır. İllere Göre Dağılım, İller ve Listeleme olmak üzere iki adımda gerçekleştirilir.

| Yabancı Sermaye                  |                     |                         |
|----------------------------------|---------------------|-------------------------|
| SEKTÖRE GÖRE KAYITLI<br>FİRMALAR | ILLERE GÖRE DAĞILIM | 🔇 ÜLKELERE GÖRE DAĞILIM |
|                                  |                     |                         |

Şekil 94: Yabancı Sermaye (İllere Göre Dağılım)

| 111er |                     |                                                                                                 | O Listeleme |
|-------|---------------------|-------------------------------------------------------------------------------------------------|-------------|
|       |                     | Yabancı Sermayeli Firmaların İllere Göre Dağılımı<br>Lütlenilgilendiğilizilin üzerine tikluyınz |             |
|       | Sahir ©<br>ADIYAMAN | Firma Sayus 🔹                                                                                   |             |
|       | ANKARA              | 3                                                                                               |             |
|       | ADANA.              |                                                                                                 |             |
|       |                     |                                                                                                 |             |
|       |                     |                                                                                                 |             |

Kullanıcı, Yabancı Sermayeli Firmaların İllere Göre Dağılımını görüntülediği ekrandır.

Şekil 95: İllere Göre Dağılım

Kullanıcı, Yabancı Sermayeli Firmaların bilgilerinin listelendiği ekrandır.

| 0 ier |                                   |                                                      |                           | 2 Listeleme |
|-------|-----------------------------------|------------------------------------------------------|---------------------------|-------------|
|       |                                   | ANKARA                                               |                           |             |
|       |                                   | Yabancı Sermayeli Üretic                             | i Firmalar                |             |
|       | Onviars 🗢                         | Adres 🗢                                              | Üfkeler \$                |             |
|       | LIVA GIDA HAYVANCILIK İNŞ SAN A.Ş | 8 7 12<br>T: 5467788 / F: 3334455<br>liva2@gmail.com | Danimarka (%),Malezya (%) |             |
|       | NAZAR SÜT MAMÜLLERI- KAMİL ÇEVİK  | 8 7 12<br>T. 5467788 / F. 3334455<br>abc@gmail.com   | Kanada (%11)              |             |
|       |                                   |                                                      |                           |             |
|       |                                   |                                                      |                           |             |

Şekil 96: Listelenme

Kullanıcı, Yabancı Sermayeli Üretici Firmalara ait bilgilerini doğruladıktan sonra 💽 butona tıklayarak ana sayfaya yönlendirilir.

## 1.2.2.1.1.10 Ülkelere Göre Dağılım

Kullanıcının, ÜLKELERE GÖRE DAĞILIM bilgilerini görüntülediği ekrandır. Ülkelere Göre Dağılım, İller ve Listeleme olmak üzere iki adımda gerçekleştirilir.Kullanıcının, Yabancı Sermayeli Firmaların Ülkelere Göre Dağılımını gösteren ekrandır.

| 1) Ulkeler   |                   |                                                        | Datasense |
|--------------|-------------------|--------------------------------------------------------|-----------|
|              | Vabanci Serma     | iyeli Finmaların Ülkelere Göre Dağılımı                |           |
|              | Page 1 (1 Autor A | (in) Applecial (Direct University Extension Extension) |           |
| 0.6e. #      |                   | Area layor. C                                          |           |
| Centratio    |                   | -1                                                     |           |
| Thelya       |                   | 11                                                     |           |
| Materye      |                   |                                                        |           |
| Almanya      |                   | 1                                                      |           |
| Availability |                   |                                                        |           |
| a state of   |                   |                                                        |           |

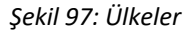

Kullanıcının, Yabancı Sermayeli Üretici Firma bilgilerinin listelendiği ekrandır.

💽 butona tiklayarak ana Kullanıcı, Yabancı Sermayeli Üretici Firmalara ait bilgilerini doğruladıktan sonra sayfaya yönlendirilir.

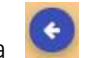